BA00270P/00/EN/20.16 71336227 valid from Software version: 02.30.zz

# Operating Instructions Deltabar S FMD77, FMD78, PMD75

Differential pressure measurement, Pressure measurement

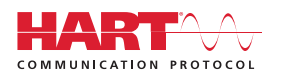

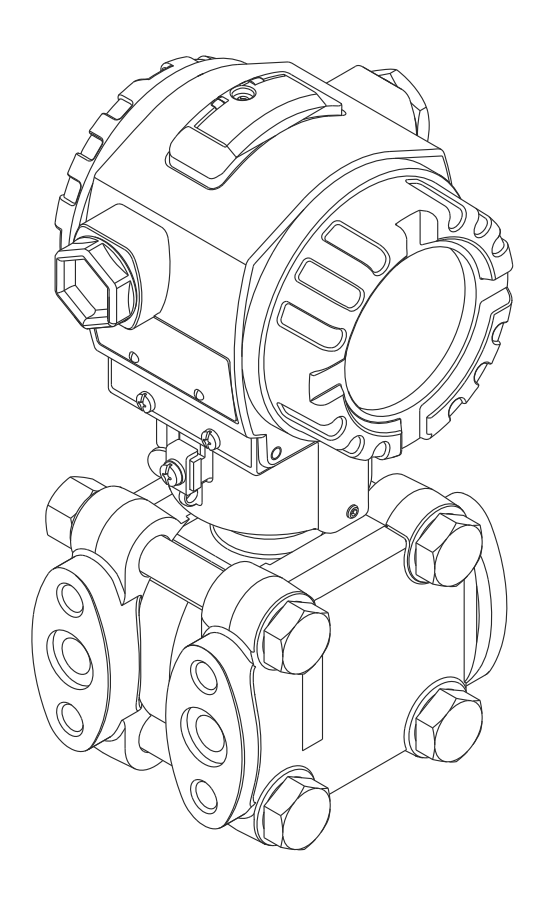

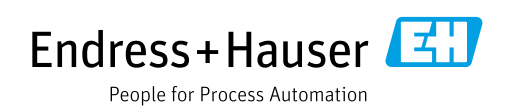

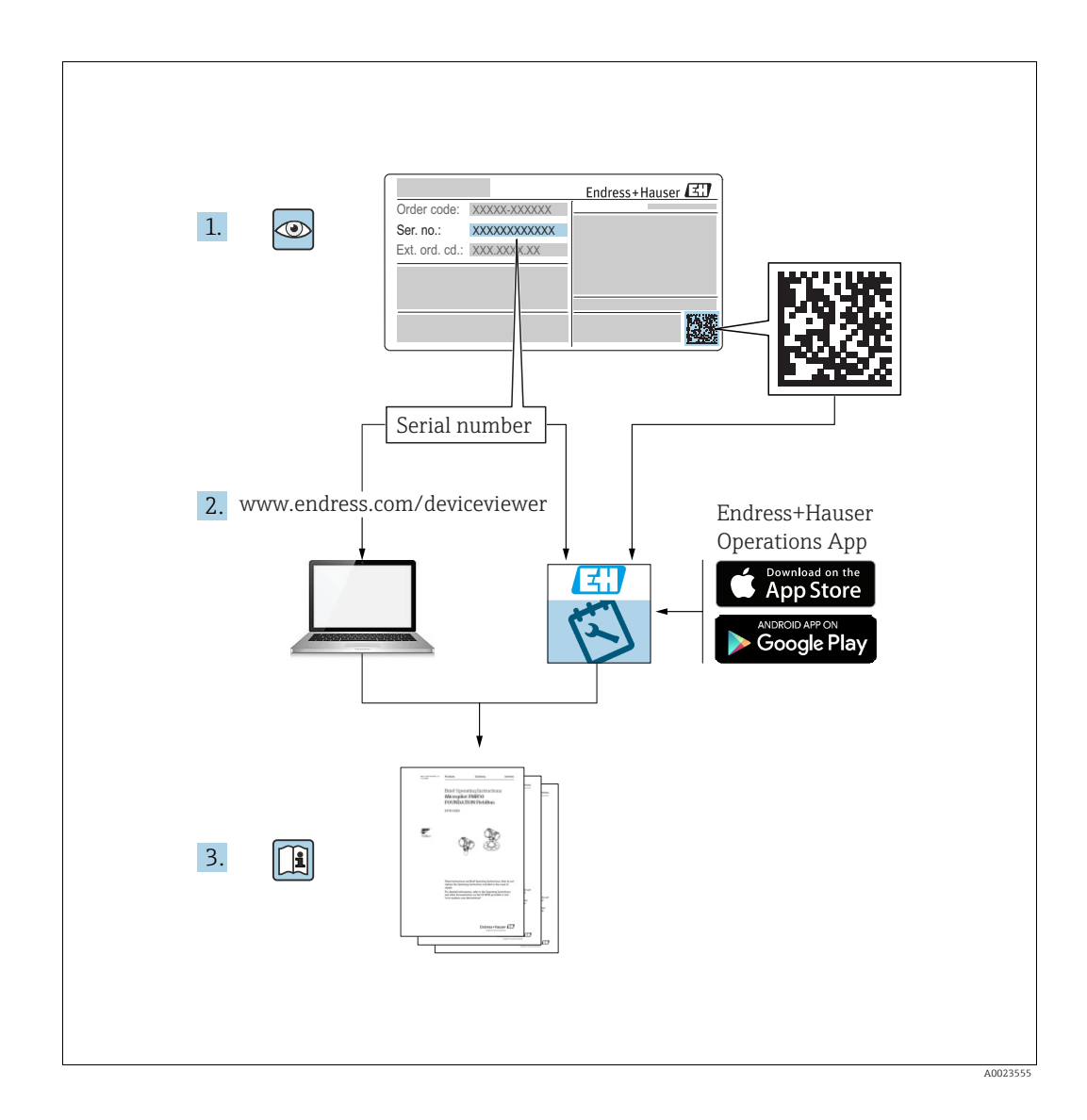

Make sure the document is stored in a safe place such that it is always available when working on or with the device.

To avoid danger to individuals or the facility, read the "Basic safety instructions" section carefully, as well as all other safety instructions in the document that are specific to working procedures.

The manufacturer reserves the right to modify technical data without prior notice. Your Endress+Hauser Sales Center will supply you with current information and updates to these Instructions.

# Table of contents

| 1                                             | Document information4                                                                                                    |
|-----------------------------------------------|----------------------------------------------------------------------------------------------------|
| 1.1<br>1.2<br>1.3<br>1.4<br>1.5               | Document function4Symbols used4Registered trademarks5Terms and abbreviations6Turn down calculation7                                                   |
| 2                                             | Basic safety instructions                                                                                                    |
| 2.1<br>2.2<br>2.3<br>2.4<br>2.5<br>2.6<br>2.7 | Requirements concerning the staff8Designated use8Workplace safety8Operational safety8Hazardous area9Product safety9Functional Safety SIL3 (optional)9 |
| 3                                             | Identification10                                                                                                    |
| 3.1<br>3.2<br>3.3<br>3.4                      | Product identification10Device designation10Scope of delivery12CE mark, declaration of conformity12                                                   |
| 4                                             | Installation13                                                                                                    |
| 4.1<br>4.2<br>4.3<br>4.4                      | Incoming acceptance and storage13Installation conditions13Installation instructions14Post-installation check31                                        |
| 5                                             | Wiring                                                                                                    |
| 5.1<br>5.2<br>5.3<br>5.4<br>5.5               | Connecting the device32Connecting the measuring unit34Potential matching36Overvoltage protection (optional)36Post-connection check36                  |
| 6                                             | Operation                                                                                                    |
| 6.1<br>6.2<br>6.3                             | On-site display (optional)       37         Operating elements       39         On-site operation –       42                                          |
| 6.4                                           | On-site operation –                                                                                                    |
| 6.5<br>6.6<br>6.7<br>6.8<br>6.9               | HistoROM®/M-DAT (optional)40HistoROM®/M-DAT (optional)49Operation via SFX10052FieldCare52Locking/unlocking operation52Factory setting (reset)53       |
| 7                                             | Commissioning55                                                                                                    |
| 7.1<br>7.2<br>7.3                             | Configuring messages55Function check55Selecting language and measuring mode55                                                                         |

| 7.4<br>7.5<br>7.6<br>7.7                                    | Position adjustment56Flow measurement58Level measurement61Differential pressure measurement68                                                           |
|-------------------------------------------------------------|----------------------------------------------------------------------------------------------------|
| 8                                                           | Maintenance 70                                                                                                    |
| 8.1<br>8.2                                                  | Cleaning instructions                                                                                                    |
| 9                                                           | Trouble-shooting71                                                                                                    |
| 9.1<br>9.2<br>9.3<br>9.4<br>9.5<br>9.6<br>9.7<br>9.8<br>9.9 | Messages71Response of outputs to errors79Confirming messages80Repair81Repair of Ex-certified devices81Spare Parts81Return81Disposal82Software history82 |
| 10                                                          | Technical data 83                                                                                                    |
|                                                             | Index                                                                                                    |

# 1 Document information

# 1.1 Document function

These Operating Instructions contain all the information that is required in various phases of the life cycle of the device: from product identification, incoming acceptance and storage, to mounting, connection, operation and commissioning through to troubleshooting, maintenance and disposal.

# 1.2 Symbols used

## 1.2.1 Safety symbols

| Symbol                 | Meaning                                                                                                    |
|------------------------|----------------------------------------------------------------------------------------------------|
| DANGER                 | <b>DANGER!</b><br>This symbol alerts you to a dangerous situation. Failure to avoid this situation will result in seriousor fatal injury. |
| A0011190-DE            | WARNING!<br>This symbol alerts you to a dangerous situation. Failure to avoid this situation can result in seriousor fatal injury.        |
| CAUTION<br>A0011191-DE | <b>CAUTION!</b><br>This symbol alerts you to a dangerous situation. Failure to avoid this situation can result in minoror medium injury.  |
| NOTICE<br>A0011192-DE  | <b>NOTICE!</b><br>This symbol contains information on procedures and other facts which do not result in personalinjury.                   |

## 1.2.2 Electrical symbols

| Symbol | Meaning                                                                                                    | Symbol   | Meaning                                                                                                    |
|--------|----------------------------------------------------------------------------------------------------|----------|----------------------------------------------------------------------------------------------------|
|        | Direct current                                                                                                    | ~        | Alternating current                                                                                                    |
| ~      | Direct current and alternating current                                                                                                 | <u> </u> | <b>Ground connection</b><br>A grounded terminal which, as far as<br>the operator is concerned, is grounded<br>via a grounding system.                                                                                                    |
|        | <b>Protective ground connection</b><br>A terminal which must be connected<br>to ground prior to establishing any<br>other connections. | Ą        | <b>Equipotential connection</b><br>A connection that has to be connected<br>to the plant grounding system: This<br>may be a potential equalization line or<br>a star grounding system depending on<br>national or company codes of practice. |

## 1.2.3 Tool symbols

| Symbol   | Meaning        |
|----------|----------------|
| A0011221 | Allen key      |
| A0011222 | Hexagon wrench |

П

| Symbol                                                | Meaning                                                                            |
|-------------------------------------------------------|------------------------------------------------------------------------------------|
| A0011182                                              | <b>Permitted</b><br>Indicates procedures, processes or actions that are permitted. |
| A0011184                                              | Forbidden<br>Indicates procedures, processes or actions that are forbidden.        |
| L A0011193                                            | Tip<br>Indicates additional information.                                           |
| A0028658                                              | Reference to documentation                                                         |
| A0028659                                              | Reference to page                                                                  |
| A0028660                                              | Reference to graphic                                                               |
| <b>1.</b> , <b>2.</b> , <b>3.</b> <sub>A0031595</sub> | Series of steps                                                                    |
| A0018343                                              | Result of a sequence of actions                                                    |
| A0028673                                              | Visual inspection                                                                  |

## 1.2.4 Symbols for certain types of information

## **1.2.5** Symbols in graphics

| Symbol                                     | Meaning         |
|--------------------------------------------|-----------------|
| 1, 2, 3, 4,                                | Item numbers    |
| <b>1.</b> , <b>2.</b> , <b>3.</b> A0031595 | Series of steps |
| A, B, C, D,                                | Views           |

## 1.2.6 Symbols at the device

| Symbol                  | Meaning                                                                                                    |
|-------------------------|----------------------------------------------------------------------------------------------------|
| $\bigwedge \to \square$ | <b>Safety instructions</b><br>Observe the safety instructions contained in the associated Operating Instructions. |
| A0019159                |                                                                                                    |

# 1.3 Registered trademarks

KALREZ, VITON, TEFLON

Registered trademarks of E.I. Du Pont de Nemours & Co., Wilmington, USA TRI-CLAMP Registered trademark of Ladish & Co., Inc., Kenosha, USA HART Registered trademark of the HART Communication Foundation, Austin, USA. GORE-TEX<sup>®</sup> Registered trademarks of W.L. Gore & Associates, Inc., USA

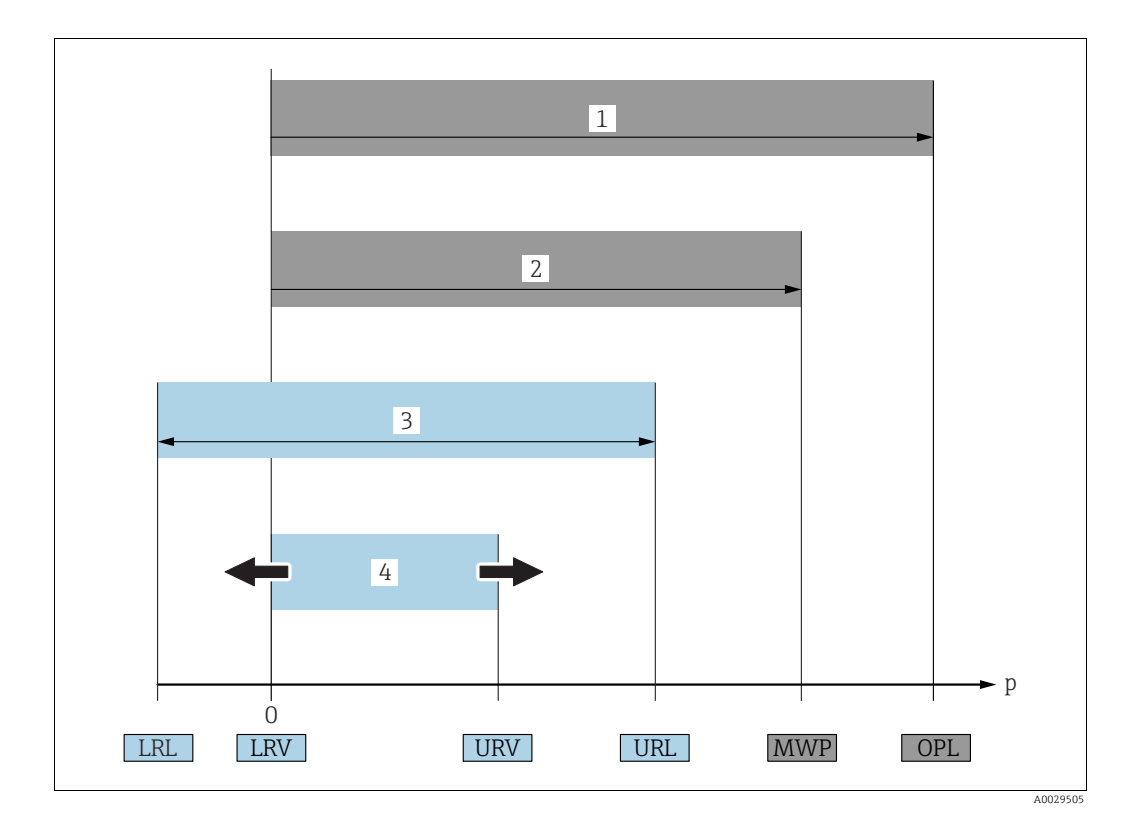

# 1.4 Terms and abbreviations

| Position | Term/Abbreviation                     | Explanation                                                                                                    |
|----------|---------------------------------------|----------------------------------------------------------------------------------------------------|
| 1        | OPL                                   | The OPL (over pressure limit = sensor overload limit) for the sensors<br>depends on the lowest-rated element, with regard to pressure, of the<br>selected components, i.e. the process connection must be taken into<br>consideration in addition to the measuring cell. Also observe pressure-<br>temperature dependency. For the relevant standards and additional notes,<br>see technical information.<br>The OPL may be applied for a limited time period. |
| 2        | MWP                                   | The MWP (maximum working pressure) for the sensors depends on the<br>lowest-rated element, with regard to pressure, of the selected components,<br>i.e. the process connection has to be taken into consideration in addition to<br>the measuring cell. Also observe pressure-temperature dependency. For the<br>relevant standards and additional notes, see technical information.<br>The MWP may be applied for an unlimited time.                          |
| 3        | Maximum sensor<br>measuring range     | Range between LRL and URL<br>This span is the maximum calibratable/adjustable measuring span.                                                                                                    |
| 4        | Calibrated/Adjusted<br>measuring span | Range between LRV and URV<br>Factory setting: 0URL<br>Other calibrated spans can be ordered with customised settings.                                                                                                    |
| р        | -                                     | Pressure                                                                                                    |
| -        | LRL                                   | Lower range limit                                                                                                    |
| -        | URL                                   | Upper range limit                                                                                                    |
| -        | LRV                                   | Lower range value                                                                                                    |
| -        | URV                                   | Upper range value                                                                                                    |
| -        | TD                                    | Turn down                                                                                                    |

# 1.5 Turn down calculation

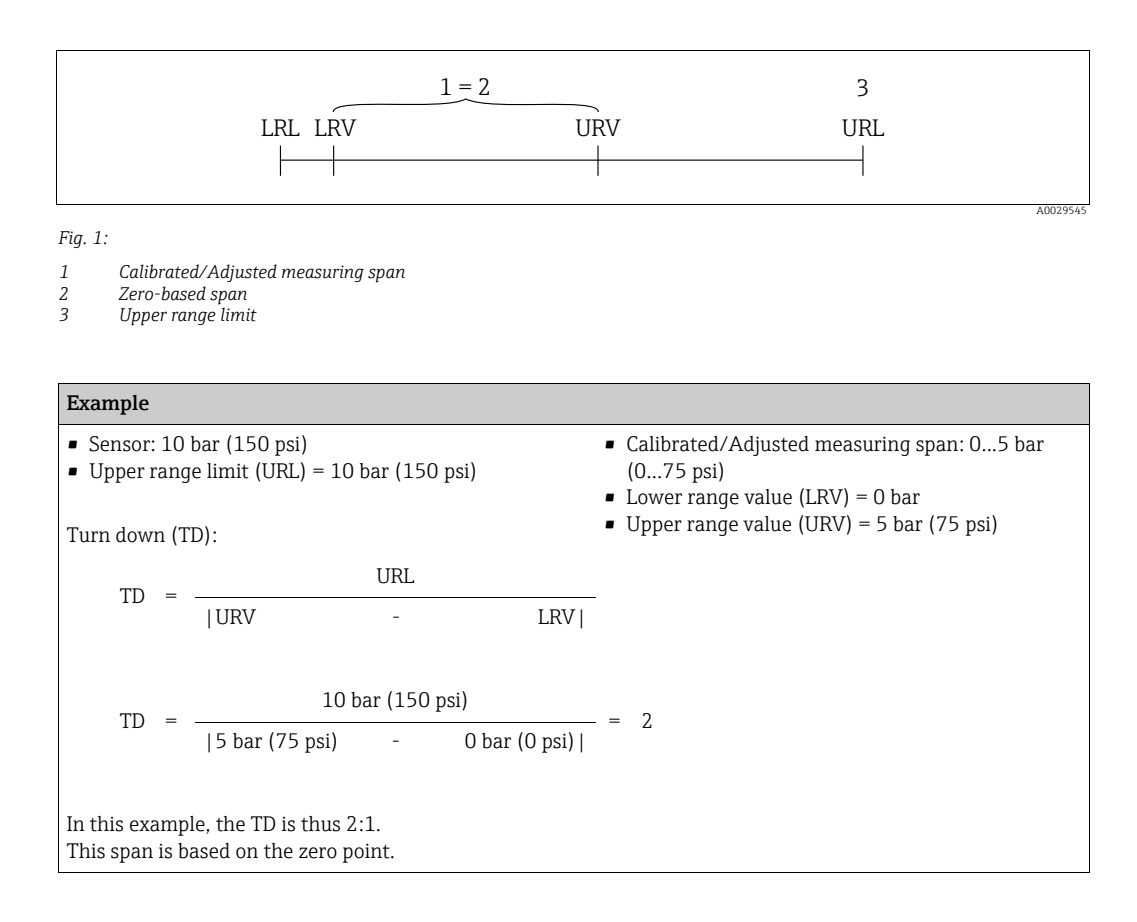

# 2 Basic safety instructions

# 2.1 Requirements concerning the staff

The personnel for installation, commissioning, diagnostics and maintenance must fulfill the following requirements:

- Trained, qualified specialists: must have a relevant qualification for this specific function and task
- Are authorized by the plant owner/operator
- Are familiar with federal/national regulations
- Before beginning work, the specialist staff must have read and understood the instructions in the Operating Instructions and supplementary documentation as well as in the certificates (depending on the application)
- Following instructions and basic conditions

The operating personnel must fulfill the following requirements:

- Being instructed and authorized according to the requirements of the task by the facility's owner-operator
- Following the instructions in these Operating Instructions

# 2.2 Designated use

The Deltabar S is a differential pressure transmitter for measuring differential pressure, flow, pressure and level.

## 2.2.1 Incorrect use

The manufacturer is not liable for damage caused by improper or non-designated use. Verification for borderline cases:

For special fluids and fluids for cleaning, Endress+Hauser is glad to provide assistance in verifying the corrosion resistance of fluid-wetted materials, but does not accept any warranty or liability.

# 2.3 Workplace safety

For work on and with the device:

- Wear the required personal protective equipment according to federal/national regulations.
- Switch off the supply voltage before connecting the device.

# 2.4 Operational safety

Risk of injury!

- Operate the device in proper technical condition and fail-safe condition only.
- The operator is responsible for interference-free operation of the device.

## Conversions to the device

Unauthorized modifications to the device are not permitted and can lead to unforeseeable dangers:

▶ If, despite this, modifications are required, consult with Endress+Hauser.

## Repair

To ensure continued operational safety and reliability,

- Carry out repairs on the device only if they are expressly permitted.
- Observe federal/national regulations pertaining to repair of an electrical device.
- ► Use original spare parts and accessories from Endress+Hauser only.

# 2.5 Hazardous area

To eliminate a danger for persons or for the facility when the device is used in the hazardous area (e.g. explosion protection, pressure vessel safety):

- Based on the nameplate, check whether the ordered device is permitted for the intended use in the hazardous area.
- Observe the specifications in the separate supplementary documentation that is an integral part of these Instructions.

# 2.6 Product safety

This measuring device is designed in accordance with good engineering practice to meet state-of-the- art safety requirements, has been tested, and left the factory in a condition in which they are safe to operate. It fulfills general safety requirements and legal requirements. It also conforms to the EC directives listed in the device-specific EC declaration of conformity. Endress+Hauser confirms this fact by applying the CE mark.

# 2.7 Functional Safety SIL3 (optional)

If using devices for applications with safety integrity, the Functional Safety Manual must be observed thoroughly.

#### 3 Identification

#### 3.1 Product identification

The following options are available for identification of the measuring device:

- Nameplate specifications
- Order code with breakdown of the device features on the delivery note
- Enter serial numbers from nameplates in W@M Device Viewer (www.endress.com/deviceviewer) : All information about the measuring device is displayed.

For an overview of the technical documentation provided, enter the serial number from the nameplates in the W@M Device Viewer (www.endress.com/deviceviewer).

#### 3.1.1 Manufacturer address

Endress+Hauser GmbH+Co. KG Hauptstraße 1 79689 Maulburg, Germany Address of the manufacturing plant: See nameplate.

#### 3.2 **Device designation**

#### 3.2.1Nameplate

- The MWP (maximum working pressure) is specified on the nameplate. This value refers to a reference temperature of +20 °C (68°F) and may be applied to the device for an unlimited time. Observe temperature dependency of the MWP. The pressure values permitted at higher temperatures can be found in the standards EN 1092-1:2001 Tab. 18 (With regard to their stability-temperature property, the materials 1.4435 and 1.4404 are grouped together under 13EO in EN 1092-1 Tab. 18. The chemical composition of the two materials can be identical.), ASME B 16.5a - 1998 Tab. 2-2.2 F316, ASME B 16.5a -1998 Tab. 2.3.8 N10276, JIS B 2220.
- For PMD75, the MWP applies for the temperature ranges specified in the Technical Information TI00382P in the "Ambient temperature range" and "Process temperature limits" sections.
- The test pressure corresponds to the over pressure limit (OPL) of the device = MWP x 1.5.
- The Pressure Equipment Directive (2014/68/EU) uses the abbreviation "PS". The abbreviation "PS" corresponds to the MWP (maximum working pressure) of the measuring device.

## Aluminium housing (T14/T15) and stainless steel housing (T14)

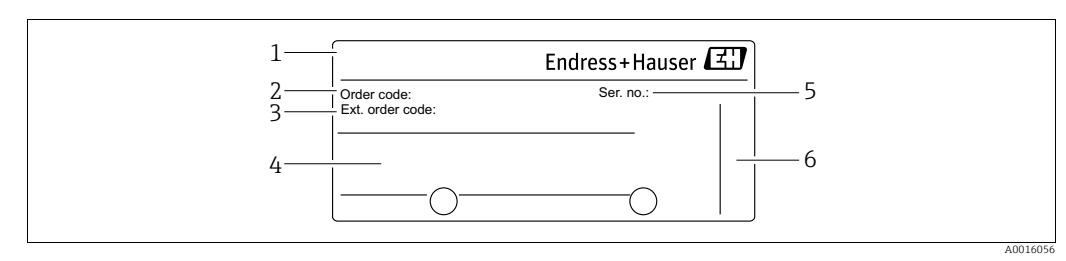

Fig. 2: Nameplate

- 1 Device name
- Order code (for re-orders) 2
- 3 Extended order code (complete)
- 4 Technical data 5
- Serial number (for identification) 6

#### Devices for use in hazardous areas are fitted with an additional nameplate.

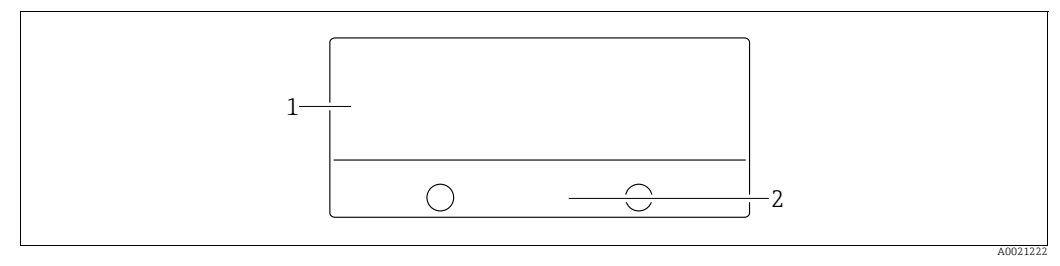

Fig. 3: Additional nameplate

1

Approval-specific information Document number for safety instructions or drawing number 2

Devices suitable for oxygen applications or with PVDF process connection are fitted with an additional nameplate.

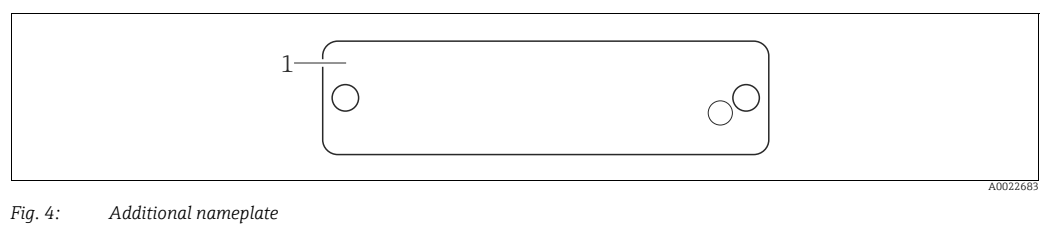

1 Application limits

#### Hygenic stainless steel housing (T17)

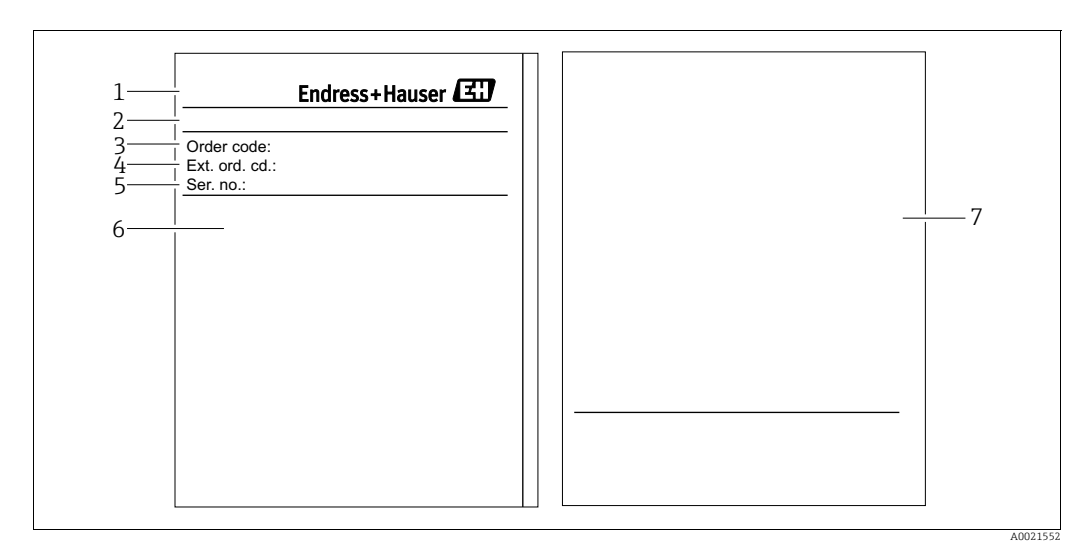

Fig. 5: Nameplate

- 1 Device name
- Address of manufacturer 2
- 3 Order code (for re-orders) Extended order code (complete)
- 4 5 Serial number (for identification)
- 6 7 Technical data
- Approval-specific information and document number for safety instructions or drawing number

#### 3.2.2 Identifying the sensor type

See parameter "Sensor Meas.Type" in Operating Instruction BA00274P.

# 3.3 Scope of delivery

The scope of delivery comprises:

- Deltabar S differential pressure transmitter
- For devices with the "HistoROM/M-DAT" option:
  - CD-ROM with Endress+Hauser operating program
- Optional accessories

## Documentation supplied:

- The Operating Instructions BA00270P and BA00274P are available via the Internet.
   → See: www.endress.com → Download.
- Brief Operating Instructions KA01018P
- Leporello KA00218
- Final inspection report
- Also Safety Instructions with ATEX, IECEx and NEPSI devices
- Optional: factory calibration form, test certificates

# 3.4 CE mark, declaration of conformity

The device is designed to meet state-of-the-art safety requirements, has been tested and left the factory in a condition in which it is safe to operate. The device complies with the applicable standards and regulations as listed in the EC declaration of conformity and thus complies with the statutory requirements of the EC Directives. Endress+Hauser confirms the successful testing of the device by affixing to it the CE mark.

4

# Installation

## NOTICE

Incorrect handling!

Damage of the device!

Disassembly of the screws with item number (1) is not permissible under any circumstances and will result in loss of warranty.

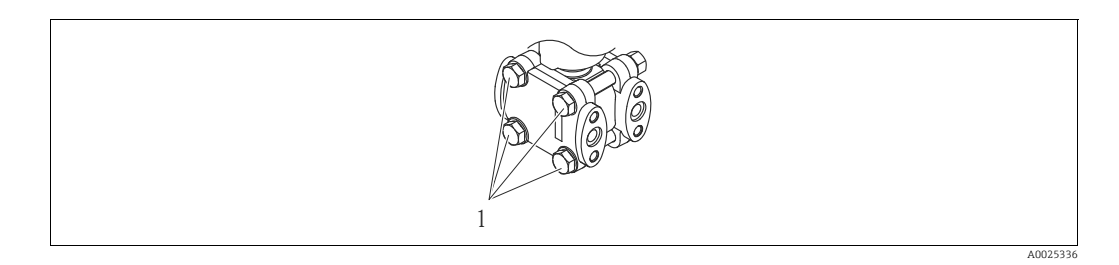

# 4.1 Incoming acceptance and storage

## 4.1.1 Incoming acceptance

- Check the packaging and the contents for damage.
- Check the shipment, make sure nothing is missing and that the scope of supply matches your order.

## 4.1.2 Transport

## **A** WARNING

Incorrect transportation

Housing, diaphragm and capillaries may become damaged, and there is a risk of injury!

- Transport the measuring device to the measuring point in its original packaging or by the process connection (with secure transport protection for the diaphragm).
- Follow the safety instructions and transport conditions for devices weighing more than 18 kg (39.6 lbs).
- Do not use capillaries as a carrying aid for the diaphragm seals.

## 4.1.3 Storage

The device must be stored in a dry, clean area and protected against damage from impact (EN 837-2).

Storage temperature range:

- -40 to +90°C (-40 to +194°F)
- On-site display: -40 to +85°C (-40 to +185°F)
- Separate housing: -40 to +60°C (-40 to +140°F)

## 4.2 Installation conditions

## 4.2.1 Dimensions

 $\rightarrow$  For dimensions, please refer to the Technical Information for Deltabar S TI00382P, "Mechanical construction" section.

# 4.3 Installation instructions

- Due to the orientation of the Deltabar S, there may be a shift in the measured value, i.e. when the container is empty, the measured value does not display zero. You may correct this zero point shift either directly on the device using the E-key or by remote operation.
   → 
   <sup>1</sup> 40, "Function of the operating elements on-site display not connected" or → 

   <sup>1</sup> 56, "Position adjustment".
- For FMD77 and FMD78, please refer to  $\rightarrow \triangleq 22$ , Section 4.3.5 "Installation instructions for devices with diaphragm seals (FMD78)".
- General recommendations for routing the impulse piping can be found in DIN 19210
   "Methods for measurement of fluid flow; differential piping for flow measurement devices" or the corresponding national or international standards.
- Using a manifold allows for easy commissioning, installation and maintenance without interrupting the process.
- When routing the impulse piping outdoors, ensure that sufficient anti-freeze protection is used, e.g. by using pipe heat tracing.
- Install the impulse piping with a monotonic gradient of at least 10%.
- To ensure optimal readability of the on-site display, it is possible to rotate the housing up to 380°. → 
   <sup>1</sup>→ 30, Section 4.3.10 "Rotating the housing".
- Endress+Hauser offers a mounting bracket for installing on pipes or walls. → 
   <sup>1</sup> 27, Section 4.3.8 "Wall and pipe-mounting (optional)".

## 4.3.1 Installation for flow measurement

## Flow measurement in gases with PMD75

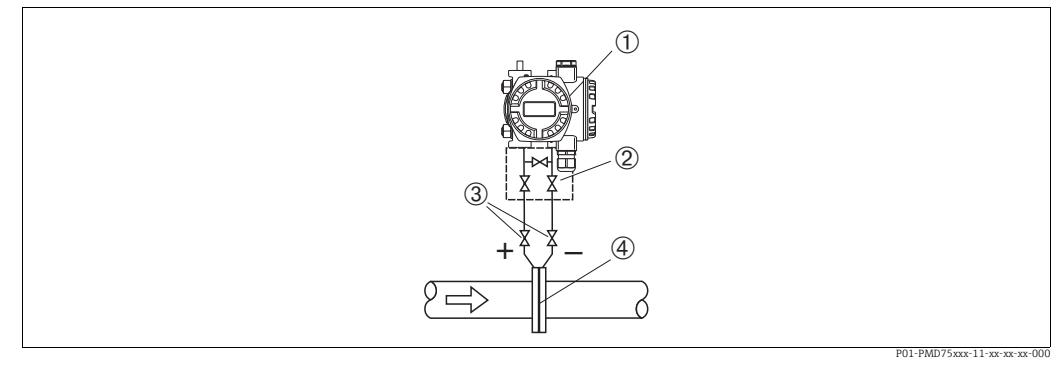

Fig. 6: Measuring layout for flow measurement in gases with PMD75

- Deltabar S, here PMD75
- 2 Three-valve manifold 3 Shut-off valves

1

- 4 Orifice plate or pitot tube
- Mount the Deltabar S above the measuring point so that the condensate can run off into the process piping.

### Flow measurement in steam with PMD75

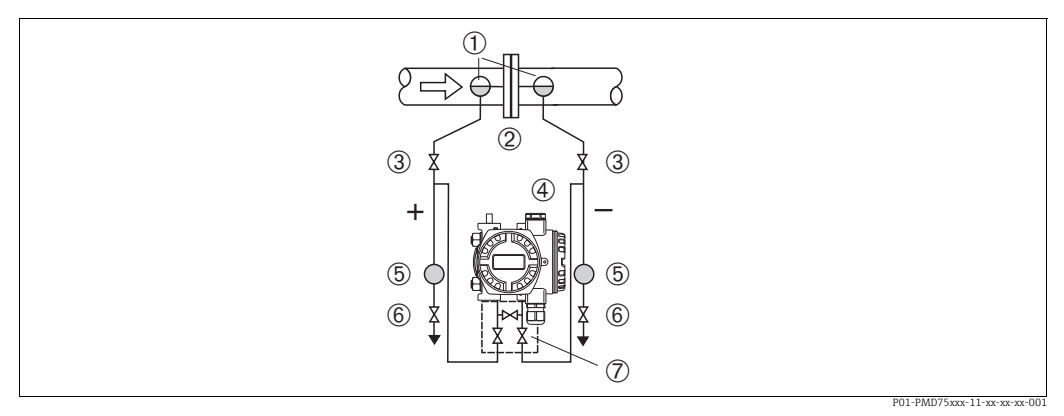

Fig. 7: Measuring layout for flow measurement in steam with PMD75

- Condensate traps 1
- Orifice plate or pitot tube 2
- 3 Shut-off valves 4 Deltabar S, here PMD75
- 5 Separator
- . Drain valves
- 6 7 Three-valve manifold
- Mount the Deltabar S below the measuring point.
- Mount the condensate traps at the same level as the tapping points and at the same distance to the Deltabar S.
- Prior to commissioning, fill the impulse piping to the height of the condensate traps.

#### Flow measurement in liquids with PMD75

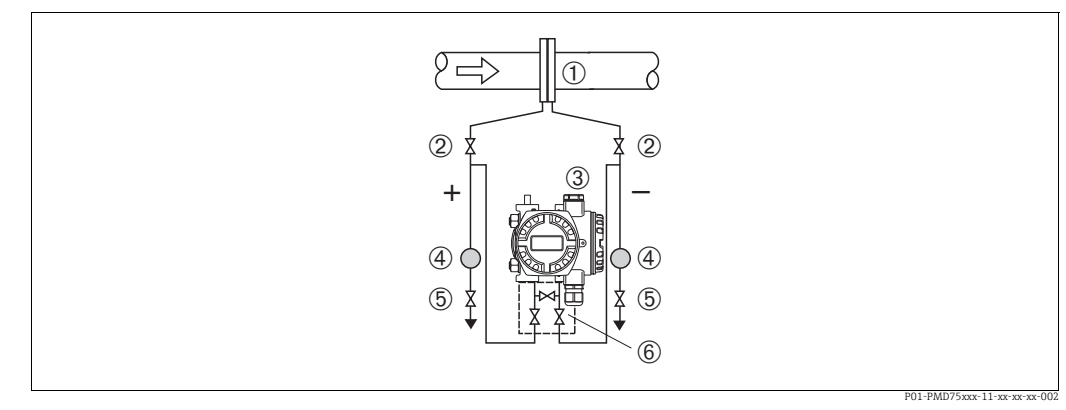

Fig. 8: Measuring layout for flow measurement in liquids with PMD75

- Orifice plate or pitot tube
- 1 2 Shut-off valves Deltabar S, here PMD75
- 3 4 Separator
- 5 Drain valves
- 6 Three-valve manifold
- Mount the Deltabar S below the measuring point so that the impulse piping is always filled with liquid and gas bubbles can run back into the process piping.
- When measuring in media with solid parts, such as dirty liquids, installing separators and drain valves is useful for capturing and removing sediment.

## 4.3.2 Installation for level measurement

#### Level measurement in an open container with PMD75

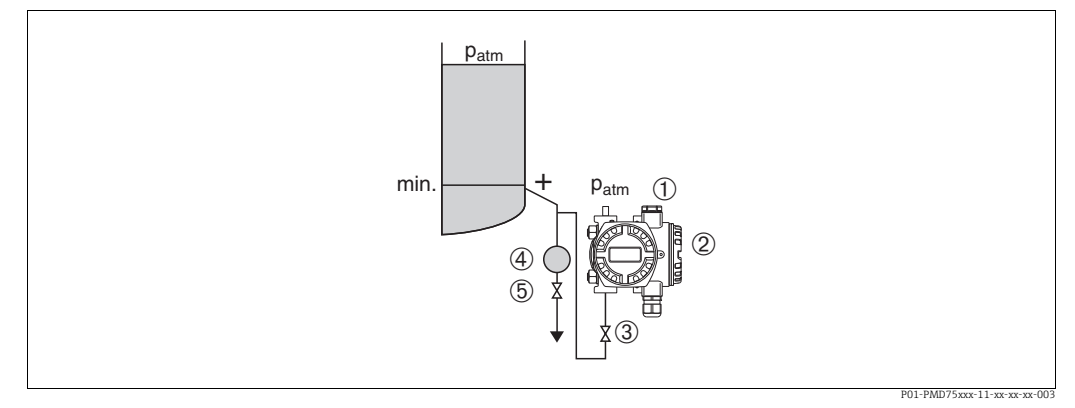

Fig. 9: Measuring layout for level measurement in open containers with PMD75

- 1 The negative side is open to atmospheric pressure
- 2 Deltabar S, here PMD75
- 3 Shut-off valve
- 4 Separator 5 Drain valve
- Mount the Deltabar S below the lower measuring connection so that the impulse piping is always filled with liquid.
- The negative side is open to atmospheric pressure.
- When measuring in media with solid parts, such as dirty liquids, installing separators and drain valves is useful for capturing and removing sediment.

#### Level measurement in an open container with FMD77

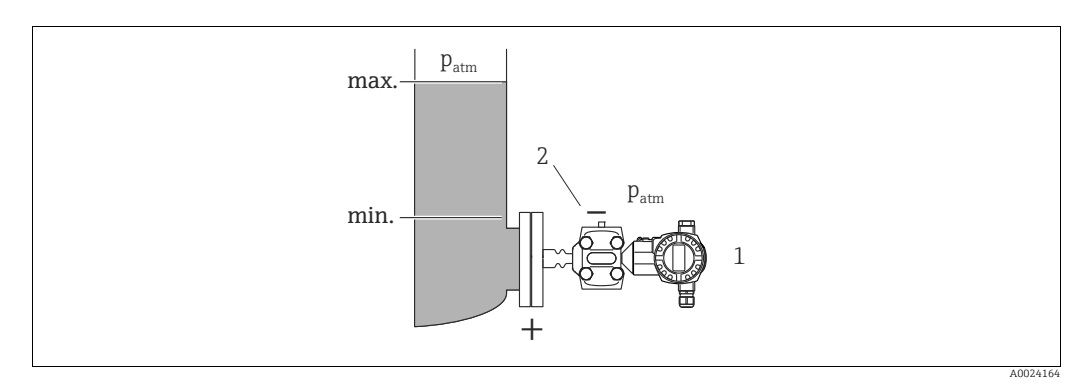

Fig. 10: Measuring layout for level measurement in open containers with FMD77

1 Deltabar S, here FMD77

2 The negative side is open to atmospheric pressure

- Mount the Deltabar S direct on the container.  $\rightarrow \ge 24$ , Section 4.3.6 "Seal for flange mounting".
- The negative side is open to atmospheric pressure.

#### Level measurement in a closed container with PMD75

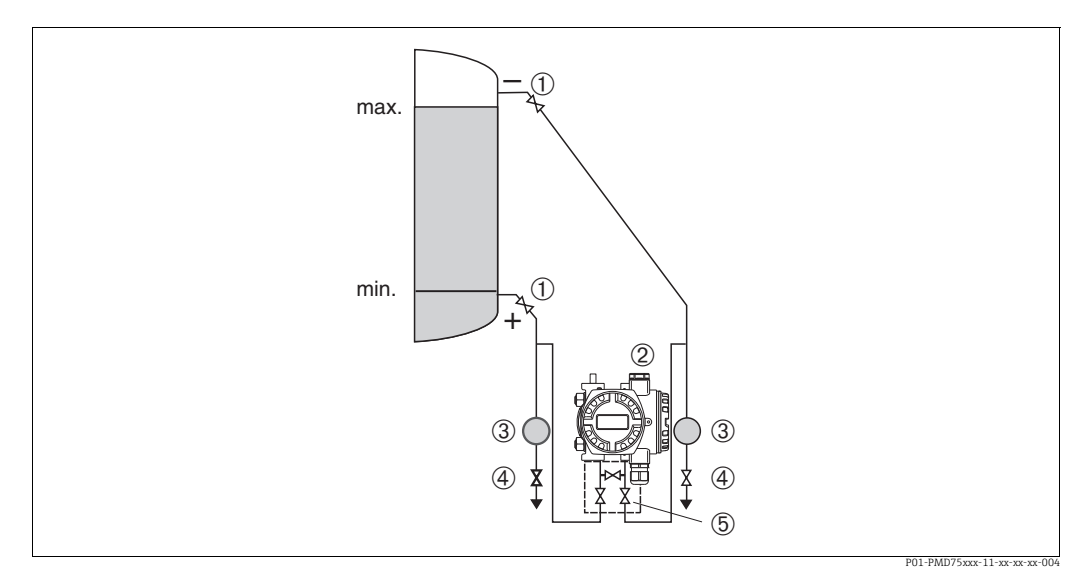

Fig. 11: Measuring layout for level measurement in a closed container with PMD75

- Shut-off valves 1
- Deltabar S. PMD75 2
- 3 Separator
- 4 5 . Drain valves
- Three-valve manifold
- Mount the Deltabar S below the lower measuring connection so that the impulse piping is always filled with liquid.
- Always connect the impulse piping of negative side above the maximum level.
- When measuring in media with solid parts, such as dirty liquids, installing separators and drain valves is useful for capturing and removing sediment.

#### Level measurement in a closed container with FMD77

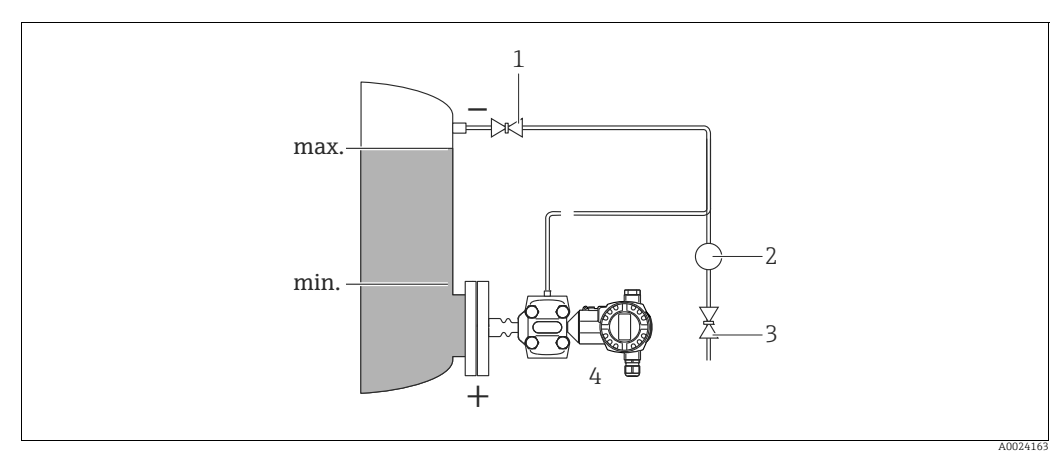

Fig. 12: Measuring layout for level measurement in a closed container with FMD77

- Shut-off valve
- 2 Separator 3

1

- Drain valve 4
- Deltabar S, here FMD77
- Mount the Deltabar S direct on the container.  $\rightarrow \ge 24$ , Section 4.3.6 "Seal for flange" mounting".
- Always connect the impulse piping of negative side above the maximum level.
- When measuring in media with solid parts, such as dirty liquids, installing separators and drain valves is useful for capturing and removing sediment.

## Level measurement in a closed container with FMD78

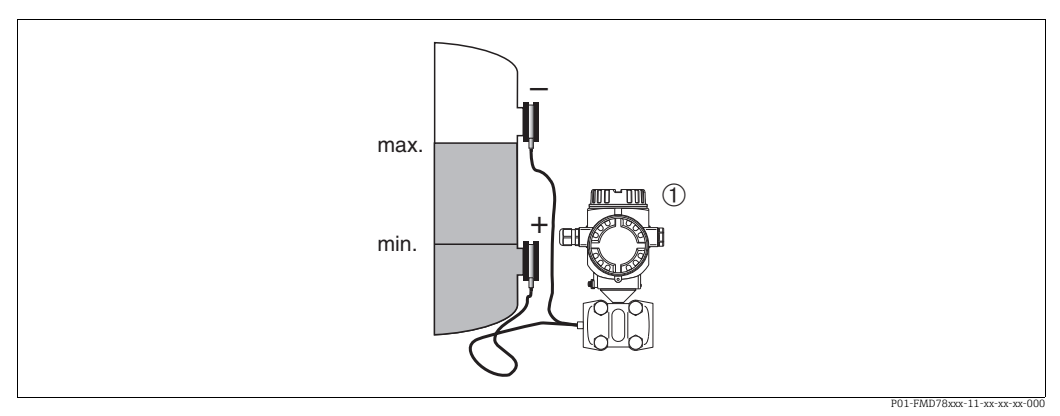

Fig. 13: Measuring layout for level measurement in a closed container with FMD78

- 1 Deltabar S, here FMD78
- Mount the Deltabar S below the lower diaphragm seal.  $\rightarrow \triangleq 22$ , Section 4.3.5 "Installation instructions for devices with diaphragm seals (FMD78)".
- The ambient temperature should be the same for both capillaries.

Level measurement is only ensured between the upper edge of the lower diaphragm seal and the lower edge of the upper diaphragm seal.

# Level measurement in a closed container with superimposed steam with PMD 70/ $\mathsf{PMD75}$

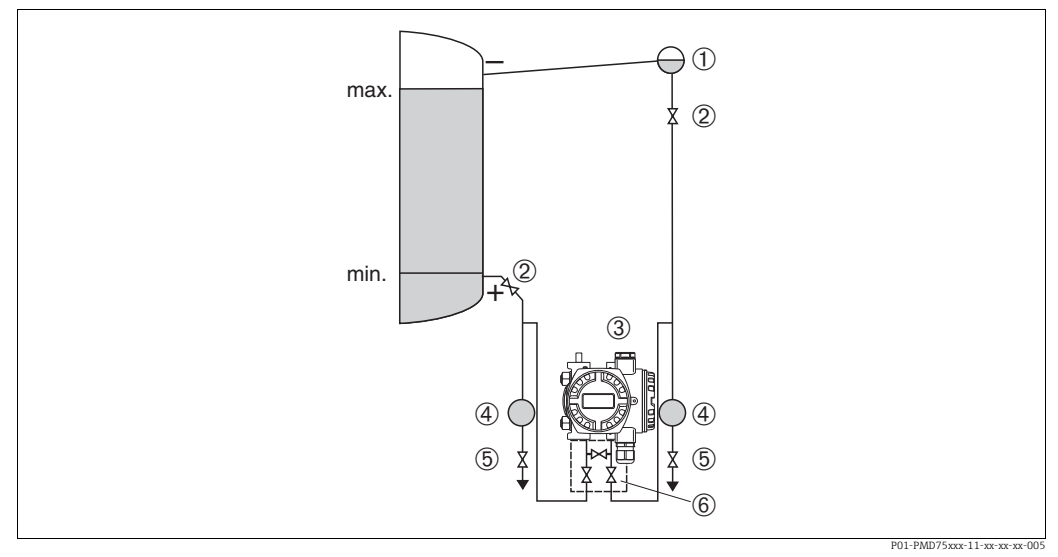

Fig. 14: Measuring layout for level measurement in a container with superimposed steam with PMD75

- 1 Condensate trap
- Shut-off valves
- 3 Deltabar S, here PMD75 4 Separator
- Separator Drain valves
- 5 Drain valves6 Three-valve manifold
- Mount the Deltabar S below the lower measuring connection so that the impulse piping is always filled with liquid.
- Always connect the impulse piping of negative side above the maximum level.
- A condensate trap ensures constant pressure on the negative side.
- When measuring in media with solid parts, such as dirty liquids, installing separators and drain valves is useful for capturing and removing sediment.

#### Level measurement in a closed container with superimposed steam with FMD77

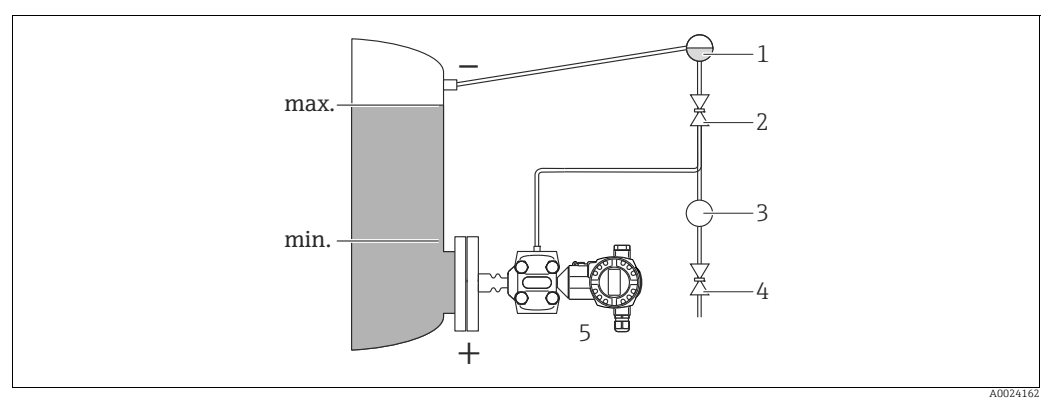

Fig. 15: Measuring layout for level measurement in a container with superimposed steam with FMD77

- 1 Condensate trap
- 2 Shut-off valve
- 3 Separator 4 . Drain valve
- 5 Deltabar S, here FMD77
- Mount the Deltabar S direct on the container.  $\rightarrow = 24$ , Section 4.3.6 "Seal for flange mounting".
- Always connect the impulse piping of negative side above the maximum level.
- A condensate trap ensures constant pressure on the negative side.
- When measuring in media with solid parts, such as dirty liquids, installing separators and drain valves is useful for capturing and removing sediment.

#### 4.3.3 Installation for pressure measurement (160 bar (2400 psi) and 250 bar (3750 psi) measuring cell)

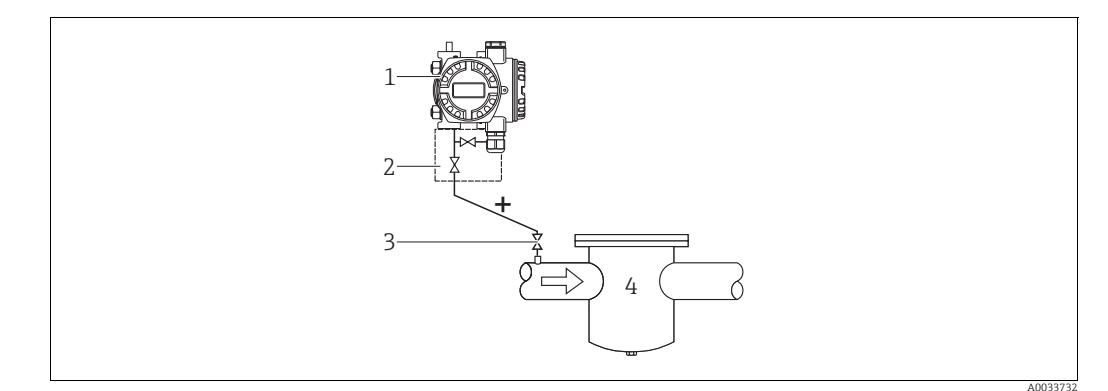

Fig. 16: Measuring layout for pressure measurement in gases and steam with PMD75 with blind flange on LP side

- 1 Deltabar S, here PMD75
- Two-valve manifold 2
- 3 Shut-off valve 4
- Pressurized container

The negative side is open to the atmospheric pressure, via the reference air filter screwed into the LP side flange.

• Mount the Deltabar S above the measuring point so that the condensate can run off into the process piping.

## 4.3.4 Installation for differential pressure measurement

#### Differential pressure measurement in gases and steam with PMD75

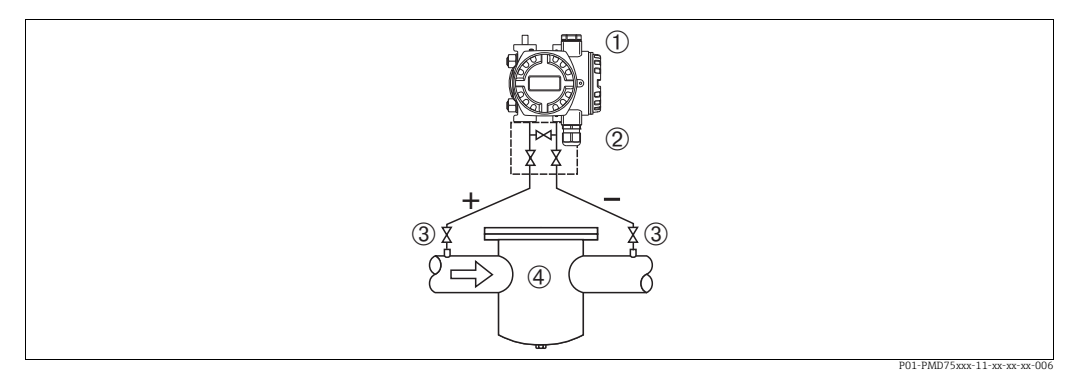

Fig. 17: Measuring layout for differential pressure measurement in gases and steam with PMD75

- 1 Deltabar S, here PMD75
- 2 Three-valve manifold
- 3 Shut-off valves
- 4 e.g. filter
- Mount the Deltabar S above the measuring point so that the condensate can run off into the process piping.

#### Differential pressure measurement in liquids with PMD75

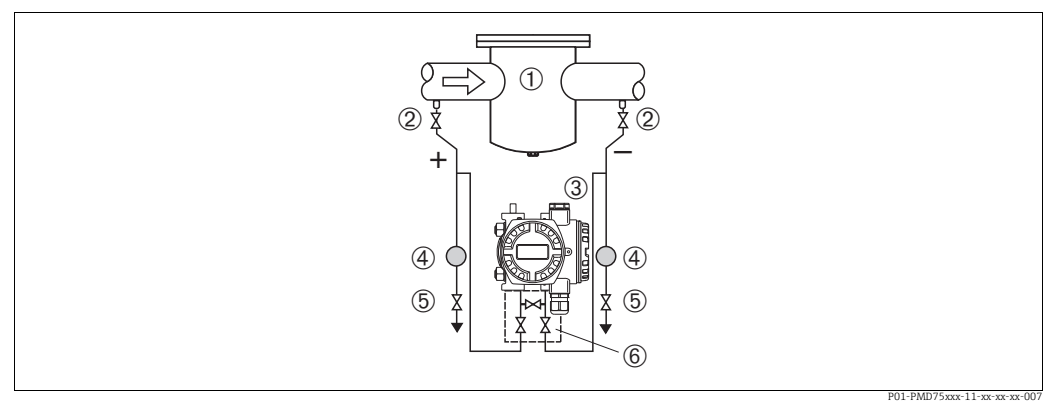

Fig. 18: Measuring layout for differential pressure measurement in liquids with PMD75

1 e.g. filter

2 3

- Shut-off valves
- Deltabar S, here PMD75
- Separator
   Drain valves
- 5 Drain valves6 Three-valve manifold
- Mount the Deltabar S below the measuring point so that the impulse piping is always filled with liquid and gas bubbles can run back into the process piping.
- When measuring in media with solid parts, such as dirty liquids, installing separators and drain valves is useful for capturing and removing sediment.

## Differential pressure measurement in gases, steam and liquids with FMD78

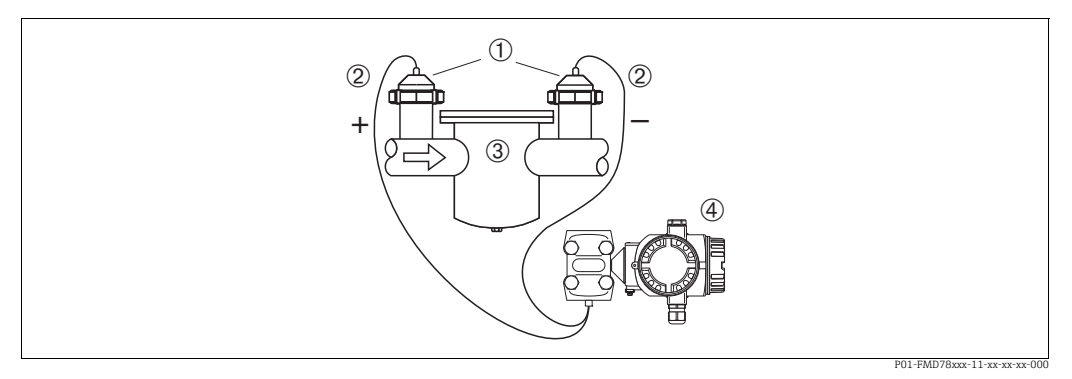

Fig. 19: Measuring layout for differential pressure measurement in gases, steam and liquids with FMD78

Diaphragm seal

2 Capillary

1

- 3 e.g. filter4 Deltabar S, here FMD78
- Mount the diaphragm seal with capillaries at the top or on the side on the piping.
- For vacuum applications: mount the Deltabar S below the measuring point.  $\rightarrow \triangleq 22$ , Section 4.3.5 "Installation instructions for devices with diaphragm seals (FMD78)", "Vacuum application" part.
- The ambient temperature should be the same for both capillaries.

# 4.3.5 Installation instructions for devices with diaphragm seals (FMD78)

- Please note that the hydrostatic pressure of the liquid columns in the capillaries can cause zero point shift. The zero point shift can be corrected.
- Do not clean or touch the process isolating diaphragm of the diaphragm seal with hard or pointed objects.
- Do not remove process isolating diaphragm protection until shortly before installation.

## NOTICE

## Improper handling!

Damage to the device!

- A diaphragm seal and the pressure transmitter together form a closed, oil-filled calibrated system. The fill fluid hole is sealed and may not be opened.
- When using a mounting bracket, sufficient strain relief must be ensured for the capillaries in order to prevent the capillary bending down (bending radius ≥ 100 (3.94 in)).
- Please observe the application limits of the diaphragm seal filling oil as detailed in the Technical Information for Deltabar S TI00382P, "Planning instructions for diaphragm seal systems" section.

## NOTICE

# In order to obtain more precise measurement results and to avoid a defect in the device, mount the capillaries as follows:

- Vibration-free (in order to avoid additional pressure fluctuations)
- Not in the vicinity of heating or cooling lines
- ▶ Insulate if the ambient temperature is below or above the reference temperature
- With a bending radius of  $\geq$  100 mm (3.94 in).
- Do not use the capillaries as a carrying aid for the diaphragm seals!
- The ambient temperature and length of both capillaries should be the same when using two-sided diaphragm seal systems.
- Two diaphragm seals which are the same (e.g. with regard to diameter, material, etc.) should always be used for the negative and positive side (standard delivery).

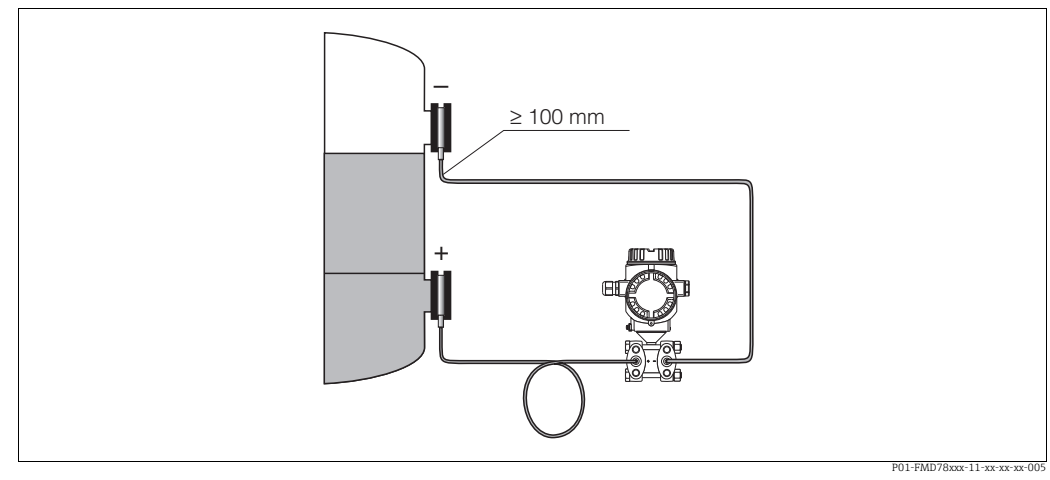

Fig. 20: Mounting Deltabar S, FMD78 with diaphragm seals and capillary, recommended mounting for vacuum applications: mount pressure transmitter below the lowest diaphragm seal!

#### Vacuum application

For applications under vacuum, Endress+Hauser recommends mounting the pressure transmitter below the diaphragm seal. This prevents vacuum loading of the diaphragm seal caused by the presence of fill fluid in the capillary.

When the pressure transmitter is mounted above the diaphragm seal, the maximum height difference H1 in accordance with the illustrations below must not be exceeded.

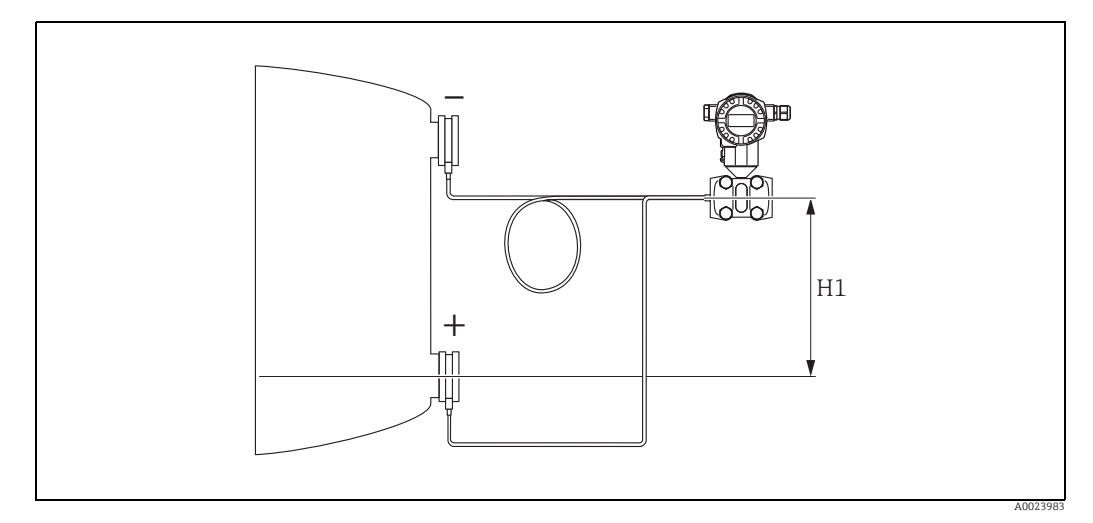

Installation above the lower diaphragm seal Fig. 21:

The maximum height difference depends on the density of the filling oil and the smallest ever pressure that is permitted to occur at the diaphragm seal (empty vessel), see illustration below:

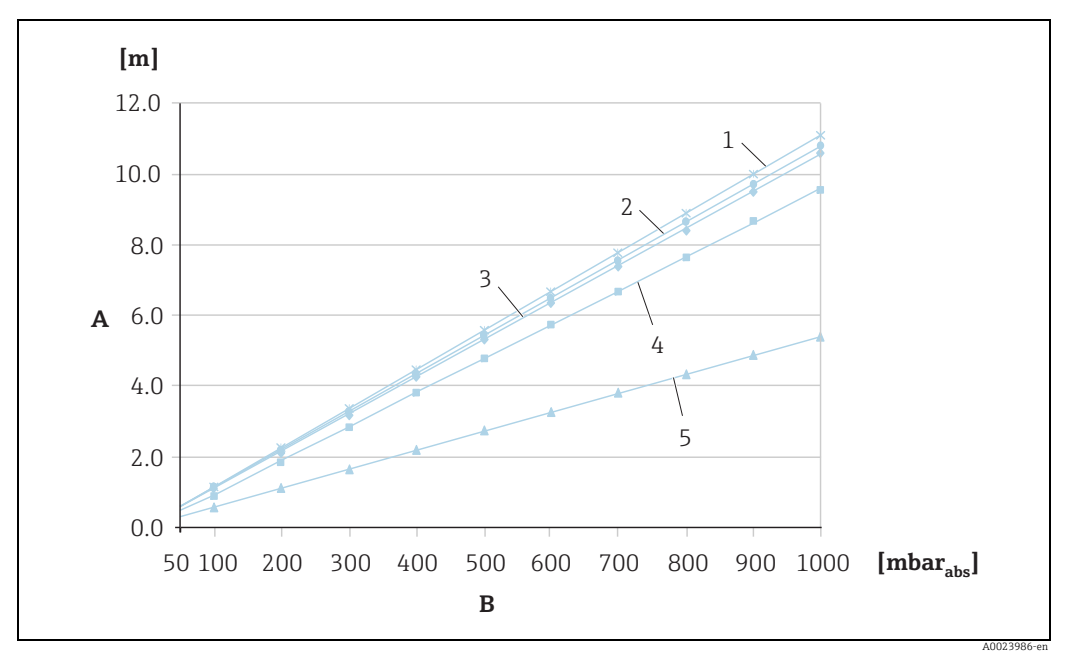

Fig. 22: Diagram of maximum installation height above the lower diaphragm seal for vacuum applications depending on the pressure at the diaphragm seal on the positive side

- Height difference H1 Α
- В Pressure at diaphragm seal
- 1 2 Low temperature oil Vegetable oil
- 3 Silicone oil
- 4
- High-temperature oil 5 Inert oil

## 4.3.6 Seal for flange mounting

# NOTICE

## Distorted measurement results.

The seal is not allowed to press on the process isolating diaphragm as this could affect the measurement result.

• Ensure that the seal is not touching the process isolating diaphragm.

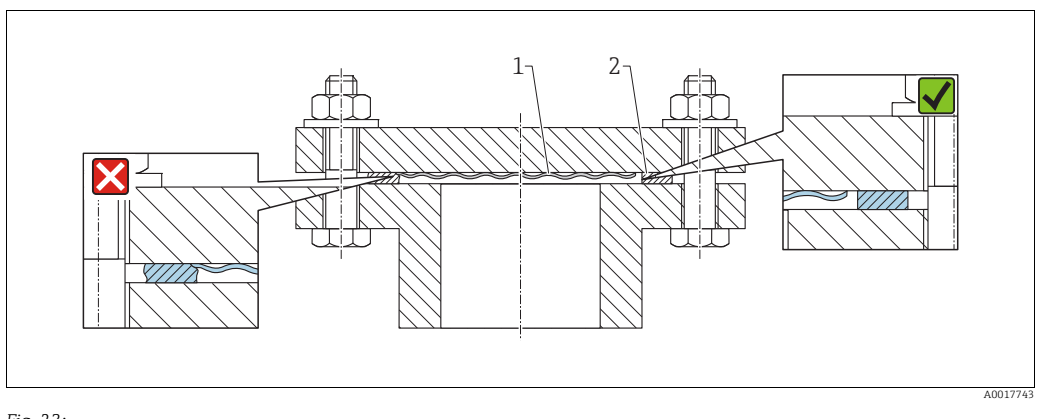

Fig. 23: 1 Process isolating diaphragm 2 Seal

## 4.3.7 Heat insulation – FMD77

The FMD77 must only be insulated up to a certain height. The maximum permitted insulation height applies to an insulation material with a heat conductivity  $\leq 0.04 \text{ W/}$  (m x K) and to the maximum permitted ambient and process temperature. The data were determined under the most critical application "quiescent air".

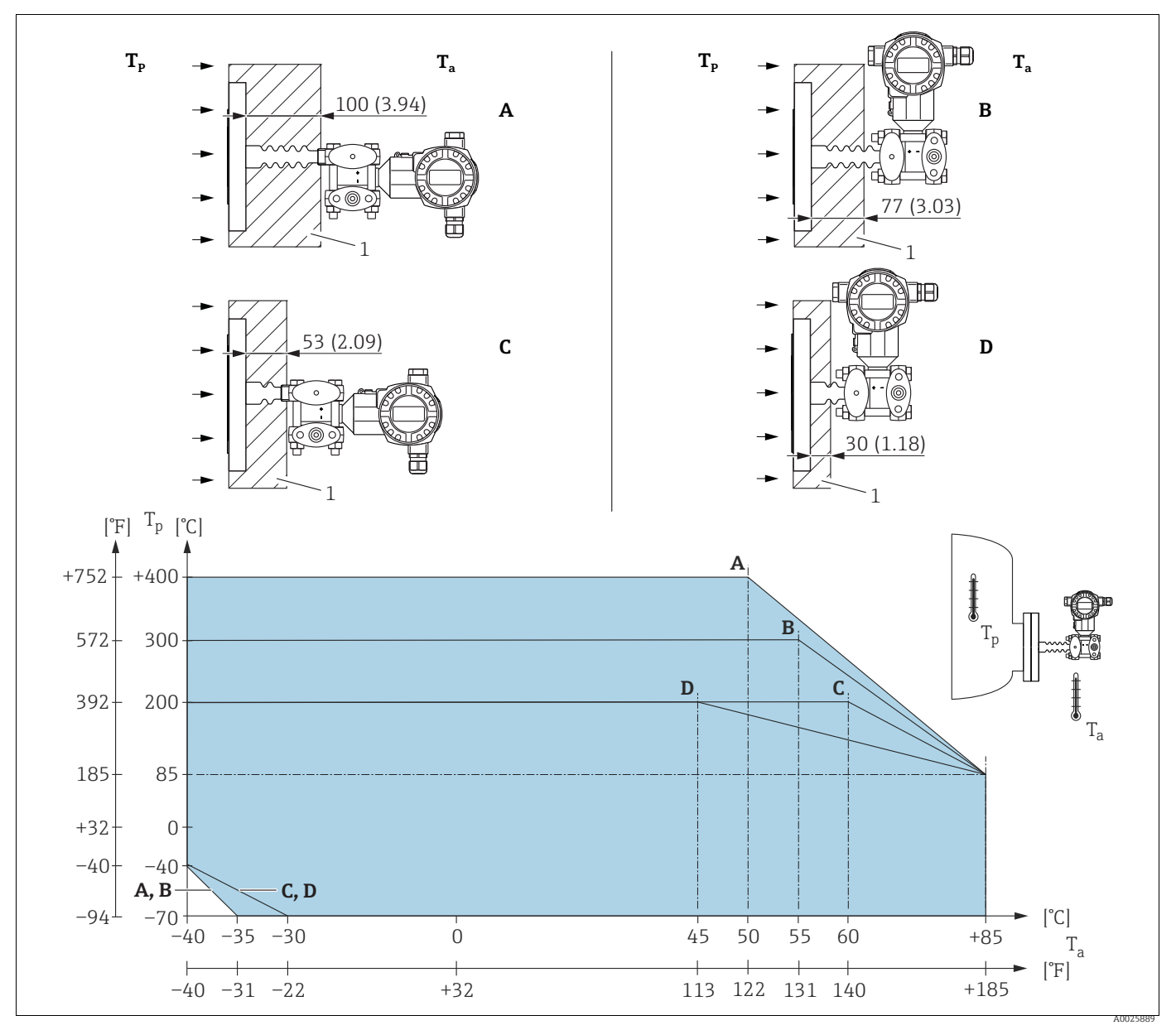

Fig. 24: Maximum insulation height

1 Insulation material

Without insulation, the ambient temperature decreases by 5 K.

| Position | Design                   | Temperature isolator | Option <sup>1)</sup> |
|----------|--------------------------|----------------------|----------------------|
| А        | Transmitter horizontally | long                 | MA                   |
| В        | Transmitter vertical     | long                 | MB                   |
| С        | Transmitter horizontally | short                | MC                   |
| D        | Transmitter vertical     | short                | MD                   |

1) Product Configurator, order code for "Process connection"

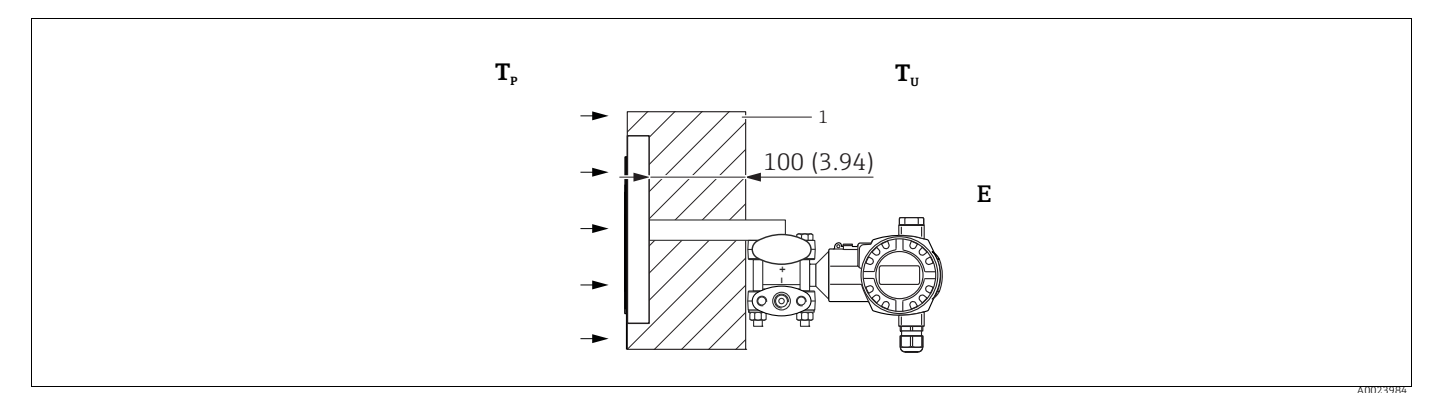

Fig. 25: Maximum insulation height

1 Insulation material

| Position | Design                                                                            | Ambient temperature T <sub>U</sub> | Process temperature T <sub>P</sub>                                         | Option <sup>1)</sup> |
|----------|-----------------------------------------------------------------------------------|------------------------------------|----------------------------------------------------------------------------|----------------------|
| Е        | U-bracket, Transmitter horizontally<br>(for devices which require a CRN approval) | ≤ 70 °C (158 °F)                   | max. 350 °C (662 °F) , depending on<br>the diaphragm seal filling oil used | 2)                   |

1) Product Configurator, order code for "Process connection"

2) In combination with CSA approval.

## 4.3.8 Wall and pipe-mounting (optional)

Endress+Hauser offers the following mounting brackets for installing the device on pipes or walls:

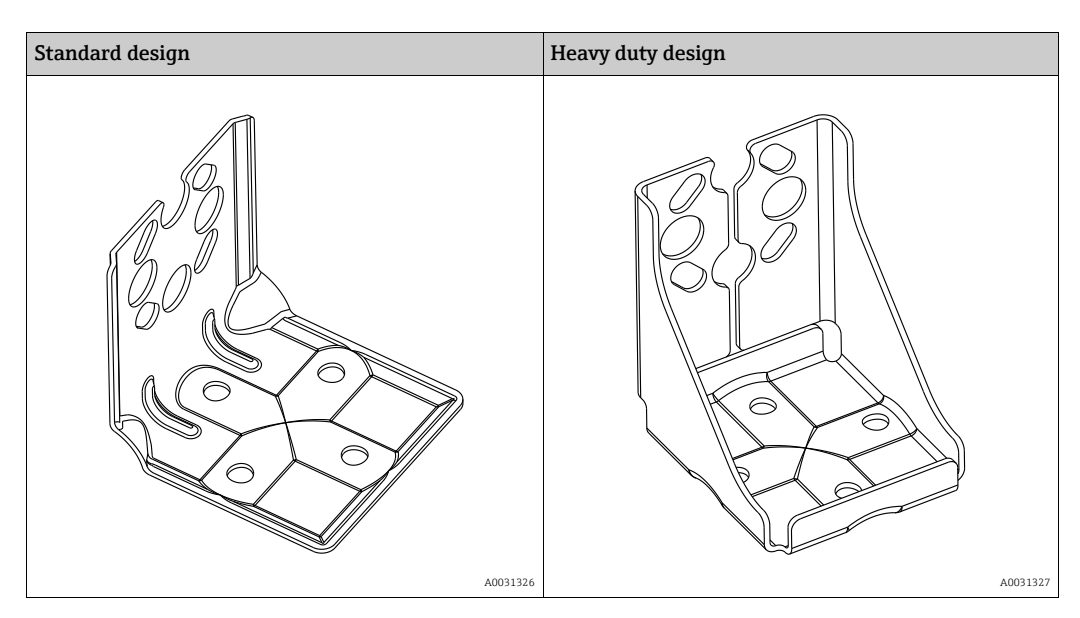

The standard mounting bracket version is not suitable for use in an application subject to vibrations.

The vibration resistance of the reinforced version of the mounting bracket has been tested according to IEC 61298-3, see the "Vibration resistance" section in the technical documentation TI00382P.

# i

When using a valve block, the block's dimensions must be taken into account. Bracket for wall and pipe mounting including retaining bracket for pipe mounting and two nuts.

material of the screws used to secure the device depend on the order code. Technical data (e.g. dimensions or order numbers for screws) see accessory document SD01553P/00/EN.

Please note the following when mounting:

- To prevent the mounting screws from scoring, lubricate them with a multi-purpose grease prior to mounting.
- In the case of pipe mounting, the nuts on the bracket must be tightened uniformly with a torque of at least 30 Nm (22.13 lbf ft).
- For installation purposes, only use the screws with item number (2) (see the following diagram).

## NOTICE

Incorrect handling!

Damage of the device!

Disassembly of the screws with item number (1) is not permissible under any circumstances and will result in loss of warranty.

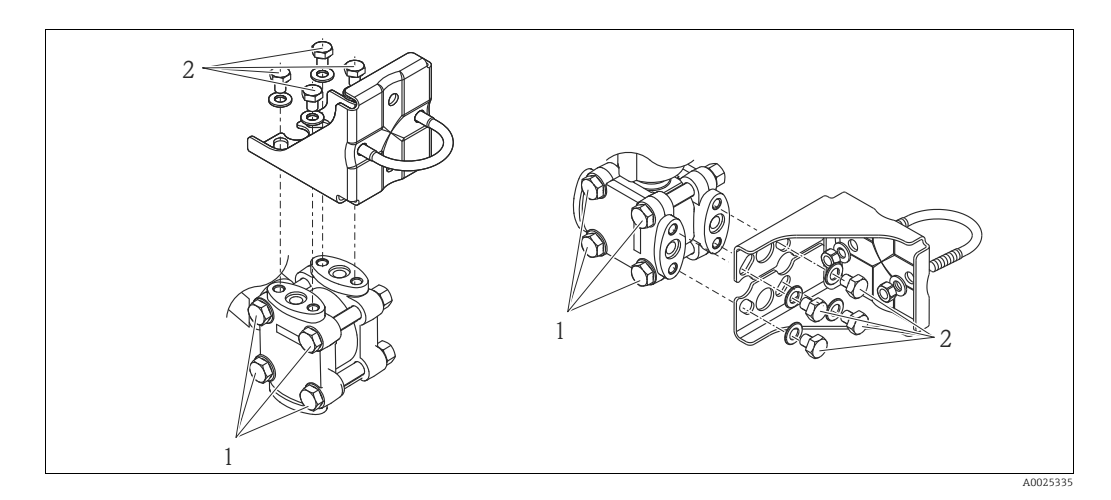

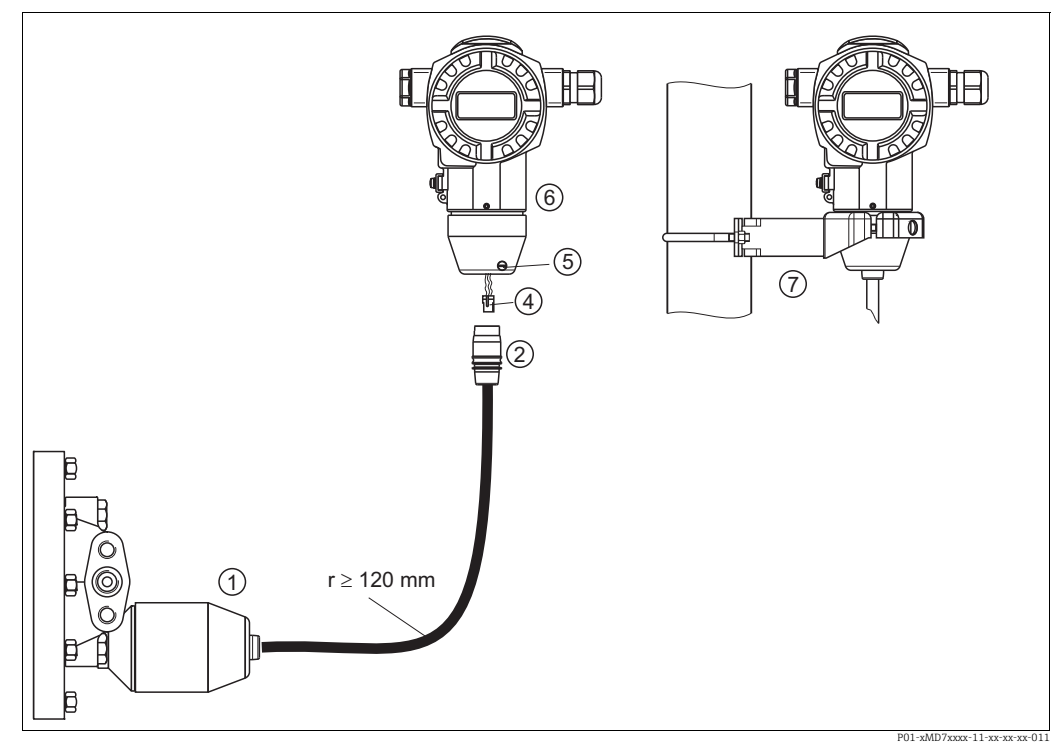

## 4.3.9 Assembling and mounting the "separate housing" version

Fig. 26: "Separate housing" version

- 1 In the "separate housing" version, the sensor is supplied with process connection and cable fitted. 2 Cable with connection jack
- Cable with connection jack
- 4 Plug 5 Locking screw
- 6 Housing fitted with housing adapter, included
- 7 Mounting bracket suitable for wall and pipe mounting, included

## Assembly and mounting

- 1. Connect plug (item 4) into the corresponding connection jack of the cable (item 2).
- 2. Plug the cable into the housing adapter (item 6).
- 3. Tighten the locking screw (item 5).
- 4. Mount the housing on a wall or pipe using the mounting bracket (item 7). When mounting on a pipe, tighten the nuts on the bracket uniformly with a torque of at least 5 Nm (3.69 lbs ft).

Mount the cable with a bending radius (r)  $\ge$  120 mm (4.72 in).

## 4.3.10 Rotating the housing

The housing can be rotated up to 380° by loosening the Allen screw.

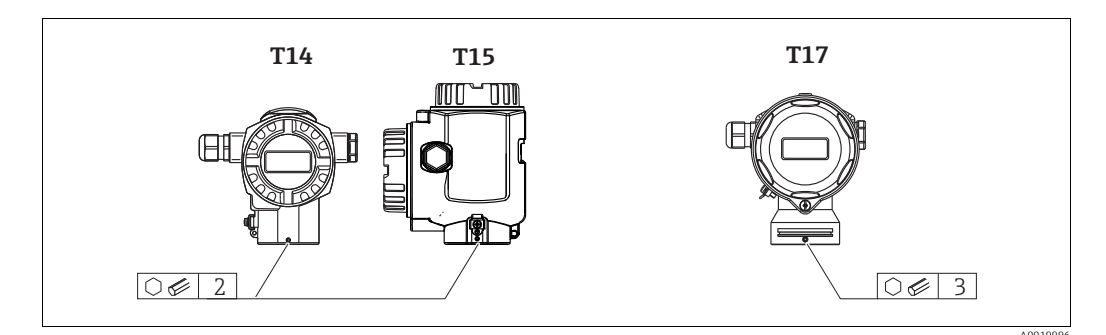

- 1. T14 and T15 housing: Loosen setscrew with a 2 mm (0.08 in) Allen key. T17 housing: Loosen setscrew with a 3 mm (0.12 in) Allen key.
- 2. Rotate housing (max. up to 380 °).
- 3. Retighten setscrew with 1 Nm (0,74 lbf ft.

## 4.3.11 Closing the housing cover

#### NOTICE

#### Devices with EPDM cover seal - transmitter leakiness!

Mineral-based, animal-based or vegetable-based lubricants cause the EPDM cover seal to swell and the transmitter to become leaky.

• The thread is coated at the factory and therefore does not require any lubrication.

#### NOTICE

#### The housing cover can no longer be closed.

- Damaged thread!
- When closing the housing cover, please ensure that the thread of the cover and housing are free from dirt, e.g. sand. If you feel any resistance when closing the cover, check the thread on both again to ensure that they are free from dirt.

#### Close cover on a hygenic stainless steel housing (T17)

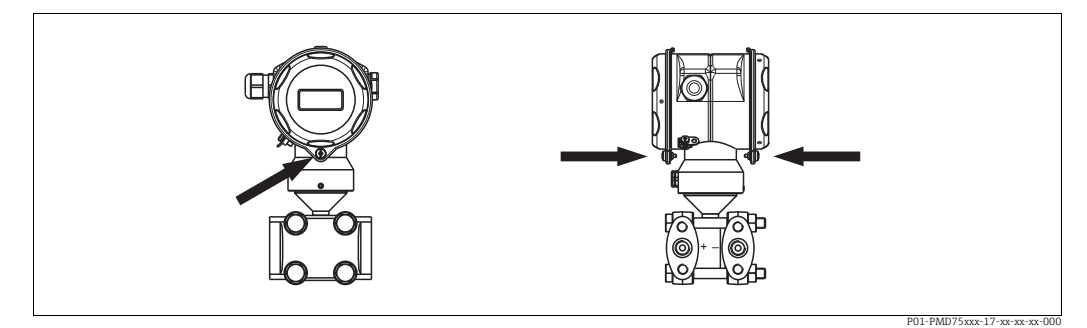

Fig. 27: Close cover

The covers for the terminal and electronics compartment are hooked into the casing and closed with a screw. These screws should be finger-tightened (2 Nm (1.48 lbf ft)) to the stop to ensure that the covers sit tightly.

# 4.4 Post-installation check

After installing the device, carry out the following checks: • Are all screws firmly tightened?

- Are the housing covers screwed down tight?
- Are all locking screws and vent valves firmly tightened?

#### 5 Wiring

#### 5.1 Connecting the device

## **A** WARNING

## **Risk of electric shock!**

If the operating voltage is > 35 VDC: Dangerous contact voltage at terminals.

In a wet environment, do not open the cover if voltage is present.

#### **A** WARNING

## Limitation of electrical safety due to incorrect connection!

- Risk of electric shock and/or explosion in hazardous areas! In a wet environment, do not open the cover if voltage is present.
- When using the measuring device in hazardous areas, installation must comply with the corresponding national standards and regulations and the Safety Instructions or Installation or Control Drawings.
- Devices with integrated overvoltage protection must be earthed.
- Protective circuits against reverse polarity, HF influences and overvoltage peaks are installed.
- The supply voltage must match the supply voltage on the nameplate. ( $\rightarrow \ge 10$ , Section 3.2.1 "Nameplate".)
- Switch off the supply voltage before connecting the device.
- Remove housing cover of the terminal compartment.
- Guide cable through the gland. Preferably use twisted, screened two-wire cable.
- Connect device in accordance with the following diagram.
- Screw down housing cover.
- Switch on supply voltage.

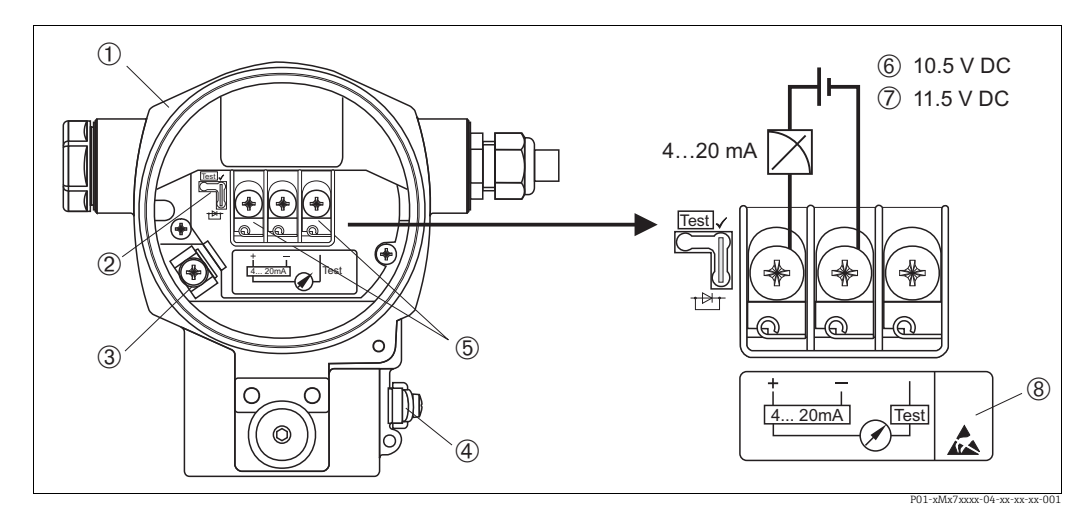

Fig. 28: Electrical connection 4...20 mA HART  $\rightarrow$  Observe also sSection 5.2.1 "Supply voltage",  $\rightarrow \square 34$ ,.

- Housing 2
  - Jumper for 4...20 mA test signal.
  - $\rightarrow \mathbb{B}$  34, Section 5.2.1 "Taking 4...20 mA test signal" part.
- 3 Internal earth terminal External earth terminal 4
- 5 4...20 mA test signal between plus and test terminal
- minimum supply voltage = 10.5 V DC, jumper is inserted in accordance with the illustration. minimum supply voltage = 11.5 V DC, jumper is inserted in "Test" position. 6 7
- 8 Devices with integrated overvoltage protection are labelled OVP (overvoltage protection) here.

#### Connecting devices with Harting plug Han7D 5.1.1

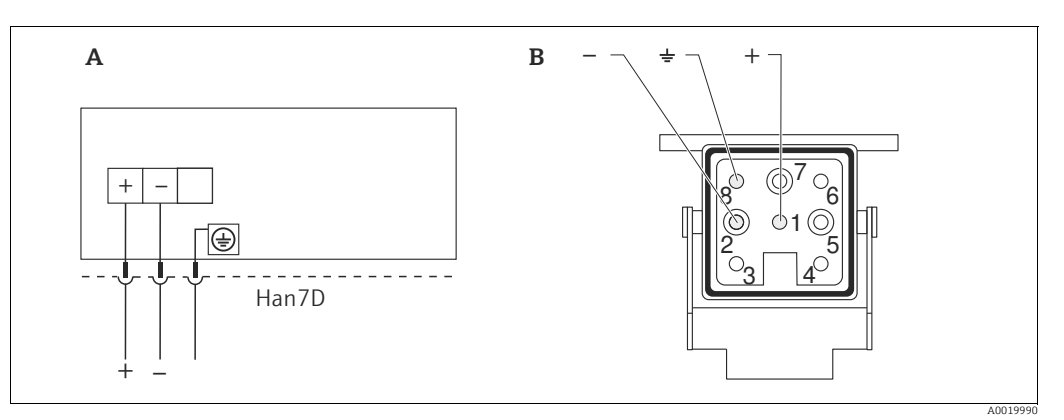

Fig. 29:

Electrical connection for devices with Harting plug Han7D View of the plug connector at the device  $_B^A$ 

#### Connecting devices with an M12 connector 5.1.2

| PI | IN assignment for M12 connector | PIN | Meaning      |
|----|---------------------------------|-----|--------------|
|    |                                 | 1   | Signal +     |
|    |                                 | 2   | Not assigned |
|    |                                 | 3   | Signal –     |
|    |                                 | 4   | Earth        |
|    | A0011175                        |     |              |

# 5.2 Connecting the measuring unit

## 5.2.1 Supply voltage

## **A** WARNING

## Supply voltage might be connected!

Risk of electric shock and/or explosion!

- When using the measuring device in hazardous areas, installation must comply with the corresponding national standards and regulations and the Safety Instructions or Installation or Control Drawings.
- All explosion protection data are given in separate documentation which is available upon request. The Ex documentation is supplied as standard with all devices approved for use in explosion hazardous areas.

| Electronic version                   | Jumper for 420 mA test signal in<br>"Test" position (Delivery status) | Jumper for 420 mA test signal in<br>"Non-Test" position |
|--------------------------------------|-----------------------------------------------------------------------|---------------------------------------------------------|
| 420 mA HART, for non-hazardous areas | 11.545 V DC                                                           | 10.545 V DC                                             |

## Taking 4...20 mA test signal

A 4...20 mA signal may be measured via the positive and test terminal without interrupting the measurement. The minimum supply voltage of the device can be reduced by simply changing the position of the jumper. As a result, operation is also possible with lower voltage sources. To keep the measured error below 0.1%, the current measuring device should display an internal resistance of < 0.7  $\Omega$ . Observe the position of the jumper in accordance with the following table.

| Jumper position for test signal | Description                                                                                                    |
|---------------------------------|----------------------------------------------------------------------------------------------------|
|                                 | <ul> <li>Taking 420 mA test signal via plus and test terminal:<br/>possible. (Thus, the output current can be measured without<br/>interruption via the diode.)</li> <li>Delivery status</li> <li>minimum supply voltage: 11.5 V DC</li> </ul> |
|                                 | <ul> <li>Taking 420 mA test signal via plus and test terminal:<br/>not possible.</li> <li>minimum supply voltage: 10.5 V DC</li> </ul>                                                                                                    |

## 5.2.2 Terminals

- Supply voltage and internal ground terminal: 0.5 to 2.5 mm<sup>2</sup> (20 to 14 AWG)
- External ground terminal: 0.5 to 4 mm<sup>2</sup> (20 to 12 AWG)

## 5.2.3 Cable specification

- Endress+Hauser recommends using twisted, screened two-wire cables.
- Cable external diameter: 5...9 mm (0.2 to 0.35 in)

## 5.2.4 Load

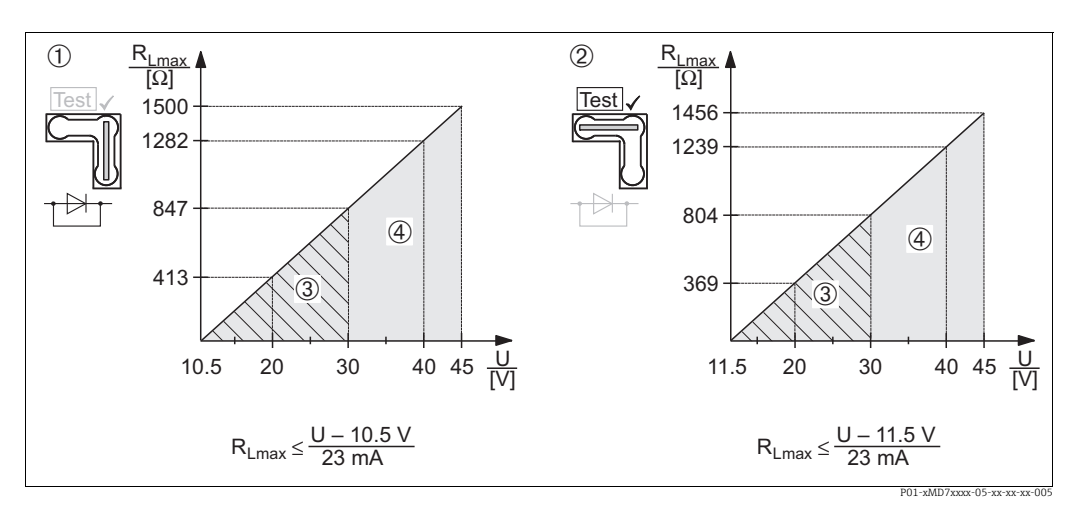

Fig. 30: Load diagram, observe the position of the jumper and the explosion protection (→ 🖹 34, Section 5.2.1 "Taking 4...20 mA test signal".)

- 1 Jumper for 4...20 mA test signal inserted in "Non-Test" position
- 2 Jumper for 4...20 mA test signal inserted in "Test" position
- 3 Supply voltage 10.5 (11.5)...30 V DC for 1/2 G, 1GD, 1/2 GD, FM IS, CSA IS, IECEx ia, NEPSI Ex ia
- 4 Supply voltage 10.5 (11.5)...45 V DC for device for non-hazardous areas, 1/2 D, 1/3 D, 2 G Ex d,
- 3 G Ex nA, FM XP, FM DIP, FM NI, CSA XP, CSA Dust Ex, NEPSI Ex d
- R<sub>Lmax</sub>Maximum load resistance
- U Supply voltage

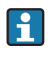

When operating via a handheld terminal or via PC with an operating program, a minimum communication resistance of 250  $\Omega$  must exist within the loop.

## 5.2.5 Screening/potential matching

- You achieve optimum screening against disturbances if the screening is connected on both sides (in the cabinet and on the device). If you have to reckon with potential equalisation currents in the plant, only earth screening on one side, preferably at the transmitter.
- When using in hazardous areas, you must observe the applicable regulations. Separate Ex documentation with additional technical data and instructions is included with all Ex systems as standard.

## 5.2.6 Connecting Field Xpert SFX100

Compact, flexible and robust industry handheld terminal for remote parametrization and measured value inspection via the HART current output (4-20mA). For details refer to Operating Instructions BA00060S/04/EN.

## 5.2.7 Connecting Commubox FXA195

The Commubox FXA195 connects intrinsically safe transmitters with the HART protocol to a computer's USB port. This allows remote operation of the transmitter using Endress+Hauser's FieldCare operating program. Power is supplied to the Commubox through the USB port. The Commubox is also suitable for connection to intrinsically safe circuits.  $\rightarrow$  See Technical Information TI00404F for further information.

# 5.2.8 Connecting Commubox FXA291/ToF Adapter FXA291 for operation via FieldCare

#### **Connecting Commubox FXA291**

The Commubox FXA291 connects Endress+Hauser field instruments with CDI interface (= Endress+Hauser Common Data Interface) to the USB interface of a personal computer or a notebook. For details refer to TI00405C/07/en.

For the following Endress+Hauser instruments you need the "ToF Adapter FXA291" as an additional accessory:

- Cerabar S PMC71, PMP7x
- Deltabar S PMD7x, FMD7x
- Deltapilot S FMB70

#### **Connecting ToF Adapter FXA291**

The ToF Adapter FXA291 connects the Commubox FXA291 via the USB interface of a personal computer or a notebook to the following Endress+Hauser instruments:

- Cerabar S PMC71, PMP7x
- Deltabar S PMD7x, FMD7x
- Deltapilot S FMB70

For details refer to KA0271F/00/a2.

## 5.3 Potential matching

Ex applications: Connect all devices to the local potential matching. Observe the applicable regulations.

## 5.4 Overvoltage protection (optional)

## NOTICE

#### Device could be destroyed!

Devices with integrated overvoltage protection must be earthed.

Devices showing version "M" in feature 100 "Additional options 1" or feature 110 "Additional options 2" in the order code are equipped with overvoltage protection (see also Technical Information TI00382P "Ordering information".

- Overvoltage protection:
  - Nominal functioning DC voltage: 600 V
  - Nominal discharge current: 10 kA
- Surge current check î = 20 kA as per DIN EN 60079-14: 8/20 μs satisfied
- Arrester AC current check I = 10 A satisfied

## 5.5 Post-connection check

Perform the following checks after completing electrical installation of the device:

- Does the supply voltage match the specifications on the nameplate?
- Is the device connected as per section 5.1?
- Are all screws firmly tightened?
- Are the housing covers screwed down tight?

As soon as voltage is applied to the device, the green LED on the electronic insert lights up for a few seconds or the connected on-site display lights up.
# 6 Operation

Feature 20 "Output; operation" in the order code provides you with information on the operating options available to you.

# 6.1 On-site display (optional)

A 4-line liquid crystal display (LCD) is used for display and operation. The on-site display shows measured values, dialog texts, fault messages and notice messages.

The display of the device can be turned in  $90^\circ\, steps.$ 

Depending on the installation position of the device, this makes it easy to operate the device and read the measured values.

Functions:

- 8-digit measured value display including sign and decimal point, bargraph for current display
- simple and complete menu guidance thanks to separation of the parameters into several levels and groups
- each parameter is given a 3-digit ID number for easy navigation
- option for configuring the display according to individual requirements and desires, such as language, alternating display, contrast setting, display of other measured values such as sensor temperature
- comprehensive diagnostic functions (fault and warning message, peak-hold indicators, etc.)
- rapid and safe commissioning with the Quick Setup menus

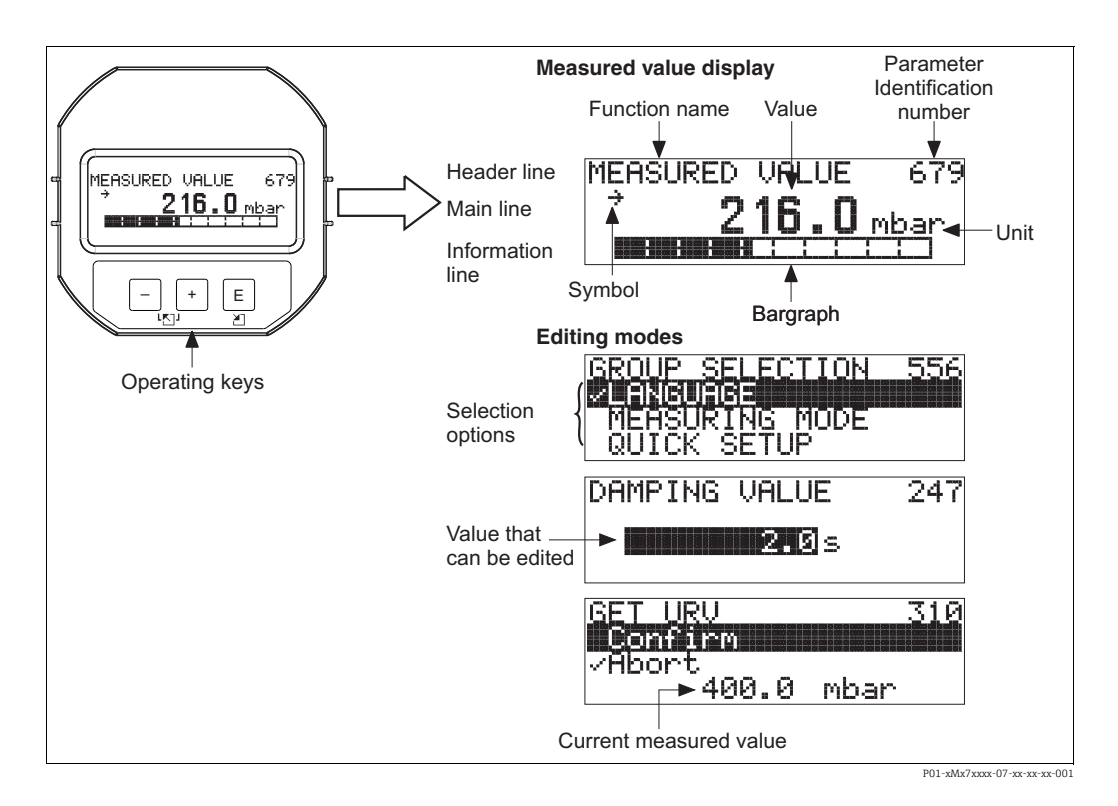

The following table illustrates the symbols that can appear on the on-site display. Four symbols can occur at one time.

| Symbol | Meaning                                                                                                    |
|--------|----------------------------------------------------------------------------------------------------|
| Ŀ,     | Alarm symbol<br>– Symbol flashing: warning, device continues measuring.<br>– Symbol permanently lit: error, device does not continue measuring. |
|        | <i>Note:</i> The alarm symbol may overlie the tendency symbol.                                                                                  |
| L.     | <b>Lock symbol</b><br>The operation of the device is locked. Unlock device, $\rightarrow \triangleq 52$ .                                       |
| \$     | <b>Communication symbol</b><br>Data transfer via communication<br><i>Note:</i> The alarm symbol may overlie the communication symbol.           |
| Ţ      | Square root symbol<br>Active measuring mode "Flow measurement"<br>The root flow signal is used for the current output.                          |
| ,71    | <b>Tendency symbol (increasing)</b><br>The measured value is increasing.                                                                        |
| 24     | Tendency symbol (decreasing)<br>The measured value is decreasing.                                                                               |
| ÷      | <b>Tendency symbol (constant)</b><br>The measured value has remained constant over the past few minutes.                                        |

#### 6.2 **Operating elements**

#### 6.2.1 Position of operating elements

With regard to aluminium housings (T14/T15) and stainless steel housing (T14), the operating keys are located either outside the device under the protection cap or inside on the electronic insert. In hygenic stainless housings (T17), the operating keys are always located inside on the electronic insert.

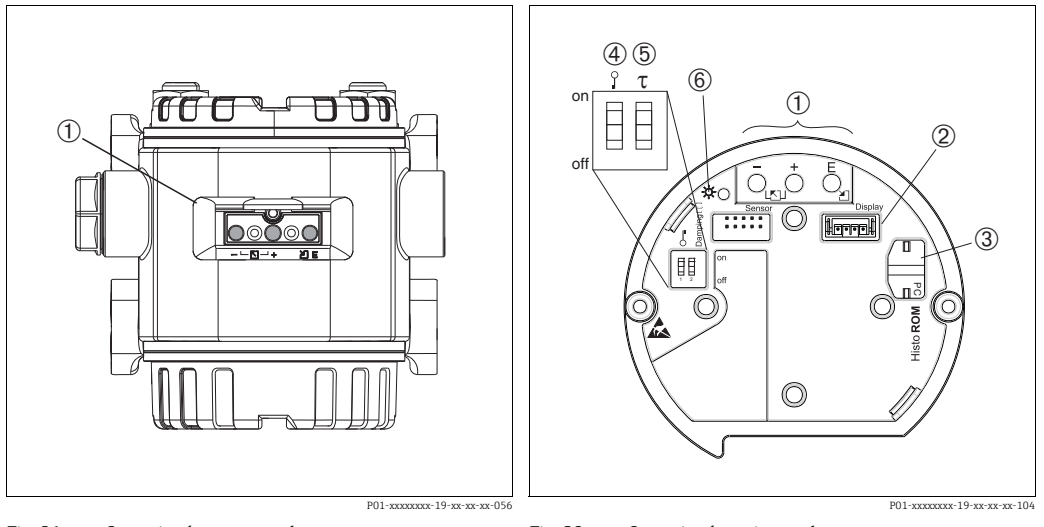

1

2

Fig. 31: Operating keys, external

- 1 Operating keys on the exterior of the device under the protective flap
- Fig. 32: Operating keys, internal
  - Operating keys
  - Slot for optional display Slot for optional HistoROM<sup>®</sup>/M-DAT
- 3 4 DIP-switch for locking/unlocking measured-value-
- relevant parameters
- 5 6 DIP-switch for damping on/off
- Green LED to indicate value being accepted

# 6.2.2 Function of the operating elements – on-site display not connected

Press and hold the key or the key combination for at least 3 seconds to execute the corresponding function. Press the key combination for at least 6 seconds for a reset.

| Operating key(s)                                                                   | Meaning                                                                                                    |
|------------------------------------------------------------------------------------|----------------------------------------------------------------------------------------------------|
| ō                                                                                  | Adopt lower range value. A reference pressure is present at the device.<br>$\rightarrow \triangleq 42$ , Section 6.3.1 "Pressure measuring mode", $\rightarrow \triangleq 43$ , Section 6.3.2 "Level<br>measuring mode" or $\rightarrow \triangleq 45$ , Section 6.3.3 "Flow measuring mode (not for 160 bar<br>and 250 bar)".                |
| Ċ                                                                                  | Adopt upper range value. A reference pressure is present at the device.<br>$\rightarrow \stackrel{>}{=} 42$ , Section 6.3.1 "Pressure measuring mode", $\rightarrow \stackrel{>}{=} 43$ , Section 6.3.2 "Level<br>measuring mode" or $\rightarrow \stackrel{>}{=} 45$ , Section 6.3.3 "Flow measuring mode (not for 160 bar<br>and 250 bar)". |
| Ĕ                                                                                  | Position adjustment                                                                                                    |
| $\stackrel{+}{\bigcirc}$ and $\stackrel{-}{\bigcirc}$ and $\stackrel{E}{\bigcirc}$ | Reset all parameters. The reset via operating keys corresponds to the software reset code 7864.                                                                                                    |
| $\stackrel{+}{\frown}$ and $\stackrel{E}{\frown}$                                  | Copy the configuration data from the optional ${\rm HistoROM}^{\otimes}/{\rm M}\mbox{-}{\rm DAT}$ module to the device.                                                                                                    |
| $\overline{\bigcirc}$ and $\overset{E}{\bigcirc}$                                  | Copy the configuration data from the device to the optional HistoROM <sup>®</sup> /M-DAT module.                                                                                                    |
| 0 r<br>1 2 off<br>P01-xxxxxxxxxxxxxxxxxxx057                                       | <ul> <li>DIP-switch 1: for locking/unlocking measured-value-relevant parameters<br/>Factory setting: off (unlocked)</li> <li>DIP-switch 2: damping on/off,<br/>Factory setting: on (damping on)</li> </ul>                                                                                                    |

| Operating key(s) | Meaning                                                                                                    |
|------------------|----------------------------------------------------------------------------------------------------|
| +                | <ul> <li>Navigate upwards in the picklist</li> <li>Edit the numerical values and characters within a function</li> </ul>                                                                                                    |
| -                | <ul> <li>Navigate downwards in the picklist</li> <li>Edit the numerical values and characters within a function</li> </ul>                                                                                                    |
| E                | <ul><li>Confirm entry</li><li>Jump to the next item</li></ul>                                                                                                    |
| + and E          | Contrast setting of on-site display: darker                                                                                                    |
| - and E          | Contrast setting of on-site display: brighter                                                                                                    |
| + and -          | <ul> <li>ESC functions:</li> <li>Exit edit mode without saving the changed value.</li> <li>You are in a menu within a function group. The first time you press the keys simultaneously, you go back a parameter within the function group. Each time you press the keys simultaneously after that, you go up a level in the menu.</li> <li>You are in a menu at a selection level. Each time you press the keys simultaneously, you go up a level in the menu.</li> <li>You are in a menu at a selection level are explained in section 6.4.1, page 46.</li> </ul> |

# 6.2.3 Function of the operating elements – on-site display connected

# 6.3 On-site operation – on-site display not connected

To operate the device with a HistoROM<sup>®</sup>/M-DAT module  $\rightarrow \triangleq$  49, Section 6.5 "HistoROM<sup>®</sup>/M-DAT (optional)".

### 6.3.1 Pressure measuring mode

If no on-site display is connected, the following functions are possible by means of the three keys on the electronic insert or on the exterior of the device:

- Position adjustment (zero point correction)
- Setting lower range value and upper range value
- Device reset,  $\rightarrow \triangleq 40$ , Section 6.2.2 "Function of the operating elements on-site display not connected", Table.
- The operation must be unlocked.  $\rightarrow$   $\stackrel{>}{=}$  52, Section 6.8 "Locking/unlocking operation".
- The device is configured for the Pressure measuring mode as standard. You can switch measuring modes by means of the MEASURING MODE parameter. → 
   <sup>1</sup> 55, Section 7.3
   "Selecting language and measuring mode".
- The pressure applied must be within the nominal pressure limits of the sensor. See information on the nameplate.

#### **A** WARNING

#### Changing the measuring mode can affect the adjustment data!

This situation can result in product overflow.

• Check calibration data when the measuring mode is changed.

| Carry out position adjustment. <sup>1)</sup>                            |                                                                                                    | Setting lower ra                                                      | nge value.                                                                                                | Setting upper range value.                                            |                                                                                                    |
|-------------------------------------------------------------------------|----------------------------------------------------------------------------------------------------|-----------------------------------------------------------------------|----------------------------------------------------------------------------------------------------|-----------------------------------------------------------------------|----------------------------------------------------------------------------------------------------|
| Pressure is present at device.                                          |                                                                                                    | Desired pressure for lower range value is present at device.          |                                                                                                    | Desired pressure for upper range value is present at device.          |                                                                                                    |
|                                                                         | $\downarrow$                                                                                                   | $\downarrow$                                                          |                                                                                                    | $\downarrow$                                                          |                                                                                                    |
| Press E-key for 3 s.                                                    |                                                                                                    | Press 🖃 - key for 3 s.                                                |                                                                                                    | Press ⊕-key for 3 s.                                                  |                                                                                                    |
|                                                                         | $\downarrow$                                                                                                   |                                                                       | $\downarrow$                                                                                              | $\downarrow$                                                          |                                                                                                    |
| Does the LED on the electronic insert light up briefly?                 |                                                                                                    | Does the LED on the electronic insert light up briefly?               |                                                                                                    | Does the LED on the electronic insert light up briefly?               |                                                                                                    |
| Yes                                                                     | No                                                                                                    | Yes                                                                   | No                                                                                                    | Yes                                                                   | No                                                                                                    |
| $\downarrow$                                                            | $\downarrow$                                                                                                   | $\downarrow$                                                          | $\downarrow$                                                                                              | $\downarrow$                                                          | $\downarrow$                                                                                              |
| Applied<br>pressure for<br>position<br>adjustment has<br>been accepted. | Applied<br>pressure for<br>position<br>adjustment has<br>not been<br>accepted.<br>Observe the<br>input limits. | Applied<br>pressure for<br>lower range<br>value has been<br>accepted. | Applied<br>pressure for<br>lower range<br>value has not<br>been accepted.<br>Observe the<br>input limits. | Applied<br>pressure for<br>upper range<br>value has been<br>accepted. | Applied<br>pressure for<br>upper range<br>value has not<br>been accepted.<br>Observe the<br>input limits. |

1) Observe "Warning" on page 55 in Chapter 7 "Commissioning".

### 6.3.2 Level measuring mode

If no on-site display is connected, the following functions are possible by means of the three keys on the electronic insert or on the exterior of the device:

- Position adjustment (zero point correction)
- Assign the lower and upper pressure value to the lower and upper level value
- Device reset, → 
   <sup>1</sup> 40, Section 5.2.3 "Function of the operating elements on-site display not connected", Table.
- The "-" and 主 keys only have a function in the following cases:
  - LEVEL SELECTION "Level Easy Pressure", CALIBRATION MODE "Wet"
  - LEVEL SELECTION "Level Standard", LEVEL MODE "Linear",

CALIBRATION MODE "Wet"

The keys have no function in other settings.

The device is configured for the Pressure measuring mode as standard. You can switch measuring modes by means of the MEASURING MODE parameter. → 
 <sup>1</sup> 55, Section 7.3
 "Selecting language and measuring mode".

The following parameters are set to the following values in the factory:

- LEVEL SELECTION: Level Easy Pressure
- CALIBRATION MODE: Wet
- OUTPUT UNIT or LIN. MEASURAND: %
- EMPTY CALIB.: 0.0
- FULL CALIB.: 100.0.
- SET LRV: 0.0 (corresponds to 4 mA value)
- SET URV: 100.0 (corresponds to 20 mA value)

These parameters can only be modified by means of the on-site display or remote operation such as the FieldCare.

- The operation must be unlocked.  $\rightarrow \triangleq$  52, Section 6.8 "Locking/unlocking operation".
- The pressure applied must be within the nominal pressure limits of the sensor. See information on the nameplate.
- $\rightarrow \ge 61$ , Section 7.6 "Level measurement". For parameter description see Operating Instructions BA00274P.
- LEVEL SELECTION, CALIBRATION MODE, LEVEL MODE, EMPTY CALIB., FULL CALIB, SET LRV and SET URV are parameter names used for on-site display or remote operation such as FieldCare for instance.

#### **A** WARNING

#### Changing the measuring mode can affect the adjustment data!

This situation can result in product overflow.

• Check calibration data when the measuring mode is changed.

| Carry out position adjustment. <sup>1)</sup>                            |                                                                                                    | Setting lower pressure value.                                                                                                    |                                                                                                    | Setting upper pressure value.                                                                                                    |                                                                                                    |  |
|-------------------------------------------------------------------------|----------------------------------------------------------------------------------------------------|----------------------------------------------------------------------------------------------------|----------------------------------------------------------------------------------------------------|----------------------------------------------------------------------------------------------------|----------------------------------------------------------------------------------------------------|--|
| Pressure is present at device.                                          |                                                                                                    | Desired pressure for lower<br>pressure value (EMPTY<br>PRESSURE <sup>2)</sup> ) is present at device.                                                                                    |                                                                                                    | Desired pressure for upper<br>pressure value (FULL PRESSURE <sup>1</sup> )<br>is present at device.                                                                                    |                                                                                                    |  |
|                                                                         | Ļ                                                                                                    |                                                                                                    | $\downarrow$                                                                                             |                                                                                                    | $\downarrow$                                                                                             |  |
| Press E-key for 3 s.                                                    |                                                                                                    | Press 🖃 - key for 3 s.                                                                                                    |                                                                                                    | Press ⊕-key for 3 s.                                                                                                    |                                                                                                    |  |
|                                                                         | ↓                                                                                                    |                                                                                                    | Ļ                                                                                                    | $\downarrow$                                                                                                    |                                                                                                    |  |
| Does the LED on the electronic insert light up briefly?                 |                                                                                                    | Does the LED on the electronic insert light up briefly?                                                                                                    |                                                                                                    | Does the LED on the electronic insert light up briefly?                                                                                                    |                                                                                                    |  |
| Yes                                                                     | No                                                                                                    | Yes                                                                                                    | No                                                                                                    | Yes                                                                                                    | No                                                                                                    |  |
| $\downarrow$                                                            | $\downarrow$                                                                                                   | $\downarrow$                                                                                                    | $\rightarrow$                                                                                            | $\downarrow$                                                                                                    | $\downarrow$                                                                                             |  |
| Applied<br>pressure for<br>position<br>adjustment has<br>been accepted. | Applied<br>pressure for<br>position<br>adjustment has<br>not been<br>accepted.<br>Observe the<br>input limits. | The pressure<br>present was<br>saved as the<br>lower pressure<br>value (EMPTY<br>PRESSURE <sup>2</sup> )<br>and assigned to<br>the lower level<br>value (EMPTY<br>CALIB. <sup>2</sup> ). | The pressure<br>present was not<br>saved as the<br>lower pressure<br>value. Observe<br>the input limits. | The pressure<br>present was<br>saved as the<br>upper pressure<br>value (FULL<br>PRESSURE <sup>2</sup> )<br>and assigned to<br>the upper level<br>value (FULL<br>CALIB. <sup>2</sup> ). | The pressure<br>present was not<br>saved as the<br>upper pressure<br>value. Observe<br>the input limits. |  |

1) Observe "Warning" on page 55 in Chapter 7 "Commissioning".

2) Parameter name used for the on-site display or remote operation such as the FieldCare.

### 6.3.3 Flow measuring mode (not for 160 bar and 250 bar)

If no on-site display is connected, the following functions are possible by means of the three keys on the electronic insert or on the exterior of the device:

- Position adjustment (zero point correction)
- Assign the maximum pressure value to the maximum flow value
- Device reset, → 
   <sup>1</sup> 40, Section 6.2.2 "Function of the operating elements on-site display not connected", Table.
- The operation must be unlocked.  $\rightarrow$   $\stackrel{>}{=}$  52, Section 6.8 "Locking/unlocking operation".
- The device is configured for the Pressure measuring mode as standard. You can switch measuring modes by means of the MEASURING MODE parameter. → 
   <sup>1</sup> 55, Section 7.3
   "Selecting language and measuring mode".
- The "-"- key does not have any function.
- The pressure applied must be within the nominal pressure limits of the sensor. See information on the nameplate.
- $\rightarrow \triangleq$  60, Section 7.5.3 "Quick Setup menu for the Flow measuring mode" and Operating Instructions BA00274P, parameter descriptions MAX. PRESS. FLOW, MAX. FLOW, SET LRV Flow and LINEAR/SQROOT.

**A** WARNING

### Changing the measuring mode can affect the adjustment data!

This situation can result in product overflow.

• Check calibration data when the measuring mode is changed.

| Carry out position adjustment. <sup>1)</sup>                      |                                                                                                    | Setting maximum pressu                                                                                                    | re value.                                                                                            |  |
|-------------------------------------------------------------------|----------------------------------------------------------------------------------------------------|----------------------------------------------------------------------------------------------------|----------------------------------------------------------------------------------------------------|--|
| Pressure is present at device.                                    |                                                                                                    | Desired pressure for the maximum pressure value (MAX. FLOW <sup>2)</sup> ) is present at device.                                                                                  |                                                                                                    |  |
|                                                                   | $\downarrow$                                                                                       | $\downarrow$                                                                                                    |                                                                                                    |  |
| Press E-key for 3 s.                                              |                                                                                                    | Press                                                                                                    |                                                                                                    |  |
|                                                                   | $\rightarrow$                                                                                      |                                                                                                    | Ļ                                                                                                    |  |
| Does the LED on the electronic insert light up briefly?           |                                                                                                    | Does the LED on the electronic insert light up briefly?                                                                                                    |                                                                                                    |  |
| Yes                                                               | No                                                                                                 | Yes                                                                                                    | No                                                                                                   |  |
| $\downarrow$                                                      | $\downarrow$                                                                                       | $\downarrow$                                                                                                    | $\downarrow$                                                                                         |  |
| Applied pressure for<br>position adjustment has<br>been accepted. | Applied pressure for<br>position adjustment has<br>not been accepted.<br>Observe the input limits. | The pressure present was<br>saved as the maximum<br>pressure value (MAX.<br>PRESS FLOW <sup>2</sup> ) and<br>assigned to the maximum<br>flow value (MAX.<br>FLOW. <sup>2</sup> ). | The pressure present was<br>not saved as the<br>maximum pressure value.<br>Observe the input limits. |  |

1) Observe "Warning" on page 55 in Chapter 7 "Commissioning".

2) Parameter name used for the on-site display or remote operation such as the FieldCare.

# 6.4 On-site operation – on-site display connected

If the on-site display is connected, the three operating keys are used to navigate through the operating menu and parameter input,  $\rightarrow \triangleq 41$ , Section 6.2.3 "Function of the operating elements – on-site display connected".

### 6.4.1 General structure of the operating menu

The menu is split into four levels. The three upper levels are used to navigate while you use the bottom level to enter numerical values, select options and save settings. The entire operating menu is shown in the operating instructions BA00274P "Cerabar S/Deltabar S/Deltapilot S, Description of Instrument Functions".

The structure of the OPERATING MENU depends on the measuring mode selected, e.g. if the "Pressure" measuring mode is selected, only the functions necessary for this mode are displayed.

## 6.4.2 Selecting an option

Example: select "English" as the language of the menu.

| On-site display                                                                                                    | Operation                                                                                                    |
|----------------------------------------------------------------------------------------------------|----------------------------------------------------------------------------------------------------|
| SPRACHE 979<br>Meancais<br>Français<br>Italiano                                                                                                    | German is selected as the language. A ✔ in front of the menu text indicates the active option.                                                                                                    |
| SPRACHE 979<br>Manual State State | Select English with ⊕ or ⊡.                                                                                                    |
| LANGUAGE 079<br>Mansuban<br>Deutsch<br>Français                                                                                                    | <ol> <li>Confirm your choice with E. A ✓ in front of the<br/>menu text indicates the active option. (English is<br/>now selected as the menu language.)</li> <li>Jump to the next item with E.</li> </ol> |

### 6.4.3 Editing a value

Example: adjusting DAMPING VALUE function from 2.0 s to 30.0 s.  $\rightarrow$   $\square$  41, Section 6.2.3 "Function of the operating elements – on-site display connected".

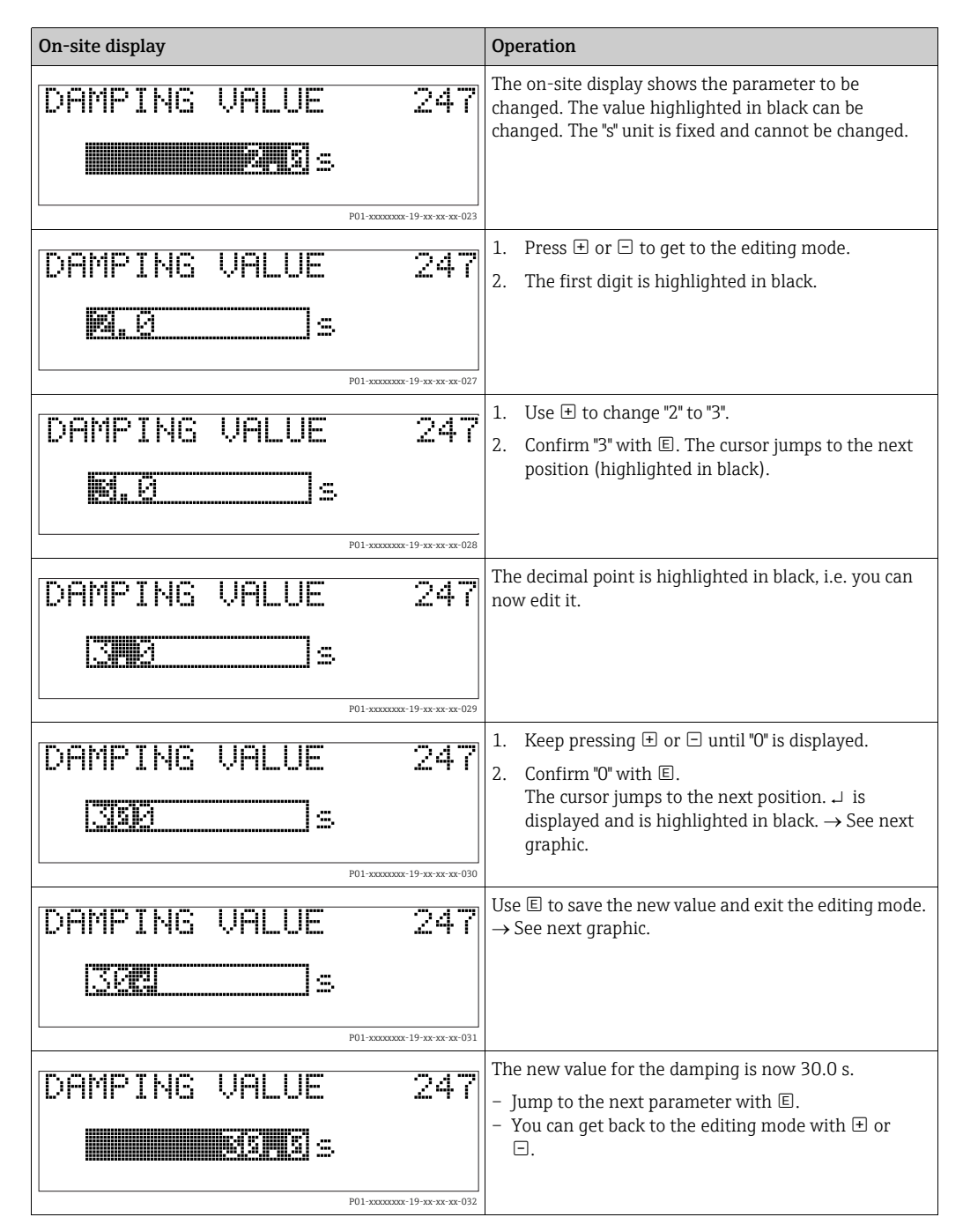

### 6.4.4 Taking pressure applied at device as value

Example: configuring upper range value – assign 20 mA to the pressure value 400 mbar.

| On-site display                                                                                                    | Operation                                                                                                    |
|----------------------------------------------------------------------------------------------------|----------------------------------------------------------------------------------------------------|
| GET URU 310<br>GET URU 310<br>Confirm<br>400.0 mbar                                                                                                    | The bottom line on the on-site display displays the pressure present, here 400 mbar.                                                                                   |
| GET URU 310<br>Contained and 310<br>Abort<br>400.0 mbar                                                                                                    | Use                                                                                                    |
| Compensation<br>accepted!                                                                                                    | Use (E) to assign the value (400 mbar) to the GET URV parameter. The device confirms the calibration and jumps back to the parameter, here GET URV (see next graphic). |
| GET URU 310<br>Malaoli and and a second and a second and as second and a second and a second and a second and a second and a second and a second and a second and a second and a second and a second and a second and a second and a second and a second and a second and a second and a second and a | Switch to the next parameter with 匡.                                                                                                    |

# 6.5 HistoROM<sup>®</sup>/M-DAT (optional)

### NOTICE

### Device could be destroyed!

Detach HistoROM<sup>®</sup>/M-DAT from the electronic insert or attach it to the insert in a deenergised state only.

HistoROM<sup>®</sup>/M-DAT is a memory module, which is attached to the electronic insert and fulfils the following functions:

- Back-up copy of configuration data
- Copying configuration data of a transmitter into another transmitter
- Cyclic recording of pressure and sensor-temperature measured values
- Recording diverse events, such as alarms, configuration changes, counters for measuring range undershooting and exceeding for pressure and temperature, exceeding and undershooting the user limits for pressure and temperature, etc.
- The HistoROM<sup>®</sup>/M-DAT module may be retrofitted at any time (Order No.: 52027785).
- The HistoROM data and the data in the device are analysed once a HistoROM<sup>®</sup>/M-DAT is attached to the electronic insert and power is reestablished to the device. During the analysis, the messages "W702, HistoROM data not consistent" and "W706, Configuration in HistoROM and device not identical" can occur. For measures, → 
   <sup>1</sup>
   71, Section 9.1
   "Messages."

### 6.5.1 Copying configuration data

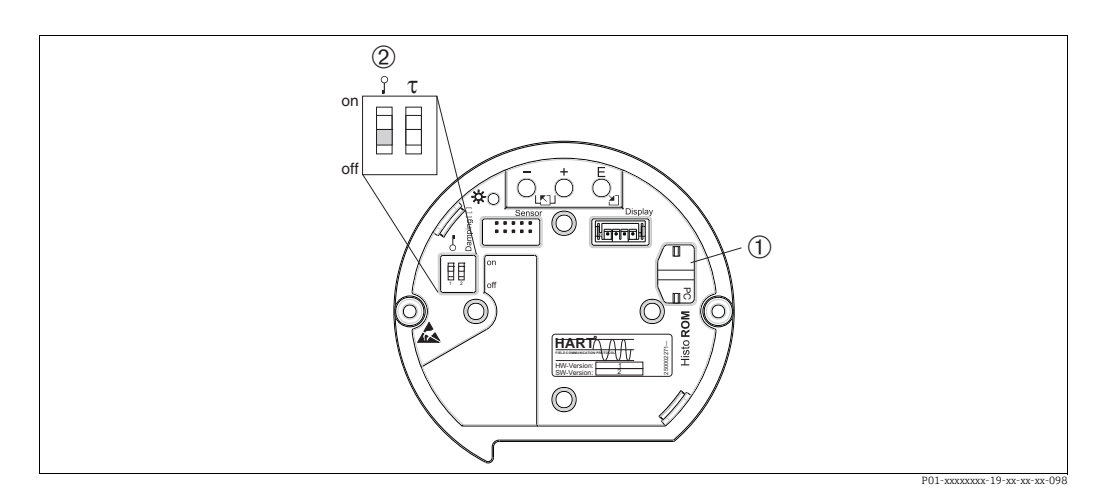

Abb. 33: Electronic insert with optional HistoROM®/M-DAT memory module

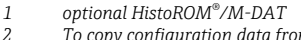

To copy configuration data from the HistoROM<sup>®</sup>/M-DAT module to a device or from a device to a HistoROM<sup>®</sup>/M-DAT,, the operation must be unlocked DIP-switch 1, Position "off" ,parameter INSERT PIN NO. = 100). Observe page 52, section 6.8 "Locking/unlocking operation".

#### On-site operation - on-site display not connected

#### **Copying configuration data from a device to a HistoROM<sup>®</sup>/M-DAT module:** The operation must be unlocked.

- 1. Disconnect device from supply voltage.
- 2. Attach the HistoROM<sup>®</sup>/M-DAT module to the electronic insert.
- 3. Reestablish supply voltage to the device.
- 4. Press E and "-"-keys (for at least 3 seconds) until the LED on the electronic insert lights up.
- 5. Wait approx. 20 seconds. Configuration data are loaded from the device to the HistoROM<sup>®</sup>/M-DAT. The device is not restarted.
- 6. Before removing the HistoROM<sup>®</sup>/M-DAT again from the electronic insert, disconnect the device from supply voltage.

**Copying configuration data from a HistoROM<sup>®</sup>/M-DAT to a device:** The operation must be unlocked.

- 1. Disconnect device from supply voltage.
- 2. Attach the HistoROM<sup>®</sup>/M-DAT module to the electronic insert. Configuration data from another device are stored in the HistoROM<sup>®</sup>/M-DAT.
- 3. Reestablish supply voltage to the device.
- 4. Press ∈ und ±-keys (for at least 3 seconds) until the LED on the electronic insert lights up.
- 5. Wait approx. 20 seconds. All parameters except DEVICE SERIAL No, DEVICE DESIGN., CUST. TAG NUMBER, LONG TAG NUMBER, DESCRIPTION, BUS ADDRESS, CURRENT MODE and the parameters in the POSITION ADJUSTMENT and PROCESS CONNECTION group are loaded into the device by HistoROM<sup>®</sup>/M-DAT. The device is restarted.
- 6. Before removing the HistoROM<sup>®</sup>/M-DAT again from the electronic insert, disconnect the device from supply voltage.

#### On-site operation via on-site display (optional) or remote operation

**Copying configuration data from a device to a HistoROM**<sup>®</sup>**/M-DAT:** The operation must be unlocked.

- 1. Disconnect device from supply voltage.
- 2. Attach the HistoROM<sup>®</sup>/M-DAT module to the electronic insert.
- 3. Reestablish supply voltage to the device.
- Using the HistoROM CONTROL parameter select the option "Device → HistoROM" as the data transfer direction (Menu path: GROUPSELECTION → OPERATING MENU → OPERATION).
   The DOWNLOAD SELECT. parameter setting has no influence on an upload from the device into HistoROM.
- 5. Wait approx. 20 seconds. Configuration data are loaded from the device to the HistoROM<sup>®</sup>/M-DAT. The device is not restarted.
- 6. Before removing the HistoROM<sup>®</sup>/M-DAT again from the electronic insert, disconnect the device from supply voltage.

### Copying configuration data from a HistoROM<sup>®</sup>/M-DAT to a device:

The operation must be unlocked.

- 1. Disconnect device from supply voltage.
- 2. Attach the HistoROM<sup>®</sup>/M-DAT module to the electronic insert. Configuration data from another device are stored in the HistoROM<sup>®</sup>/M-DAT.
- 3. Reestablish supply voltage to the device.
- 4. Use the DOWNLOAD SELECT parameter to select which parameters are to be overwritten (Menu path: (GROUPS SELECTION  $\rightarrow$ ) OPERATING MENU  $\rightarrow$  OPERATION).

The following parameters are overwritten according to the selection:

- Configuration copy (factory setting): all parameters except DEVICE SERIAL No., DEVICE DESIGN, CUST. TAG NUMBER, LONG TAG NUMBER, DESCRIPTION, BUS ADDRESS, CURRENT MODE and the parameters in the POSITION ADJUSTMENT, PROCESS CONNECTION, CURR. TRIM (SERVICE /SYSTEM 2), SENSOR TRIM and SENSOR DATA group.
- Device replacement: all parameters except DEVICE SERIAL No., DEVICE DESIGN and the parameters in the POSITION ADJUSTMENT, PROCESS CONNECTION, CURR. TRIM (SERVICE/SYSTEM 2), SENSOR TRIM and SENSOR DATA group.
- Electronics replace:

all parameters except the parameters in the CURR. TRIM (SERVICE/SYSTEM 2) and SENSOR DATA group.

Factory setting: Configuration copy

- 5. Using the HistoROM CONTROL parameter select the option "HistoROM  $\rightarrow$  Device" as the data transfer direction.
  - (Menu path: GROUP SELECTION  $\rightarrow$  OPERATING MENU  $\rightarrow$  OPERATION)
- 6. Wait approx. 20 seconds. Configuration data are loaded from the device to the HistoROM<sup>®</sup>/M-DAT. The device is restarted.
- 7. Before removing the HistoROM<sup>®</sup>/M-DAT again from the electronic insert, disconnect the device from supply voltage.

# 6.6 Operation via SFX100

Compact, flexible and robust industry handheld terminal for remote parametrization and measured value inspection via the HART current output (4-20mA). For details refer to Operating Instructions BA00060S/04/EN.

# 6.7 FieldCare

FieldCare is an FDT-based system asset management tool from Endress+Hauser. With FieldCare, you can configure all Endress+Hauser devices as well as devices from other manufacturers that support the FDT standard. Hardware and software requirements you can find on the internet: www.endress.com  $\rightarrow$  select your country  $\rightarrow$  Search: FieldCare  $\rightarrow$  FieldCare  $\rightarrow$  Technical Data.

FieldCare supports the following functions:

- Configuration of transmitters in online operation
- Loading and saving device data (upload/download)
- HistoROM<sup>®</sup>/M-DAT analysis
- Documentation of the measuring point

Connection options:

- HART via Commubox FXA195 and the USB interface of a computer
- HART via Fieldgate FXA520
- Commubox FXA291 with ToF Adapter FXA291 via service interface
- $\rightarrow$   $\cong$  35, Section 5.2.7 "Connecting Commubox FXA195".
- In the "Level Standard" measuring mode, the configuration data that were loaded with FDT upload cannot be written again (FDT download). These data are only used to document the measuring point.
- Further information on the FieldCare can be found on the Internet (http:// www.endress.com, Download → Search for: FieldCare).

# 6.8 Locking/unlocking operation

Once you have entered all the parameters, you can lock your entries against unauthorised and undesired access.

You have the following possibilities for locking/unlocking the operation:

- Via a DIP-switch on the electronic insert, locally on the display.
- Via the on-site display (optional)
- Via digital communication.

The 📕 -symbol on the on-site display indicates that operation is locked. Parameters which refer to how the display appears, e.g. LANGUAGE and DISPLAY CONTRAST can still be altered.

# i

 If operation is locked by means of the DIP-switch, you can only unlock operation again by means of the DIP-switch. If operation is locked by means of the on-site display or remote operation e.g. FieldCare, you can only unlock operation again by means of the on-site display or remote operation.

| Locking via      | View/read | Modify/write via <sup>1)</sup> |                     | Unlocking via                 |     |                     |
|------------------|-----------|--------------------------------|---------------------|-------------------------------|-----|---------------------|
|                  | parameter | On-site<br>display             | Remote<br>operation | DIP-switch On-site<br>display |     | Remote<br>operation |
| DIP-switch       | Yes       | No                             | No                  | Yes                           | No  | No                  |
| On-site display  | Yes       | No                             | No                  | No                            | Yes | Yes                 |
| Remote operation | Yes       | No                             | No                  | No                            | Yes | Yes                 |

The table provides an overview of the locking functions:

1) Parameters which refer to how the display appears, e.g. LANGUAGE and DISPLAY CONTRAST can still be altered.

### 6.8.1 Locking/unlocking operation locally via DIP-switch

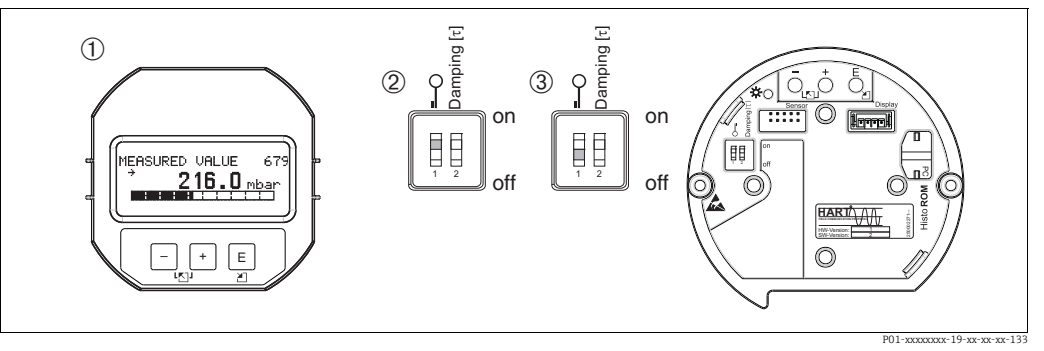

Fig. 34: DIP-switch position "Hardware locking" on the electronic insert

*1* If necessary, remove on-site display (optional)

2 DIP-switch is at "on": operation is locked. 3 DIP-switch is at "off": operation is unlocked

*DIP-switch is at "off": operation is unlocked (operation possible)* 

# 6.8.2 Locking/unlocking operation via on-site display or remote operation

|                     | Description                                                                                                    |  |
|---------------------|----------------------------------------------------------------------------------------------------|--|
| Locking operation   | 1. Select INSERT PIN NO. parameter,<br>Menu path: OPERATING MENU $\rightarrow$ OPERATION $\rightarrow$ INSERT PIN NO. |  |
|                     | <ol> <li>To lock operation, enter a number for this parameter between 09999 that is ≠100.</li> </ol>                  |  |
| Unlocking operation | 1. Select INSERT PIN NO. parameter.                                                                                   |  |
|                     | 2. To unlock operation, enter "100" for the parameter.                                                                |  |

# 6.9 Factory setting (reset)

By entering a certain code, you can completely, or partially, reset the entries for the parameters to the factory settings. ( $\rightarrow$  For factory settings refer to the Operating Instructions BA00274P "Cerabar S/Deltabar S/Deltapilot S, Description of device functions".) Enter the code by means of the ENTER RESET CODE parameter (Menu path: (GROUP SELECTION  $\rightarrow$ ) OPERATING MENU  $\rightarrow$  OPERATING).

There are various reset codes for the device. The following table illustrates which parameters are reset by the particular reset codes. Operation must be unlocked to reset parameters ( $\rightarrow \exists 53$ , Section 6.9).

# i

Any customer-specific configuration carried out by the factory is not affected by a reset (customer-specific configuration remains). If, after a reset, you wish the parameters to be reset to the factory settings, please contact Endress+Hauser Service.

| Reset code | Description and effect                                                                                                    |
|------------|----------------------------------------------------------------------------------------------------|
| 1846       | <ul> <li>Display reset</li> <li>This reset resets all parameters which have to do with how the display appears (DISPLAY group).</li> <li>Any simulation which may be running is ended.</li> <li>The device is restarted.</li> </ul>                                                                                                    |
| 62         | <ul> <li>PowerUp reset (warm start)</li> <li>This reset resets all the parameters in the RAM. Data are read back anew from the EEPROM (processor is initialised again).</li> <li>Any simulation which may be running is ended.</li> <li>The device is restarted.</li> </ul>                                                                                                    |
| 2710       | Measuring mode level reset                                                                                                    |
|            | <ul> <li>Depending on the settings for the LEVEL MODE, LIN MEASURAND,<br/>LINdMEASURAND or COMB. MEASURAND parameters, the parameters needed<br/>for this measuring task will be reset.</li> <li>Any simulation which may be running is ended.</li> <li>The device is restarted.</li> </ul>                                                                                                    |
|            | <ul> <li>Example LEVEL MODE = linear and LIN. MEASURAND = Height</li> <li>HEIGHT UNIT = m</li> <li>CALIBRATION MODE = wet</li> <li>EMPTY CALIB. = 0</li> <li>FULL CALIB. = Sensor end value converted to mH<sub>2</sub>O, e.g. 5.099 mH<sub>2</sub>O for a 500 mbar (7,5 psi) sensor</li> </ul>                                                                                                    |
| 333        | User reset         - Affects the following parameters:         - Function group POSITION ADJUSTMENT         - Function group BASIC SETUP, except for the customer-specific units         - Function group EXTENDED SETUP         - Function group TOTALIZER SETUP         - Group OUTPUT         - Function group HART DATA: CURRENT MODE, BUS ADDRESS and PREAMBLE NUMBER         - Any simulation which may be running is ended.         - The device is restarted.                                                                                                    |
| 7864       | <ul> <li>Total reset <ul> <li>Affects the following parameters:</li> <li>Function group POSITION ADJUSTMENT</li> <li>Function group BASIC SETUP</li> <li>Function group EXTENDED SETUP</li> <li>Function group UINEARISATION (an existing linearisation table is erased)</li> <li>Function group TOTALIZER SETUP</li> <li>Group OUTPUT</li> <li>Function group PEAK HOLD INDICATOR</li> <li>Function group HART DATA</li> <li>All configurable messages ("Error" type) are set to factory setting.</li> <li>→ 1 71, Section 9.1 "Messages" and page → 1 79, Section 9.2 "Response of outputs to errors".</li> <li>Function group USER LIMITS</li> <li>Function group SYSTEM 2</li> <li>Any simulation which may be running is ended.</li> <li>The device is restarted.</li> </ul> </li> </ul> |
| 8888       | HistoROM reset<br>The measured value memory and event memory are cleared. During the reset, the<br>HistoROM must be attached to the electronic insert.                                                                                                    |

# 7 Commissioning

The device is configured for the Pressure measuring mode as standard. The measuring range and the unit in which the measured value is transmitted correspond to the specifications on the nameplate.

#### **A** WARNING

Exceeding the maximum allowable working pressure!

Risk of injury due to bursting of parts!

Use the device only within the sensor range limits

#### NOTICE

#### Shortfall/exceeding of the allowable differential pressure!

Output of messages if differential pressure is too low or to high.

- If a differential pressure smaller than the minimum permitted differential pressure is present at the device, the messages "E120 Sensor low pressure" and "E727 Sensor pressure error - overrange" are output in succession! Use the device only within the sensor range limits
- If a differential pressure greater than the maximum permitted differential pressure is present at the device, the messages "E115 Sensor overpressure" and "E727 Sensor pressure error - overrange" are output in succession! Use the device only within the sensor range limits

# 7.1 Configuring messages

- Messages E727, E115 and E120 are "Error"-type messages and can be configured as a "Warning" or an "Alarm". These messages are configured as "Warning" messages at the factory. This setting prevents the current output from assuming the set alarm current value for applications (e.g. cascade measurement) where the user is consciously aware of the fact that the sensor range can be exceeded
- We recommend setting messages E727, E115 and E120 to "Alarm" in the following instances:
  - The sensor range does not have to be exceeded for the measuring application.
  - Position adjustment has to be carried out that has to correct a large measured error as a result of the orientation of the device (e.g. devices with a diaphragm seal).

# 7.2 Function check

Carry out a post-installation and a post-connection check as per the checklist before commissioning the device.

- "Post-installation check" checklist  $\rightarrow$  see Section 4.4
- "Post-connection check" checklist  $\rightarrow$  see Section 5.5

# 7.3 Selecting language and measuring mode

### 7.3.1 On-site operation

The LANGUAGE and MEASURING MODE parameters are located on the top menu level.

The following measuring modes are available:

- Pressure
- Level
- Flow (not for 160 bar and 250 bar)

### 7.3.2 Digital communication

The following measuring modes are available:

- Pressure
- Level
- Flow (not for 160 bar and 250 bar)

The LANGUAGE parameter is arranged in the DISPLAY group (OPERATING MENU  $\rightarrow$  DISPLAY).

- Use the LANGUAGE parameter to select the menu language for the on-site display.
- Select the menu language for FieldCare by means of the "Language" Button in the configuration window. Select the menu language for the FieldCare frame via the "Extras" menu → "Options" → "Display" → "Language".

# 7.4 Position adjustment

Due to the orientation of the device, there may be a shift in the measured value, i.e. when the container is empty, the measured value parameter does not display zero. There are three options to choose from when performing position adjustment.

(Menu path: (GROUP SELECTION  $\rightarrow$ ) OPERATING MENU  $\rightarrow$  SETTINGS  $\rightarrow$  POSITION ADJUSTMENT)

| Parameter name                  | Description                                                                                                    |
|---------------------------------|----------------------------------------------------------------------------------------------------|
| POS. ZERO ADJUST (685)<br>Entry | Position adjustment – the pressure difference between zero (set point) and the measured pressure need not be known.                                                                                                    |
|                                 | <ul> <li>Example:</li> <li>MEASURED VALUE = 2.2 mbar (0,032 psi)</li> <li>Correct the MEASURED VALUE via the POS. ZERO ADJUST parameter with the "Confirm" option. This means that you are assigning the value 0.0 to the pressure present.</li> <li>MEASURED VALUE (after pos. zero adjust) = 0.0 mbar</li> <li>The current value is also corrected.</li> </ul>                                                                                                    |
|                                 | The CALIB. OFFSET parameter displays the resulting pressure difference (offset) by which the MEASURED VALUE was corrected.                                                                                                    |
|                                 | Factory setting:<br>0.0                                                                                                    |
| POS. INPUT VALUE (563)<br>Entry | Position adjustment – the pressure difference between zero (set point) and the measured pressure need not be known. To correct the pressure difference, you need a reference measurement value (e. g. from a reference device).                                                                                                    |
|                                 | <ul> <li>Example:</li> <li>MEASURED VALUE = 0.5 mbar (0,0073 psi)</li> <li>For the POS. INPUT VALUE parameter, specify the desired set point for the MEASURED VALUE, e.g. 2.0 mbar (0,029 psi). (MEASURED VALUE<sub>new</sub> = POS. INPUT VALUE)</li> <li>MEASURED VALUE (after entry for POS. INPUT VALUE) = 2.0 mbar (0,029 psi)</li> <li>The CALIB. OFFSET parameter displays the resulting pressure difference (offset) by which the MEASURED VALUE was corrected. CALIB. OFFSET = MEASURED VALUE value of POS. INPUT VALUE, here: CALIB. OFFSET = 0.5 mbar (0,0073 psi) - 2.0 mbar (0,029 psi) = -1.5 mbar (0,022 psi))</li> <li>The current value is also corrected.</li> </ul> |
|                                 | Factory setting:<br>0.0                                                                                                    |

| Parameter name               | Description                                                                                                    |
|------------------------------|----------------------------------------------------------------------------------------------------|
| CALIB. OFFSET (319)<br>Entry | Position adjustment – the pressure difference between zero (set point) and the measured pressure is known.                                                                                                    |
|                              | <ul> <li>Example:</li> <li>MEASURED VALUE = 2.2 mbar (0,032 psi)</li> <li>Via the CALIB. OFFSET parameter, enter the value by which the MEASURED VALUE should be corrected. To correct the MEASURED VALUE to 0.0 mbar, you must enter the value 2.2 here.</li> <li>(MEASURED VALUE new = MEASURED VALUE<sub>old</sub> - CALIB. OFFSET)</li> <li>MEASURED VALUE (after entry for calib. offset) = 0.0 mbar</li> <li>The current value is also corrected.</li> </ul> |
|                              | Factory setting:<br>0.0                                                                                                    |

# 7.5 Flow measurement

### 7.5.1 Preparatory steps

# i

- The Deltabar S PMD75 is usually used for flow measurement.
- Before calibrating the Deltabar S, the impulse piping must be cleaned and filled with fluid.
   → See the following table.

|    | Valves                                                                                                    | Meaning                                                                                                    | Preferred installation                                                                                                    |
|----|----------------------------------------------------------------------------------------------------|----------------------------------------------------------------------------------------------------|----------------------------------------------------------------------------------------------------|
| 1  | Situation:<br>All valves closed                                                                                                    |                                                                                                    | 6 7                                                                                                    |
| 2  | Open 3                                                                                                    |                                                                                                    |                                                                                                    |
| 3  | Open A and B                                                                                                    |                                                                                                    |                                                                                                    |
| 4  | Clean impulse piping if nece<br>– by blowing out with comp<br>gases<br>– by rinsing out in the case                                            | ssary: <sup>1)</sup><br>ressed air in the case of<br>of liquids.                                                                                  |                                                                                                    |
|    | Open 1 and 5. <sup>1</sup>                                                                                                    | Blow out/rinse out impulse piping.                                                                                                    | AX XB                                                                                                    |
|    | Close 1 and 5.1                                                                                                    | Close valves after cleaning.                                                                                                    |                                                                                                    |
| 5  | Open 2                                                                                                    | Introduce fluid.                                                                                                    |                                                                                                    |
| 6  | Open 6 and 7 briefly                                                                                                    | Vent device.                                                                                                    |                                                                                                    |
| 7  | Close 2; Open 4                                                                                                    |                                                                                                    |                                                                                                    |
| 8  | Open 6 and 7 briefly                                                                                                    | Vent device again.                                                                                                    |                                                                                                    |
| 9  | Carry out pos. zero adjustme<br>conditions are met. If the cor<br>not carry out the pos. zero ad<br>$\rightarrow \ge 60$ , Section 7.5.3 and - | ent if the following<br>nditions are not met, then do<br>ljustment until after step 11.<br>$\rightarrow \stackrel{\text{l}}{=} 56$ , Section 7.4. |                                                                                                    |
|    | <ul><li>Conditions:</li><li>The process cannot be blo</li><li>The tapping points (A and height.</li></ul>                                      | ocked off.<br>d B) are at the same geodetic                                                                                                    | $\begin{array}{ c c c c c c c c c c c c c c c c c c c$                                                                                                    |
| 10 | Close 3; Open 2                                                                                                    | Set measuring point in operation.                                                                                                    |                                                                                                    |
| 11 | Carry out pos. zero adjustme<br>off. In this case, step 9 is not<br>$\rightarrow \ge 60$ , Section 7.5.3 and -                                 | ent if the flow can be blocked<br>t applicable.<br>→ 🖻 56, Section 7.4                                                                            | Fig. 35: Above: preferred installation for gases<br>Below: preferred installation for liquids<br>I Deltabar S PMD75<br>II Three-valve manifold<br>Separator<br>1, 5 Drain valves<br>2, 4 Inlet valves<br>3 Equalising valve<br>6, 7 Vent valves on Deltabar S<br>A, B Shut-off valves |

1) for arrangement with 5 valves

### 7.5.2 Information on flow measurement

In the "Flow" measuring mode, the device determines a volume or mass flow value from the differential pressure measured. The differential pressure is generated by means of primary elements such as pitot tubes or orifice plates and depends on the volume or mass flow. Four flow measuring modes are available: volume flow, norm volume flow (European norm conditions), standard volume flow (American standard conditions) and mass flow.

In addition, the Deltabar S software is equipped with two totalizers as standard. The totalizers add up the volume or the mass flow. The counting function and the unit can be set separately for both totalizers. The first totalizer (totalizer 1) can be reset to zero at any time while the second (totalizer 2) totalises the flow from commissioning onwards and cannot be reset.

# i

- There is a Quick Setup menu for each of the measuring modes Pressure, Level and Flow which guides you through the most important basic functions. With the setting in the MEASURING MODE parameter, you specify which Quick Setup menu should be displayed.
   → See also → 155, Section 7.3 "Selecting language and measuring mode".
- For a detailed description of the parameters see the Operating Instructions BA00274P "Cerabar S/Deltabar S/Deltapilot S, Description of device functions"
  - Table 6, POSITION ADJUSTMENT
  - Table 14, BASIC SETUP
  - Table 17, EXTENDED SETUP
  - Table 20, TOTALIZER SETUP.
- For flow measurement, select the "Flow" option by means of the MEASURING MODE parameter. The operating menu is structured appropriately.

#### **A** WARNING

#### Changing the measuring mode can affect the adjustment data!

This situation can result in product overflow.

• Check calibration data when the measuring mode is changed.

| On-site operation                                                                                                    |   | Digital communication |
|----------------------------------------------------------------------------------------------------|---|-----------------------|
| Measured value display<br>On-site display: Switch from the measured value display to GROUP<br>SELECTION with 티.                                                                                                    |   | See BA00274P.         |
| GROUP SELECTION<br>Select MEASURING MODE.                                                                                                    |   |                       |
| MEASURING MODE<br>Select "Flow" option.                                                                                                    |   |                       |
| GROUP SELECTION<br>Select QUICK SETUP menu.                                                                                                    |   |                       |
| <b>POS. ZERO ADJUST</b><br>Due to orientation of the device, there may be a shift in the measured value.<br>You correct the MEASURED VALUE via the POS. ZERO ADJUST parameter<br>with the "Confirm" option, i. e. you assign the value 0.0 to the pressure<br>present. |   |                       |
| <b>MAX. FLOW</b><br>Enter maximum flow of primary device. ( $\rightarrow$ See also layout sheet of primary device).                                                                                                    |   |                       |
| MAX. PRESS FLOW<br>Enter maximum pressure of primary device.<br>( $\rightarrow$ See also layout sheet of primary device).                                                                                                    | - |                       |
| <b>DAMPING TIME</b><br>Enter damping time (time constant $\tau$ ). The damping affects the speed at which all subsequent elements, such as the on-site display, measured value and current output react to a change in the pressure.                                   |   |                       |

### 7.5.3 Quick Setup menu for the Flow measuring mode

For on-site operation,  $\rightarrow \stackrel{\text{le}}{=} 41$ , Section 6.2.3 "Function of the operating elements – on-site display connected" and  $\rightarrow \stackrel{\text{le}}{=} 46$ , Section 6.4 "On-site operation – on-site display connected".

# 7.6 Level measurement

### 7.6.1 Preparatory steps

#### Open container

### i

- The Deltabar S PMD75 and FMD77 are suitable for level measurement in an open container.
- FMD77: the device is ready for calibration immediately after opening a shut-off valve (may or may not be present).
- PMD75: before calibrating the device, the impulse piping must be cleaned and filled with fluid. → See the following table.

|   | Valves                                         | Meaning                                           | Installation                                                                                                    |
|---|------------------------------------------------|---------------------------------------------------|----------------------------------------------------------------------------------------------------|
| 1 | Fill container to a level abov                 | e the lower tap.                                  |                                                                                                    |
| 2 | Clean impulse piping if nece                   | ssary:                                            |                                                                                                    |
|   | Close A.                                       | Block off device.                                 |                                                                                                    |
|   | Open B.                                        | Rinse out impulse piping.                         | +                                                                                                    |
|   | Close B.                                       | Close valves after cleaning.                      |                                                                                                    |
| 3 | Fill measuring system with f                   | luid.                                             |                                                                                                    |
|   | Open A.                                        | Open shut-off valve.                              |                                                                                                    |
| 4 | Vent device.                                   |                                                   | A X                                                                                                    |
|   | Open 6 briefly, then close it again.           | Fill device completely with fluid and remove air. | F01-xMD7xxxx-11-xx-xx-003                                                                                                    |
| 5 | Set measuring point in opera                   | ation.                                            | Fig. 36: Open container                                                                                                    |
|   | Now<br>- B and 6 are closed.<br>- A is open.   |                                                   | I     Detaular S FND75       II     Separator       6     Vent valves on Deltabar S       A     Shut-off valve       B     Drain valve |
| 6 | Carry out calibration. $\rightarrow \square 6$ | 64, Section 7.6.2.                                |                                                                                                    |

#### **Closed container**

### i

- All Deltabar S versions are suitable for level measurement in closed containers.
- FMD77: the device is ready for calibration immediately after opening the shut-off valves (may or may not be present). Before calibrating the device, the impulse piping must be cleaned and filled with fluid.
- FMD78: the device is ready for calibration immediately.
- PMD75: before calibrating the device, the impulse piping must be cleaned and filled with fluid. → See the following table.

|   | Valves                                                                                                 | Meaning                                                  | Installation                                                                                                    |
|---|----------------------------------------------------------------------------------------------------|----------------------------------------------------------|----------------------------------------------------------------------------------------------------|
| 1 | Fill container to a level above the lower tap.<br>Negative differential pressure line filled with gas. |                                                          |                                                                                                    |
| 2 | Fill measuring system with f                                                                           | luid.                                                    | - B                                                                                                    |
|   | Close 3.                                                                                               | Shut off positive side from negative side.               |                                                                                                    |
|   | Open A and B.                                                                                          | Open shut-off valves.                                    |                                                                                                    |
| 3 | Vent positive side (empty ne                                                                           | egative side if necessary).                              |                                                                                                    |
|   | Open 2 and 4.                                                                                          | Introduce fluid on positive side.                        |                                                                                                    |
|   | Open 6 and 7 briefly, then close them again.                                                           | Fill positive side completely with fluid and remove air. |                                                                                                    |
| 4 | Set measuring point in opera                                                                           | ation.                                                   |                                                                                                    |
|   | Now<br>- 3, 6 and 7 are closed.<br>- 2, 4, A and B are open.                                           |                                                          | ↓ ↓<br>↓ ↓ 5<br>↓ ↓                                                                                                    |
| 5 | Carry out calibration. $\rightarrow \square 6$                                                         | 64, Section 7.6.2.                                       | P01-xMD7xxxx-11-xx-xx-004<br>Fig. 37: Closed container                                                                                                    |
|   |                                                                                                    |                                                          | I Deltabar S PMD75<br>II Three-valve manifold<br>III Separator<br>1, 5 Drain valves<br>2, 4 Inlet valves<br>3 Equalising valve<br>6, 7 Vent valve on Deltabar S<br>A, B Shut-off valve |

#### Closed container with superimposed steam

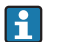

- All Deltabar S versions are suitable for level measurement in containers with superimposed steam.
- FMD77: the device is ready for calibration immediately after opening the shut-off valves (may or may not be present). Before calibrating the device, the impulse piping must be cleaned and filled with fluid.
- FMD78: the device is ready for calibration immediately.
- PMD75: before calibrating the device, the impulse piping must be cleaned and filled with fluid. → See the following table.

|   | Valves                          | Meaning              | Preferred installation                                                                                                    |
|---|---------------------------------|----------------------|----------------------------------------------------------------------------------------------------|
| 1 | Situation:<br>All valves closed |                      |                                                                                                    |
| 2 | Open A and B                    |                      |                                                                                                    |
|   | Fill measuring system with f    | luid.                |                                                                                                    |
| 3 | Open 3                          |                      |                                                                                                    |
| 4 | Open 2                          | Introduce fluid.     |                                                                                                    |
| 5 | Open 6 and 7 briefly            | Vent device.         |                                                                                                    |
| 6 | Close 2; Open 4                 |                      |                                                                                                    |
| 7 | Open 6 and 7 briefly            | Vent device again.   |                                                                                                    |
| 8 | Set measuring point in opera    | ation.               |                                                                                                    |
|   | Close 3.                        |                      |                                                                                                    |
|   | Open 2.                         |                      |                                                                                                    |
|   | If necessary, rinse out lines   | <i>r</i> ia 1 and 5. | $\begin{bmatrix} & & & & \\ & & & & \\ & & & & & \\ & & & & & & \\ \end{bmatrix} \qquad \qquad \qquad \qquad \qquad \qquad \qquad \qquad \qquad \qquad \qquad \qquad \qquad \qquad \qquad \qquad \qquad \qquad$                                                         |
|   |                                 |                      | P01-xMD7xxxx-11-xx-xx-005                                                                                                    |
|   |                                 |                      | I       Deltabar S PMD75         II       Three-valve manifold         III       Separator         1,5       Drain valves         2,4       Inlet valves         3       Equalising valve         6,7       Vent valves on Deltabar S         A,B       Shut-off valves |

### 7.6.2 Information on level measurement

- i
- The Flow, Level and Pressure operating modes each have a quick setup menu which guides you through the most important basic functions. → 

   <sup>1</sup> 66 for the "Level" quick setup menu.
- Furthermore, the three level modes "Level Easy Pressure", "Level Easy Height" and "Level Standard" are available to you for level measurement. You can select from the "Linear", "Pressure linearized" and "Height linearized" level types for the "Level Standard" level mode. The table in the "Overview of level measurement" section below provides an overview of the various measuring tasks.
  - In the "Level Easy Pressure" and "Level Easy Height" level modes, the values entered are not tested as extensively as in the "Level Standard" level mode. The values entered for EMPTY CALIB./FULL CALIB., EMPTY PRESSURE/FULL PRESSURE, EMPTY HEIGHT/ FULL HEIGHT and SET LRV/SET URV must have a minimum interval of 1% for the "Level Easy Pressure" and "Level Easy Height" level modes. The value will be rejected with a warning message if the values are too close together. Further limit values are not checked; i.e. the values entered must be appropriate for the sensor and the measuring task so that the measuring device can measure correctly.
  - The "Level Easy Pressure" and "Level Easy Height" level modes encompass fewer parameters than the "Level Standard" mode and are used for quick and easy configuration of a level application.
  - Customer-specific units of fill level, volume and mass or a linearization table may only be entered in the "Level Standard" level mode.
  - Where the device is intended for use as a subsystem in a safety function (SIL), a "Device configuration with enhanced parameter security" (SAFETY CONFIRM.) is only possible for the "Level" operating mode in the "Level Easy Pressure" level mode. All parameters previously entered are checked after a password is entered. Once the "Level Easy Height" or "Level Standard" has been selected, the configuration will first have to be reset to the ex-works setting using the RESET parameter (menu path: (GROUP SELECTION →) OPERATING MENU → OPERATION) using the reset code "7864". → For further information see the Deltabar S (SD00189P) Functional Safety Manual.
- See the Operating Instructions BA00274P "Cerabar S/Deltabar S/Deltapilot S, Description of device functions".

#### **A** WARNING

#### Changing the measuring mode can affect the adjustment data!

This situation can result in product overflow.

• Check calibration data when the measuring mode is changed.

|                                                                                                    |                                                                           |                                                                                                    |                                                                                                    | -                                                                                                    |                                                                                                    |
|----------------------------------------------------------------------------------------------------|---------------------------------------------------------------------------|----------------------------------------------------------------------------------------------------|----------------------------------------------------------------------------------------------------|----------------------------------------------------------------------------------------------------|----------------------------------------------------------------------------------------------------|
| Measuring task                                                                                                    | LEVEL<br>SELECTION/<br>LEVEL MODE                                         | Measured<br>variable options                                                                                                    | Description                                                                                                    | Comment                                                                                                    | Measured value<br>display                                                                                                    |
| The measured variable is<br>in direct proportion to<br>the measured pressure.<br>Calibration is performed<br>by entering two<br>pressure-level value<br>pairs.                                                                                                    | LEVEL SELECTION:<br>Level Easy Pressure                                   | Via OUTPUT UNIT<br>parameter: %, level,<br>volume or mass<br>units.                                                                                           | <ul> <li>Calibration with<br/>reference pressure – wet<br/>calibration, see Operating<br/>Instructions BA00274P.</li> <li>Calibration without<br/>reference pressure – dry<br/>calibration, see Operating<br/>Instructions BA00274P.</li> </ul>                                                                                                    | <ul> <li>Incorrect entries are<br/>possible</li> <li>SIL mode possible</li> <li>Customised units are<br/>not possible</li> </ul>                                          | The measured value<br>display and the LEVEL<br>BEFORE LIN parameter<br>show the measured<br>value.                                                                                                    |
| The measured variable is<br>in direct proportion to<br>the measured pressure.<br>Calibration is performed<br>by entering the density<br>and two height-level<br>value pairs.                                                                                                    | LEVEL SELECTION:<br>Level Easy Height                                     | Via OUTPUT UNIT<br>parameter: %, level,<br>volume or mass<br>units.                                                                                           | <ul> <li>Calibration with<br/>reference pressure – wet<br/>calibration, see Operating<br/>Instructions BA00274P.</li> <li>Calibration without<br/>reference pressure – dry<br/>calibration, see Operating<br/>Instructions BA00274P.</li> </ul>                                                                                                    | <ul> <li>Incorrect entries are<br/>possible</li> <li>SIL mode not possible</li> <li>Customised units are<br/>not possible</li> </ul>                                      | The measured value<br>display and the LEVEL<br>BEFORE LIN parameter<br>show the measured<br>value.                                                                                                    |
| The measured variable is<br>in direct proportion to<br>the measured pressure.                                                                                                    | LEVEL SELECTION:<br>Level standard/<br>LEVEL MODE:<br>Linear              | Via LIN.<br>MEASURAND<br>parameter:<br>- % (level)<br>- Level<br>- Volume<br>- Mass                                                                           | <ul> <li>Calibration with<br/>reference pressure – wet<br/>calibration, see Operating<br/>Instructions BA00274P.</li> <li>Calibration without<br/>reference pressure – dry<br/>calibration, see Operating<br/>Instructions BA00274P.</li> </ul>                                                                                                    | <ul> <li>Incorrect entries are<br/>rejected by the device</li> <li>SIL mode not possible</li> <li>Customised level,<br/>volume and mass<br/>units are possible</li> </ul> | The measured value<br>display and the LEVEL<br>BEFORE LIN parameter<br>show the measured<br>value.                                                                                                    |
| The measured variable is<br>not in direct proportion<br>to the measured<br>pressure as, for example,<br>with containers with a<br>conical outlet. A<br>linearisation table must<br>be entered for the<br>calibration.                                                                                                    | LEVEL SELECTION:<br>Level standard/<br>LEVEL MODE:<br>Pressure linearized | Via LINd.<br>MEASURAND<br>parameter:<br>- Pressure + %<br>- Pressure +<br>volume<br>- Pressure + mass                                                         | <ul> <li>Calibration with<br/>reference pressure:<br/>semiautomatic entry of<br/>linearisation table, see<br/>Operating Instructions<br/>BA00274P.</li> <li>Calibration without<br/>reference pressure:<br/>manual entry of<br/>linearisation table, see<br/>Operating Instructions<br/>BA00274P.</li> </ul>                                             | <ul> <li>Incorrect entries are<br/>rejected by the device</li> <li>SIL mode not possible</li> <li>Customised level,<br/>volume and mass<br/>units are possible</li> </ul> | The measured value<br>display and the<br>TANK CONTENT<br>parameter show the<br>measured value.                                                                                                    |
| <ul> <li>Two measured<br/>variables are required<br/>or</li> <li>The container shape is<br/>given by value pairs,<br/>such as height and<br/>volume.</li> <li>The 1st measured<br/>variable %-height or<br/>height must be in direct<br/>proportion to the<br/>measured pressure. The<br/>2nd measured variable<br/>volume, mass or % need<br/>not to be in direct<br/>proportion to the<br/>measured pressure. A<br/>linearisation table must<br/>be entered for the 2nd<br/>measured variable. The<br/>2nd measured variable is<br/>assigned to the 1st<br/>measured variable by<br/>means of this table.</li> </ul> | LEVEL SELECTION:<br>Level standard/<br>LEVEL MODE:<br>Height linearized   | Via COMB.<br>MEASURAND<br>parameter:<br>- Height + volume<br>- Height + mass<br>- Height + %<br>- %-Height +<br>volume<br>- %-Height + mass<br>- %-Height + % | <ul> <li>Calibration with<br/>reference pressure: wet<br/>calibration and<br/>semiautomatic entry of<br/>linearisation table, see<br/>Operating Instructions<br/>BA00274P.</li> <li>Calibration without<br/>reference pressure: dry<br/>calibration and manual<br/>entry of linearisation<br/>table, see Operating<br/>Instructions BA00274P.</li> </ul> | <ul> <li>Incorrect entries are<br/>rejected by the device</li> <li>SIL mode not possible</li> <li>Customised level,<br/>volume and mass<br/>units are possible</li> </ul> | The measured value<br>display and the<br>TANK CONTENT<br>parameter show the<br>2nd measured value<br>(volume, mass or %).<br>The LEVEL BEFORE LIN<br>parameter displays the<br>1st measured value (%-<br>height or height). |

| 7.6.3 | Overview    | of level | measurement |
|-------|-------------|----------|-------------|
| 7.0.2 | 0,01,010,00 | OI ICVCI | measurement |

### 7.6.4 Quick Setup menu for Level measuring mode

- Some parameters are only displayed if other parameters are appropriately configured. For example, the EMPTY CALIB. parameter is only displayed in the following cases:
  - LEVEL SELECTION "Level Easy Pressure" and CALIBRATION MODE "Wet"
  - LEVEL SELECTION "Level Standard", LEVEL MODE "Linear" and CALIBRATION MODE "WET"

You can find the LEVEL MODE parameter in the BASIC SETTINGS function group (menu path: (GROUP SELECTION  $\rightarrow$ ) OPERATING MENU  $\rightarrow$  SETTINGS  $\rightarrow$  BASIC SETTINGS).

- The following parameters are set to the following values in the factory:
  - LEVEL SELETION: Level Easy Pressure
  - CALIBRATION MODE: Wet
  - OUTPUT UNIT or LIN. MEASURAND: %
  - EMPTY CALIB.: 0.0
  - FULL CALIB.: 100.0
  - SET LRV (BASIC SETTINGS group): 0.0 (corresponds to 4 mA value)
  - SET URV (BASIC SETTINGS group): 100.0 (corresponds to 20 mA value).
- The quick setup is suitable for simple and quick commissioning. If you wish to make more complex settings, e.g. change the unit from "%" to "m", you will have to calibrate using the BASIC SETTINGS group. → See Operating Instructions BA00274P.

#### **A** WARNING

#### Changing the measuring mode can affect the adjustment data!

- This situation can result in product overflow.
- Check calibration data when the measuring mode is changed.

| On-site operation                                                                                                    | Digital communication |
|----------------------------------------------------------------------------------------------------|-----------------------|
| <b>Measured value display</b><br>On-site display: Switch from the measured value display to GROUP<br>SELECTION with 티.                                                                                                    | See BA00274P.         |
| GROUP SELECTION<br>Select MEASURING MODE.                                                                                                    |                       |
| MEASURING MODE<br>Select "Level" option.                                                                                                    |                       |
| <b>LEVEL SELECTION</b><br>Select level mode. For an overview $\rightarrow \stackrel{\frown}{=} 65$ .                                                                                                    |                       |
| GROUP SELECTION<br>Select QUICK SETUP menu.                                                                                                    |                       |
| <b>POS. ZERO ADJUST</b><br>Due to orientation of the device, there may be a shift in the measured value.<br>You correct the MEASURED VALUE via the POS. ZERO ADJUST parameter<br>with the "Confirm" option, i. e. you assign the value 0.0 to the pressure<br>present. |                       |
| <b>EMPTY CALIB.</b> <sup>1)</sup> (produce appropriate level)<br>Enter level for the lower calibration point.<br>For this parameter, enter a level value which is assigned to the pressure<br>present at the device.                                                   |                       |
| <b>FULL CALIB.</b> <sup>1</sup> (produce appropriate level)<br>Enter level for the upper calibration point.<br>For this parameter, enter a level value which is assigned to the pressure<br>present at the device.                                                     |                       |
| <b>DAMPING TIME</b><br>Enter damping time (time constant $\tau$ ). The damping affects the speed at which all subsequent elements, such as the on-site display, measured value and current output react to a change in the pressure.                                   |                       |

1) – LEVEL SELECTION "Level Easy Pressure" and CALIBRATION MODE "Wet"

– LEVEL SELECTION "Level Standard", LEVEL MODE "Linear" and CALIBRATION MODE "Wet"

For on-site operation,  $\rightarrow \triangleq 41$ , Section 6.2.3 "Function of the operating elements – on-site display connected" and  $\rightarrow \triangleq 46$ , Section 6.4 "On-site operation – on-site display connected".

# 7.7 Differential pressure measurement

### 7.7.1 Preparatory steps

# i

- The Deltabar S PMD75 and FMD78 are usually used for differential pressure measurement.
- FMD78: the device is ready for calibration immediately.
- PMD75: before calibrating the device, the impulse piping must be cleaned and filled with fluid. → See the following table.

|   | Valves                                                                                              | Meaning                                                          | Preferred installation                                                                                                    |
|---|----------------------------------------------------------------------------------------------------|------------------------------------------------------------------|----------------------------------------------------------------------------------------------------|
| 1 | Situation:<br>All valves closed                                                                     |                                                                  | 6 7                                                                                                    |
| 2 | Open 3                                                                                              |                                                                  |                                                                                                    |
| 3 | Open A and B                                                                                        |                                                                  |                                                                                                    |
| 4 | Clean impulse piping if nece<br>– by blowing out with comp<br>gases<br>– by rinsing out in the case | ssary: <sup>1)</sup><br>ressed air in the case of<br>of liquids. |                                                                                                    |
|   | Open 1 and 5. <sup>1</sup>                                                                          | Blow out/rinse out impulse piping.                               | АХ ХВ                                                                                                    |
|   | Close 1 and 5. <sup>1</sup>                                                                         | Close valves after cleaning.                                     |                                                                                                    |
| 5 | Open 2                                                                                              | Introduce fluid.                                                 |                                                                                                    |
| 6 | Open 6 and 7 briefly                                                                                | Vent device.                                                     |                                                                                                    |
| 7 | Close 2; Open 4                                                                                     |                                                                  |                                                                                                    |
| 8 | Open 6 and 7 briefly                                                                                | Vent device again.                                               |                                                                                                    |
| 9 | Set measuring point in opera                                                                        | ation.                                                           | Д ХА ВХ                                                                                                    |
|   | Close 3.                                                                                            |                                                                  |                                                                                                    |
|   | Open 2.                                                                                             |                                                                  |                                                                                                    |
|   |                                                                                                    |                                                                  | Fig. 39: Above: preferred installation for gases<br>Below: preferred installation for liquids<br>I Deltabar S PMD75<br>II Three-valve manifold<br>III Separator<br>1, 5 Drain valves<br>2, 4 Inlet valves<br>3 Equalising valve<br>6, 7 Vent valves on Deltabar S<br>A, B Shut-off valve |

1) for arrangement with 5 valves

### 7.7.2 Information on differential pressure measurement

## i

- There is a Quick Setup menu for each of the measuring modes Pressure, Level and Flow which guides you through the most important basic functions. With the setting in the MEASURING MODE parameter, you specify which Quick Setup menu should be displayed.
   → 
   <sup>1</sup> 55, Section 7.3 "Selecting language and measuring mode".
- For a detailed description of the parameters see the Operating Instructions BA00274P "Cerabar S/Deltabar S/Deltapilot S, Description of device functions"
  - Table 6, POSITION ADJUSTMENT
  - Table 7, BASIC SETUP
  - Table 15, EXTENDED SETUP
- For differential pressure measurement, select the "Pressure" option by means of the MEASURING MODE parameter. The operating menu is structured appropriately.

#### **A** WARNING

#### Changing the measuring mode can affect the adjustment data!

This situation can result in product overflow.

• Check calibration data when the measuring mode is changed.

### 7.7.3 Quick Setup menu for Pressure measuring mode

| On-site operation                                                                                                    | Digital communication |
|----------------------------------------------------------------------------------------------------|-----------------------|
| Measured value display<br>On-site display: Switch from the measured value display to GROUP<br>SELECTION with 區.                                                                                                    | See BA00274P.         |
| GROUP SELECTION<br>Select MEASURING MODE.                                                                                                    |                       |
| MEASURING MODE<br>Select "Pressure" option.                                                                                                    |                       |
| GROUP SELECTION<br>Select QUICK SETUP menu.                                                                                                    |                       |
| <b>POS. ZERO ADJUST</b><br>Due to orientation of the device, there may be a shift in the measured value.<br>You correct the MEASURED VALUE via the POS. ZERO ADJUST parameter<br>with the "Confirm" option, i. e. you assign the value 0.0 to the pressure<br>present. |                       |
| <b>SET LRV</b><br>Set the measuring range (enter 4 mA value).<br>Specify a pressure value for the lower current value (4 mA value). A reference<br>pressure does not have to be present at the device.                                                                 |                       |
| SET URV<br>Set the measuring range (enter 20 mA value).<br>The pressure for the upper current value (20 mA value) is present at device.<br>With the "Confirm" option, you assign the upper current value to the pressure<br>value present.                             |                       |
| <b>DAMPING TIME</b><br>Enter damping time (time constant $\tau$ ). The damping affects the speed at which all subsequent elements, such as the on-site display, measured value and current output react to a change in the pressure.                                   |                       |

For on-site operation,  $\rightarrow \triangleq 41$ , Section 6.2.3 "Function of the operating elements – on-site display connected" and  $\rightarrow \triangleq 46$ , Section 6.4 "On-site operation – on-site display connected".

# 8 Maintenance

Deltabar S requires no maintenance.

# 8.1 Cleaning instructions

Endress+Hauser offer flushing rings as accessories to clean process isolating diaphragms without taking the transmitters out of the process.

For further information please contact your local Endress+Hauser Sales Center.

### 8.1.1 Deltabar FMD77, FMD78

A frequent use of sterilization in place (SIP) will increase the stress on the process isolating diaphragm. Under unfavorable circumstances in the long term view we cannot exclude that a frequent temperature change could lead to a material fatigue of the process isolating diaphragm and possibly to a leakage.

# 8.2 Exterior cleaning

Please note the following points when cleaning the device:

- The cleaning agents used should not attack the surface and the seals.
- Mechanical damage to the process isolating diaphragm, e.g. due to pointed objects, must be avoided.
- Observe degree of protection. See therefor nameplate if necessary ( $\rightarrow \ge 10$ ).

# 9 Trouble-shooting

### 9.1 Messages

The following table lists all the possible messages that can occur.

The device differentiates between the error types "Alarm", "Warning" and "Error". You may specify whether the instrument should react as if for an "Alarm" or "Warning" for "Error" messages.

 $\rightarrow$  See "Error type/NA 64" column and Section 9.2 "Response of outputs to errors".

In addition, the "Error type/NA 64" column classifies the messages in accordance with NAMUR Recommendation NA 64:

- Break down: indicated with "B"
- Maintenance need: indicated with "C" (check request)
- Function check: indicated with "T" (in service)

Error message display on the on-site display:

- The measured value display shows the message with the highest priority.  $\rightarrow$  See "Priority" column.
- The ALARM STATUS parameter shows all the messages present in descending order of priority. You can scroll through all the messages present with the 🛨 key or 🖃 key.

Message display via digial communication:

• The ALARM STATUS parameter shows the message with the highest priority.  $\rightarrow$  See "Priority" column.

### i

- If the device detects a defect in the on-site display during initialization, special error messages are generated. → For the error messages, → 
   <sup>1</sup>
   <sup>1</sup>
   78, Section 9.1.1 "On-site display error messages".
- For support and further information, please contact Endress+Hauser Service.
- $\rightarrow$  See also Section 9.4 ff.

| Code          | Error type/<br>NA 64 | Corresponds<br>NE 107      | Message/description                                     | Cause                                                                                                    | Measure                                                                                                    | Prio<br>rity |
|---------------|----------------------|----------------------------|---------------------------------------------------------|----------------------------------------------------------------------------------------------------|----------------------------------------------------------------------------------------------------|--------------|
| 101 (A101)    | Alarm<br>B           | Failure (F)                | B>Sensor electronic<br>EEPROM error                     | <ul> <li>Electromagnetic effects are<br/>greater than specifications in<br/>the technical data. (→ See<br/>Section 10.) This message<br/>normally only appears briefly.</li> </ul> | <ul> <li>Wait a few minutes.</li> <li>Restart the device. Perform<br/>reset (Code 62).</li> <li>Block off electromagnetic<br/>effects or eliminate source of<br/>disturbance.</li> </ul> | 17           |
|               |                      |                            |                                                         | <ul> <li>Sensor defect.</li> </ul>                                                                                                    | <ul> <li>Replace sensor.</li> </ul>                                                                                                    |              |
| 102<br>(W102) | Warning<br>C         | Maintenance<br>request (M) | C>Checksum error in<br>EEPROM: peakhold<br>segment      | <ul> <li>Main electronics defect. Correct<br/>measurement can continue as<br/>long as you do not need the<br/>peak hold indicator function.</li> </ul>                             | <ul> <li>Replace main electronics.</li> </ul>                                                                                                    | 53           |
| 106<br>(W106) | Warning<br>C         | Funktion<br>check (C)      | C>Downloading - please<br>wait                          | – Downloading.                                                                                                    | - Wait for download to complete.                                                                                                    | 52           |
| 110 (A110)    | Alarm<br>B           | Failure (F)                | B>Checksum error in<br>EEPROM: configuration<br>segment | <ul> <li>The supply voltage is<br/>disconnected when writing.</li> </ul>                                                                                                    | <ul> <li>Reestablish supply voltage.</li> <li>Perform reset (Code 7864) if<br/>necessary. Carry out calibration<br/>again.</li> </ul>                                                    | 6            |
|               |                      |                            |                                                         | <ul> <li>Electromagnetic effects are<br/>greater than specifications in<br/>the technical data.</li> <li>(→ See Section 10.)</li> </ul>                                            | <ul> <li>Block off electromagnetic<br/>effects or eliminate sources of<br/>disturbance.</li> </ul>                                                                                       |              |
|               |                      |                            |                                                         | <ul> <li>Main electronics defect.</li> </ul>                                                                                                    | <ul> <li>Replace main electronics.</li> </ul>                                                                                                    |              |

| Code          | Error type/<br>NA 64                           | Corresponds<br>NE 107          | Message/description                                 | Cause                                                                                                    | Measure                                                                                                    | Prio<br>rity |
|---------------|------------------------------------------------|--------------------------------|-----------------------------------------------------|----------------------------------------------------------------------------------------------------|----------------------------------------------------------------------------------------------------|--------------|
| 113 (A113)    | Alarm<br>B                                     | Failure (F)                    | B>ROM failure in<br>transmitter electronic          | – Main electronics defect.                                                                                                    | - Replace main electronics.                                                                                                    | 1            |
| 115 (E115)    | Error<br>B<br>factory<br>setting:<br>Warning C | Out of<br>specification<br>(S) | B>Sensor overpressure                               | – Overpressure present.                                                                                                    | <ul> <li>Reduce pressure until message<br/>disappears.</li> </ul>                                                                                                    | 29           |
|               |                                                |                                |                                                     | – Sensor defect.                                                                                                    | – Replace sensor.                                                                                                    |              |
| 116<br>(W116) | Warning<br>C                                   | Maintenance<br>request (M)     | C>Download error, repeat<br>download                | <ul> <li>The file is defect.</li> <li>During the download, the data<br/>are not correctly transmitted to<br/>the processor, e.g. because of<br/>open cable connections, spikes<br/>(ripple) on the supply voltage<br/>or electromagnetic effects.</li> </ul> | <ul> <li>Use another file.</li> <li>Check cable connection PC –<br/>transmitter.</li> <li>Block off electromagnetic<br/>effects or eliminate sources of<br/>disturbance.</li> <li>Perform reset (Code 7864) and<br/>carry out calibration again.</li> <li>Repeat download.</li> </ul> | 36           |
| 120 (E120)    | Error<br>B<br>factory<br>setting:<br>Warning C | Out of<br>specification<br>(S) | B>Sensor low pressure                               | <ul><li>Pressure too low.</li><li>Sensor defect.</li></ul>                                                                                                    | <ul> <li>Increase pressure until message disappears.</li> <li>Replace sensor.</li> </ul>                                                                                                    | 30           |
| 121 (A121)    | Alarm<br>B                                     | Failure (F)                    | B>Checksum error in<br>factory segment of<br>EEPROM | - Main electronics defect.                                                                                                    | <ul> <li>Replace main electronics.</li> </ul>                                                                                                    | 5            |
| 122 (A122)    | Alarm<br>B                                     | Failure (F)                    | B>Sensor not connected                              | <ul> <li>Cable connection sensor -main<br/>electronics disconnected.</li> </ul>                                                                                                    | <ul> <li>Check cable connection and repair if necessary.</li> </ul>                                                                                                    | 13           |
|               |                                                |                                |                                                     | <ul> <li>Electromagnetic effects are<br/>greater than specifications in<br/>the technical data.</li> <li>(→ See Section 10.)</li> </ul>                                                                                                    | <ul> <li>Block off electromagnetic<br/>effects or eliminate source of<br/>disturbance.</li> </ul>                                                                                                    |              |
|               |                                                |                                |                                                     | - Main electronics defect.                                                                                                    | - Replace main electronics.                                                                                                    |              |
|               |                                                |                                |                                                     | - Sensor defect.                                                                                                    | <ul> <li>Replace sensor.</li> </ul>                                                                                                    |              |
| 130 (A130)    | Alarm<br>B                                     | Failure (F)                    | B>EEPROM is defect.                                 | - Main electronics defect.                                                                                                    | - Replace main electronics.                                                                                                    | 10           |
| 131 (A131)    | Alarm<br>B                                     | Failure (F)                    | B>Checksum error in<br>EEPROM: min/max<br>segment   | <ul> <li>Main electronics defect.</li> </ul>                                                                                                    | <ul> <li>Replace main electronics.</li> </ul>                                                                                                    | 9            |
| 132 (A132)    | Alarm<br>B                                     | Failure (F)                    | B>Checksum error in<br>totalizer EEPROM             | – Main electronics defect.                                                                                                    | – Replace main electronics.                                                                                                    | 7            |
| 133 (A133)    | Alarm<br>B                                     | Failure (F)                    | B>Checksum error in<br>History EEPROM               | <ul> <li>An error occurred when writing.</li> </ul>                                                                                                    | <ul> <li>Perform reset (Code 7864) and<br/>carry out calibration again.</li> </ul>                                                                                                    | 8            |
|               |                                                |                                |                                                     | - Main electronics defect.                                                                                                    | <ul> <li>Replace electronics.</li> </ul>                                                                                                    |              |
| 602<br>(W602) | Warning<br>C                                   | Funktion<br>check (C)          | C>Linearisation curve not<br>monotone               | <ul> <li>The linearisation table is not<br/>monotonic increasing or<br/>decreasing.</li> </ul>                                                                                                    | <ul> <li>Add to linearisation table or<br/>perform linearisation again.</li> </ul>                                                                                                    | 57           |
| Code          | Error type/<br>NA 64                           | Corresponds<br>NE 107          | Message/description                                       | Cause                                                                                                    | Measure                                                                                                    | Prio<br>rity |
|---------------|------------------------------------------------|--------------------------------|-----------------------------------------------------------|----------------------------------------------------------------------------------------------------|----------------------------------------------------------------------------------------------------|--------------|
| 604<br>(W604) | Warning<br>C                                   | Funktion<br>check (C)          | C>Linearisation table not<br>valid. Less than 2 points or | From software version "02.10.xx" of the Y-points.                                                                                                    | nwards, there is no min. span for                                                                                                    | 58           |
|               |                                                |                                | points too close                                          | <ul> <li>The linearisation table consists<br/>of less than 2 points.</li> </ul>                                                                                                    | <ul> <li>Add to linearisation table. If<br/>necessary, perform<br/>linearisation again.</li> </ul>                                                                                                    |              |
|               |                                                |                                |                                                           | <ul> <li>At least 2 points in the<br/>linearisation table are too close<br/>together. A minimum gap of<br/>0.5 % of the distance between<br/>two points must be maintained.<br/>Spans for the "Pressure<br/>linearized" option: HYDR. PRESS<br/>MAX HYDR. PRESS MIN.;<br/>TANK CONTENT MAX TANK<br/>CONTENT MIN.<br/>Spans for the "Height linearized"<br/>option: LEVEL MAX - LEVEL<br/>MIN; TANK CONTENT MAX<br/>TANK CONTENT MIN.</li> </ul> | <ul> <li>Correct linearisation table and accept again.</li> </ul>                                                                                                    |              |
| 613<br>(W613) | Warning<br>I                                   | Funktion<br>check (C)          | I>Simulation is active                                    | <ul> <li>Simulation is switched on, i.e.<br/>the device is not measuring at<br/>present.</li> </ul>                                                                                                    | - Switch off simulation.                                                                                                    | 60           |
| 620 (E620)    | Error<br>C<br>Factory<br>setting:<br>Warning C | Out of<br>specification<br>(S) | C>Current output out of range                             | <ul> <li>The current is outside the permitted range 3.8 to 20.5 mA.</li> <li>The pressure applied is outside the set measuring range (but within the sensor range).</li> <li>Loose connection at sensor</li> </ul>                                                                                                    | <ul> <li>Check pressure applied,<br/>reconfigure measuring range if<br/>necessary (→ See also<br/>Operating Instructions<br/>BA00274P)</li> <li>Perform reset (Code 7864) and<br/>carry out calibration again.</li> <li>Wait a short period of time and</li> </ul> | 49           |
|               |                                                |                                |                                                           | cable                                                                                                    | tighten the connection, or avoid loose connection.                                                                                                    |              |
| 700<br>(W700) | Warning<br>C                                   | Maintenance<br>request (M)     | C>Last configuration not<br>stored                        | <ul> <li>An error occurred when writing<br/>or reading configuration data<br/>or the power supply was<br/>disconnected.</li> </ul>                                                                                                    | <ul> <li>Perform reset (Code 7864) and<br/>carry out calibration again.</li> </ul>                                                                                                    | 54           |
|               |                                                |                                |                                                           | - Main electronics defect.                                                                                                    | <ul> <li>Replace main electronics.</li> </ul>                                                                                                    |              |
| 701<br>(W701) | Warning<br>C                                   | Funktion<br>check (C)          | C>Measuring chain config.<br>exceeds sensor range         | <ul> <li>The calibration carried out<br/>would result in the sensor<br/>nominal operating range being<br/>undershot or overshot.</li> </ul>                                                                                                    | <ul> <li>Carry out calibration again.</li> </ul>                                                                                                    | 50           |
| 702<br>(W702) | Warning<br>C                                   | Maintenance<br>request (M)     | C>HistoROM data not<br>consistent.                        | <ul> <li>Data were not written correctly<br/>to the HistoROM, e.g. if the<br/>HistoROM was detached during<br/>the writing process.</li> <li>HistoROM does not have any<br/>data.</li> </ul>                                                                                                    | <ul> <li>Repeat upload.</li> <li>Perform reset (Code 7864) and carry out calibration again.</li> <li>Copy suitable data to the HistoROM. (→ See also → 🖹 50, Section 6.5.1 "Copying configuration data" )</li> </ul>                                               | 55           |
| 703 (A703)    | Alarm<br>B                                     | Failure (F)                    | B>Measurement error                                       | <ul> <li>Fault in the main electronics.</li> </ul>                                                                                                    | <ul> <li>Briefly disconnect device from<br/>the power supply.</li> </ul>                                                                                                    | 22           |
|               |                                                |                                |                                                           | - Main electronics defect.                                                                                                    | - Replace main electronics.                                                                                                    |              |
| 704 (A704)    | Alarm<br>B                                     | Funktion<br>check (C)          | B>Measurement error                                       | - Fault in the main electronics.                                                                                                    | <ul> <li>Briefly disconnect device from<br/>the power supply.</li> </ul>                                                                                                    | 12           |
|               |                                                |                                |                                                           | - Main electronics defect.                                                                                                    | – Replace main electronics.                                                                                                    |              |
| 705 (A705)    | Alarm<br>B                                     | Failure (F)                    | B>Measurement error                                       | - Fault in the main electronics.                                                                                                    | <ul> <li>Briefly disconnect device from<br/>the power supply.</li> </ul>                                                                                                    | 21           |
|               |                                                |                                |                                                           | - Main electronics defect.                                                                                                    | <ul> <li>Replace main electronics.</li> </ul>                                                                                                    |              |

| Code          | Error type/<br>NA 64 | Corresponds<br>NE 107      | Message/description                                        | Cause                                                                                                    | Measure                                                                                                    | Prio<br>rity |
|---------------|----------------------|----------------------------|------------------------------------------------------------|----------------------------------------------------------------------------------------------------|----------------------------------------------------------------------------------------------------|--------------|
| 706<br>(W706) | Warning<br>C         | Maintenance<br>request (M) | C>Configuration in<br>HistoROM and device not<br>identical | <ul> <li>Configuration (parameters) in<br/>the HistoROM and in the device<br/>is not identical.</li> </ul>                                                                                                    | <ul> <li>Copy data from the device to the HistoROM. (→ See also → 10 50, Section 6.5.1 "Copying configuration data".)</li> <li>Copy data from the HistoROM to the device. (→ See also → 10 50, Section 6.5.1 "Copying configuration data".) The message remains if the HistoROM and the device have different software versions. The message goes out if you copy the data from the device to the HistoROM.</li> <li>Device reset codes such as 7864 do not have any effect on the HistoROM. That means that if you do a reset, the configurations in the HistoROM and in the device may not be the same.</li> </ul> | 59           |
| 707 (A707)    | Alarm<br>B           | Funktion<br>check (C)      | B>X-VAL. of lin. table out of edit limits.                 | <ul> <li>At least one X-VALUE in the<br/>linearisation table is either<br/>below the value for HYDR.</li> <li>PRESS MIN. or MIN. LEVEL or<br/>above the value for HYDR.</li> <li>PRESS. MAX. or LEVEL MAX.</li> </ul>                                                                      | <ul> <li>Carry out calibration again. (→<br/>See also Operating Instructions<br/>BA00274P)</li> </ul>                                                                                                    | 38           |
| 710<br>(W710) | Warning<br>C         | Funktion<br>check (C)      | B>Set span too small. Not<br>allowed.                      | <ul> <li>Values for calibration (e.g.<br/>lower range value and upper<br/>range value) are too close<br/>together.</li> <li>The sensor was replaced and<br/>the customer-specific<br/>configuration does not suit the<br/>sensor.</li> <li>Unsuitable download carried<br/>out.</li> </ul> | <ul> <li>Adjust calibration to suit sensor.</li> <li>(→ See also Operating Instructions BA00274P, parameter description MINIMUM SPAN)</li> <li>Adjust calibration to suit sensor.</li> <li>Replace sensor with a suitable sensor.</li> <li>Check configuration and perform download again.</li> </ul>                                                                                                    | 51           |
| 711 (A711)    | Alarm<br>B           | Funktion<br>check (C)      | B>LRV or URV out of edit<br>limits                         | <ul> <li>Lower range value and/or<br/>upper range value undershoot<br/>or overshoot the sensor range<br/>limits.</li> <li>The sensor was replaced and<br/>the customer-specific<br/>configuration does not suit the<br/>sensor.</li> <li>Unsuitable download carried<br/>out.</li> </ul>   | <ul> <li>Reconfigure lower range value<br/>and/or upper range value to<br/>suit the sensor. Pay attention to<br/>position factor.</li> <li>Reconfigure lower range value<br/>and/or upper range value to<br/>suit the sensor. Pay attention to<br/>position factor.</li> <li>Replace sensor with a suitable<br/>sensor.</li> <li>Check configuration and<br/>perform download again.</li> </ul>                                                                                                    | 37           |
| 713 (A713)    | Alarm<br>B           | Funktion<br>check (C)      | B>100% POINT level out of edit limits                      | - The sensor was replaced.                                                                                                    | - Carry out calibration again.                                                                                                    | 39           |

| Code       | Error type/<br>NA 64                           | Corresponds<br>NE 107          | Message/description                                 | Cause                                                                                                    | Measure                                                                                                    | Prio<br>rity |
|------------|------------------------------------------------|--------------------------------|-----------------------------------------------------|----------------------------------------------------------------------------------------------------|----------------------------------------------------------------------------------------------------|--------------|
| 715 (E715) | Error<br>C<br>Factory<br>setting:<br>Warning C | Out of<br>specification<br>(S) | C>Sensor over temperature                           | <ul> <li>The temperature measured in<br/>the sensor is greater than the<br/>upper nominal temperature of<br/>the sensor. (→ See also<br/>Operating Instructions<br/>BA00274P, parameter<br/>description Tmax SENSOR)</li> </ul> | <ul> <li>Reduce process temperature/<br/>ambient temperature.</li> </ul>                                       | 32           |
|            |                                                |                                |                                                     | <ul> <li>Unsuitable download carried<br/>out.</li> </ul>                                                                                                    | <ul> <li>Check configuration and<br/>perform download again.</li> </ul>                                        |              |
| 716 (E716) | Error<br>B<br>Factory<br>setting:<br>Alarm B   | Failure (F)                    | B>process isolating<br>diaphragm broken             | – Sensor defect.                                                                                                    | <ul> <li>Replace sensor.</li> <li>Reduce pressure.</li> </ul>                                                  | 24           |
| 717 (E717) | Error<br>C<br>Factory<br>setting:<br>Warning   | Out of<br>specification<br>(S) | C>Transmitter over<br>temperature                   | <ul> <li>The temperature measured in<br/>the electronics is greater than<br/>the upper nominal temperature<br/>of the electronics (+88 °C (+190<br/>°F)).</li> </ul>                                                            | <ul> <li>Reduce ambient temperature.</li> </ul>                                                                | 34           |
|            |                                                |                                |                                                     | <ul> <li>Unsuitable download carried<br/>out.</li> </ul>                                                                                                    | <ul> <li>Check configuration and<br/>perform download again.</li> </ul>                                        |              |
| 718 (E718) | Error<br>C<br>Factory<br>setting:<br>Warning C | Out of<br>specification<br>(S) | C>Transmitter under<br>temperature                  | <ul> <li>The temperature measured in<br/>the electronics is smaller than<br/>the lower nominal temperature<br/>of the electronics (-43 °C (-45<br/>°F)).</li> </ul>                                                             | <ul> <li>Increase ambient temperature.<br/>Insulate device if necessary.</li> </ul>                            | 35           |
|            |                                                |                                |                                                     | <ul> <li>Unsuitable download carried<br/>out.</li> </ul>                                                                                                    | <ul> <li>Check configuration and<br/>perform download again.</li> </ul>                                        |              |
| 719 (A719) | Alarm<br>B                                     | Funktion<br>check (C)          | B>Y-VAL of lin. table out of edit limits            | <ul> <li>At least on Y-VALUE in the<br/>linearisation table is below the<br/>MIN. TANK CONTANT or above<br/>the MAX. TANK CONTENT.</li> </ul>                                                                                   | <ul> <li>Carry out calibration again. (→<br/>See also Operating Instructions<br/>BA00274P)</li> </ul>          | 40           |
| 720 (E720) | Error<br>C<br>Factory<br>setting:<br>Warning C | Out of<br>specification<br>(S) | C>Sensor under<br>temperature                       | <ul> <li>The temperature measured in<br/>the sensor is smaller than the<br/>lower nominal temperature of<br/>the sensor. (→ See also<br/>Operating Instructions<br/>BA00274P, parameter<br/>description Tmin SENSOR)</li> </ul> | <ul> <li>Increase process temperature/<br/>ambient temperature.</li> </ul>                                     | 33           |
|            |                                                |                                |                                                     | <ul> <li>Unsuitable download carried<br/>out.</li> </ul>                                                                                                    | <ul> <li>Check configuration and<br/>perform download again.</li> </ul>                                        |              |
|            |                                                |                                |                                                     | <ul> <li>Loose connection at sensor<br/>cable</li> </ul>                                                                                                    | <ul> <li>Wait a short period of time and<br/>tighten the connection, or avoid<br/>loose connection.</li> </ul> |              |
| 721 (A721) | Alarm<br>B                                     | Funktion<br>check (C)          | B>ZERO POSITION level out of edit limits            | <ul> <li>LEVEL MIN or LEVEL MAX has<br/>been changed.</li> </ul>                                                                                                    | <ul> <li>Perform reset (Code 2710) and carry out calibration again.</li> </ul>                                 | 41           |
| 722 (A722) | Alarm<br>B                                     | Funktion<br>check (C)          | B>EMPTY CALIB. or FULL<br>CALIB. out of edit limits | <ul> <li>LEVEL MIN or LEVEL MAX has<br/>been changed.</li> </ul>                                                                                                    | <ul> <li>Perform reset (Code 2710) and<br/>carry out calibration again.</li> </ul>                             | 42           |
| 723 (A723) | Alarm<br>B                                     | Funktion<br>check (C)          | B>MAX. FLOW out of edit limits                      | <ul> <li>FLOW-MEAS. TYPE has been changed.</li> </ul>                                                                                                    | <ul> <li>Carry out calibration again.</li> </ul>                                                               | 43           |

| Code       | Error type/<br>NA 64                           | Corresponds<br>NE 107          | Message/description                             | Cause                                                                                                    | Measure                                                                                                    | Prio<br>rity |
|------------|------------------------------------------------|--------------------------------|-------------------------------------------------|----------------------------------------------------------------------------------------------------|----------------------------------------------------------------------------------------------------|--------------|
| 725 (A725) | Alarm<br>B                                     | Failure (F)                    | B>Sensor connection error,<br>cycle disturbance | <ul> <li>Electromagnetic effects are<br/>greater than specifications in<br/>the technical data. (→ See<br/>Section 10.)</li> </ul>      | <ul> <li>Block off electromagnetic<br/>effects or eliminate source of<br/>disturbance.</li> </ul>                                                                                                    | 25           |
|            |                                                |                                |                                                 | - Setscrew loose.                                                                                                    | <ul> <li>Retighten setscrew with 1 Nm<br/>(0,74 lbf ft) (see Chap. 4.3.10).</li> </ul>                                                                                                    |              |
|            |                                                |                                |                                                 | <ul> <li>Sensor or main electronics<br/>defect.</li> </ul>                                                                              | <ul> <li>Replace sensor or main<br/>electronics.</li> </ul>                                                                                                    |              |
| 726 (E726) | Error<br>C<br>Factory<br>setting:              | Out of<br>specification<br>(S) | C>Sensor temperature error<br>- overrange       | <ul> <li>Electromagnetic effects are<br/>greater than specifications in<br/>the technical data.</li> <li>(→ See Section 10.)</li> </ul> | <ul> <li>Block off electromagnetic<br/>effects or eliminate source of<br/>disturbance.</li> </ul>                                                                                                    | 31           |
|            | Alarm C                                        |                                |                                                 | <ul> <li>Process temperature is outside<br/>permitted range.</li> </ul>                                                                 | <ul> <li>Check temperature present,<br/>reduce or increase if necessary.</li> </ul>                                                                                                    |              |
|            |                                                |                                |                                                 | <ul> <li>Sensor defect.</li> </ul>                                                                                                    | <ul> <li>If the process temperature is<br/>within the permitted range,<br/>replace sensor.</li> </ul>                                                                                                    |              |
| 727 (E727) | Error<br>C<br>Factory<br>setting:              | Out of<br>specification<br>(S) | C>Sensor pressure error -<br>overrange          | <ul> <li>Electromagnetic effects are<br/>greater than specifications in<br/>the technical data.</li> <li>(→ See Section 10.)</li> </ul> | <ul> <li>Block off electromagnetic<br/>effects or eliminate source of<br/>disturbance.</li> </ul>                                                                                                    | 28           |
|            | Warning C                                      |                                |                                                 | <ul> <li>Pressure is outside permitted range.</li> </ul>                                                                                | <ul> <li>Check pressure present, reduce<br/>or increase if necessary.</li> </ul>                                                                                                    |              |
|            |                                                |                                |                                                 | <ul> <li>Sensor defect.</li> </ul>                                                                                                    | <ul> <li>If the pressure is within the<br/>permitted range, replace<br/>sensor.</li> </ul>                                                                                                    |              |
| 728 (A728) | Alarm<br>B                                     | Failure (F)                    | B>RAM error                                     | - Fault in the main electronics.                                                                                                    | <ul> <li>Briefly disconnect device from<br/>the power supply.</li> </ul>                                                                                                    | 2            |
|            |                                                |                                |                                                 | - Main electronics defect.                                                                                                    | <ul> <li>Replace main electronics.</li> </ul>                                                                                                    |              |
| 729 (A729) | Alarm<br>B                                     | Failure (F)                    | B>RAM error                                     | - Fault in the main electronics.                                                                                                    | <ul> <li>Briefly disconnect device from<br/>the power supply.</li> </ul>                                                                                                    | 3            |
|            |                                                |                                |                                                 | - Main electronics defect.                                                                                                    | <ul> <li>Replace main electronics.</li> </ul>                                                                                                    |              |
| 730 (E730) | Error<br>C<br>Factory<br>setting:<br>Warning C | Out of<br>specification<br>(S) | C>LRV user limits exceeded                      | <ul> <li>Pressure measured value has<br/>undershot the value specified<br/>for the Pmin ALARM WINDOW<br/>parameter.</li> </ul>          | <ul> <li>Check system/pressure<br/>measured value.</li> <li>Change value for Pmin ALARM<br/>WINDOW if necessary. (→ See<br/>also Operating Instructions<br/>BA00274P, parameter<br/>description Pmin ALARM<br/>WINDOW)</li> </ul> | 46           |
|            |                                                |                                |                                                 | <ul> <li>Loose connection at sensor<br/>cable</li> </ul>                                                                                | <ul> <li>Wait a short period of time and<br/>tighten the connection, or avoid<br/>loose connection.</li> </ul>                                                                                                    |              |
| 731 (E731) | Error<br>C<br>Factory<br>setting:<br>Warning C | Out of<br>specification<br>(S) | C>URV user limits exceeded                      | <ul> <li>Pressure measured value has<br/>overshot the value specified for<br/>the Pmax ALARM WINDOW<br/>parameter.</li> </ul>           | <ul> <li>Check system/pressure<br/>measured value.</li> <li>Change value for Pmax ALARM<br/>WINDOW if necessary. (→ See<br/>also Operating Instructions<br/>BA00274P, parameter<br/>description Pmax ALARM<br/>WINDOW)</li> </ul> | 45           |

| Code       | Error type/<br>NA 64                           | Corresponds<br>NE 107          | Message/description                                              | Cause                                                                                                    | Measure                                                                                                    | Prio<br>rity |
|------------|------------------------------------------------|--------------------------------|------------------------------------------------------------------|----------------------------------------------------------------------------------------------------|----------------------------------------------------------------------------------------------------|--------------|
| 732 (E732) | Error<br>C<br>Factory<br>setting:<br>Warning C | Out of<br>specification<br>(S) | C>LRV Temp. User limits<br>exceeded                              | <ul> <li>Temperature measured value<br/>has undershot the value<br/>specified for the Tmin ALARM<br/>WINDOW parameter.</li> </ul>                                             | <ul> <li>Check system/temperature<br/>measured value.</li> <li>Change value for Tmin ALARM<br/>WINDOW if necessary. (→ See<br/>also Operating Instructions<br/>BA00274P, parameter<br/>description Tmin ALARM<br/>WINDOW)</li> </ul> | 48           |
|            |                                                |                                |                                                                  | <ul> <li>Loose connection at sensor<br/>cable</li> </ul>                                                                                                    | <ul> <li>Wait a short period of time and<br/>tighten the connection, or avoid<br/>loose connection.</li> </ul>                                                                                                    |              |
| 733 (E733) | Error<br>C<br>Factory<br>setting:<br>Warning C | Out of<br>specification<br>(S) | C>URV Temp. User limits<br>exceeded                              | <ul> <li>Temperature measured value<br/>has overshot the value specified<br/>for the Tmax ALARM<br/>WINDOW parameter.</li> </ul>                                              | <ul> <li>Check system/temperature<br/>measured value.</li> <li>Change value for Tmax ALARM<br/>WINDOW if necessary. (→ See<br/>also Operating Instructions<br/>BA00274P, parameter<br/>description Tmax ALARM<br/>WINDOW)</li> </ul> | 47           |
| 736 (A736) | Alarm<br>B                                     | Failure (F)                    | B>RAM error                                                      | - Fault in the main electronics.                                                                                                    | <ul> <li>Briefly disconnect device from<br/>the power supply.</li> </ul>                                                                                                    | 4            |
|            |                                                |                                |                                                                  | <ul> <li>Main electronics defect.</li> </ul>                                                                                                    | <ul> <li>Replace main electronics.</li> </ul>                                                                                                    |              |
| 737 (A737) | Alarm<br>B                                     | Failure (F)                    | B>Measurement error                                              | - Fault in the main electronics.                                                                                                    | <ul> <li>Briefly disconnect device from<br/>the power supply.</li> </ul>                                                                                                    | 20           |
|            |                                                |                                |                                                                  | <ul> <li>Main electronics defect.</li> </ul>                                                                                                    | <ul> <li>Replace main electronics.</li> </ul>                                                                                                    |              |
| 738 (A738) | Alarm<br>B                                     | Failure (F)                    | B>Measurement error                                              | - Fault in the main electronics.                                                                                                    | <ul> <li>Briefly disconnect device from<br/>the power supply.</li> </ul>                                                                                                    | 19           |
|            |                                                |                                |                                                                  | <ul> <li>Main electronics defect.</li> </ul>                                                                                                    | <ul> <li>Replace main electronics.</li> </ul>                                                                                                    |              |
| 739 (A739) | Alarm<br>B                                     | Failure (F)                    | B>Measurement error                                              | <ul> <li>Fault in the main electronics.</li> </ul>                                                                                                    | <ul> <li>Briefly disconnect device from<br/>the power supply.</li> </ul>                                                                                                    | 23           |
|            |                                                |                                |                                                                  | <ul> <li>Main electronics defect.</li> </ul>                                                                                                    | <ul> <li>Replace main electronics.</li> </ul>                                                                                                    |              |
| 740 (E740) | Error<br>C<br>Factory<br>setting:<br>Warning C | Maintenance<br>request (M)     | C>Calculation overflow, bad<br>configuration, hardware<br>defect | <ul> <li>Level measuring mode: the<br/>measured pressure has<br/>undershot the value for HYDR.</li> <li>PRESS. MIN. or overshot the<br/>value for HYDR. PRESS MAX.</li> </ul> | <ul> <li>Check configuration and carry<br/>out calibration again if<br/>necessary.</li> <li>Select a device with a suitable<br/>measuring range.</li> </ul>                                                                          | 27           |
|            |                                                |                                |                                                                  | <ul> <li>Level measuring mode: The<br/>measured level did not reach<br/>the LEVEL MIN value or<br/>exceeded the LEVEL MAX<br/>value.</li> </ul>                               | <ul> <li>Check configuration and carry out calibration again if necessary.</li> <li>(→ See also Operating Instructions BA00274P, parameter description LEVEL MIN.)</li> </ul>                                                        |              |
|            |                                                |                                |                                                                  | <ul> <li>Flow measuring mode: the<br/>measured pressure has<br/>undershot the value for MAX.</li> <li>PRESS FLOW.</li> </ul>                                                  | <ul> <li>Check configuration and carry<br/>out calibration again if<br/>necessary.</li> <li>Select a device with a suitable<br/>measuring range.</li> </ul>                                                                          |              |
| 741 (A741) | Alarm<br>B                                     | Funktion<br>check (C)          | B>TANK HEIGHT out of edit limits                                 | <ul> <li>LEVEL MIN or LEVEL MAX has<br/>been changed.</li> </ul>                                                                                                    | <ul> <li>Perform reset (Code 2710) and<br/>carry out calibration again.</li> </ul>                                                                                                    | 44           |

| Code          | Error type/<br>NA 64 | Corresponds<br>NE 107      | Message/description                             | Cause                                                                                                    | Measure                                                                                                    | Prio<br>rity |
|---------------|----------------------|----------------------------|-------------------------------------------------|----------------------------------------------------------------------------------------------------|----------------------------------------------------------------------------------------------------|--------------|
| 742 (A742)    | Alarm<br>B           | Failure (F)                | B>Sensor connection error<br>(upload)           | <ul> <li>Electromagnetic effects are<br/>greater than specifications in<br/>the technical data. (→ See<br/>Section 10.) This message<br/>normally only appears briefly.</li> </ul> | <ul> <li>Wait a few minutes.</li> <li>Perform reset (Code 7864) and<br/>carry out calibration again.</li> </ul>                                                                            | 18           |
|               |                      |                            |                                                 | <ul> <li>Cable connection sensor –main<br/>electronics disconnected.</li> </ul>                                                                                                    | <ul> <li>Check cable connection and repair if necessary.</li> </ul>                                                                                                    |              |
|               |                      |                            |                                                 | <ul> <li>Sensor defect.</li> </ul>                                                                                                    | <ul> <li>Replace sensor.</li> </ul>                                                                                                    |              |
| 743 (E743)    | Alarm<br>B           | Failure (F)                | B>Electronic PCB error<br>during initialisation | <ul> <li>This message normally only<br/>appears briefly.</li> </ul>                                                                                                    | <ul> <li>Wait a few minutes.</li> <li>Restart the device. Perform<br/>reset (Code 62).</li> </ul>                                                                                          | 14           |
|               |                      |                            |                                                 | - Main electronics defect.                                                                                                    | <ul> <li>Replace main electronics.</li> </ul>                                                                                                    |              |
| 744 (A744)    | Alarm<br>B           | Failure (F)                | B>Main electronic PCB<br>error                  | <ul> <li>Electromagnetic effects are greater than specifications in the technical data.</li> <li>(→ See Section 10.)</li> </ul>                                                    | <ul> <li>Restart the device. Perform<br/>reset (Code 62).</li> <li>Block off electromagnetic<br/>effects or eliminate source of<br/>disturbance.</li> </ul>                                | 11           |
|               |                      |                            |                                                 | - Main electronics defect.                                                                                                    | <ul> <li>Replace main electronics.</li> </ul>                                                                                                    |              |
| 745<br>(W745) | Warning<br>C         | Maintenance<br>request (M) | C>Sensor data unknown                           | <ul> <li>Sensor does not suit the device<br/>(electronic sensor nameplate).</li> <li>Device continues measuring.</li> </ul>                                                        | <ul> <li>Replace sensor with a suitable sensor.</li> </ul>                                                                                                    | 56           |
| 746<br>(W746) | Warning<br>C         | Funktion<br>check (C)      | C>Sensor connection error -<br>initialising     | <ul> <li>Electromagnetic effects are<br/>greater than specifications in<br/>the technical data. (→ See<br/>Section 10.) This message<br/>normally only appears briefly.</li> </ul> | <ul> <li>Wait a few minutes.</li> <li>Restart the device. Perform<br/>reset (Code 7864).</li> <li>Block off electromagnetic<br/>effects or eliminate source of<br/>disturbance.</li> </ul> | 26           |
|               |                      |                            |                                                 | <ul> <li>Overpressure or low pressure<br/>present.</li> </ul>                                                                                                    | - Reduce or increase pressure.                                                                                                    |              |
| 747 (A747)    | Alarm<br>B           | Failure (F)                | B>Sensor software not compatible to electronics | <ul> <li>Sensor does not suit the device<br/>(electronic sensor nameplate).</li> </ul>                                                                                             | <ul> <li>Replace sensor with a suitable sensor.</li> </ul>                                                                                                    | 16           |
| 748 (A748)    | Alarm<br>B           | Failure (F)                | B>Memory failure in signal<br>processor         | <ul> <li>Electromagnetic effects are<br/>greater than specifications in<br/>the technical data.</li> <li>(→See Section 10.)</li> </ul>                                             | <ul> <li>Block off electromagnetic<br/>effects or eliminate source of<br/>disturbance.</li> </ul>                                                                                          | 15           |
|               |                      |                            |                                                 | - Main electronics defect.                                                                                                    | <ul> <li>Replace main electronics.</li> </ul>                                                                                                    |              |

# 9.1.1 On-site display error messages

If the device detects a defect in the on-site display during initialization, the following error messages can be displayed:

| Message                                | Measure                   |
|----------------------------------------|---------------------------|
| Initialization, VU Electr. Defect A110 | Exchange on-site display. |
| Initialization, VU Electr. Defect A114 |                           |
| Initialization, VU Electr. Defect A281 |                           |
| Initialization, VU Checksum Err. A110  |                           |
| Initialization, VU Checksum Err. A112  |                           |
| Initialization, VU Checksum Err. A171  |                           |

#### 9.2 Response of outputs to errors

The device differentiates between the error types Alarm, Warning and Error.  $\rightarrow$  See the following table and  $\rightarrow \ge 71$ , Section 9.1 "Messages".

| Output                                         | A (Alarm)                                                                                                    | W (Warning)                                                                                                    | E (Error: Alarm/Warning)                                                                                                    |
|------------------------------------------------|----------------------------------------------------------------------------------------------------|----------------------------------------------------------------------------------------------------|----------------------------------------------------------------------------------------------------|
| Current output                                 | Assumes the value specified via the OUTPUT FAIL MODE <sup>1)</sup> , ALT. CURR. OUTPUT <sup>1</sup> and SET MAX. ALARM <sup>1</sup> parameter. $\rightarrow$ See also the following section "Configuring current output for an alarm". | Device continues measuring.                                                                                                    | For this error, you can enter whether the device should react as in the event of an alarm or as in the event of a warning. See corresponding "Alarm" or "Warning" column. ( $\rightarrow$ See also Operating Instructions BA00274P, parameter description SELECT ALARM TYPE) |
| Bargraph<br>(on-site display)                  | The bargraph adopts the value defined by the OUTPUT FAIL MODE <sup>1</sup> parameter.                                                                                                    | The bargraph adopts the value which corresponds to the current value.                                                               | → See this table, "Alarm" or "Warning"<br>column, depending on selection.                                                                                                    |
| On-site display                                | <ul> <li>The measured value and message are displayed alternately</li> <li>Measured value display:<br/>permanently displayed.</li> </ul>                                                                                               | <ul> <li>The measured value and message are displayed alternately</li> <li>Measured value display: 4 -symbol flashes.</li> </ul>    | <ul> <li>The measured value and message are<br/>displayed alternately</li> <li>Measured value display: see<br/>corresponding "Alarm" or "Warning"<br/>column</li> </ul>                                                                                                    |
|                                                | Message display<br>– 3-digit number such as A122 and<br>description                                                                                                    | Message display:<br>– 3-digit number such as W613 and<br>description                                                                | Message display:<br>- 3-digit number such as E731 and<br>description                                                                                                    |
| Remote operation<br>(digital<br>communication) | In the case of an alarm, the<br>ALARM STATUS <sup>2)</sup> parameter displays a<br>3-digit number such as 122 for "Sensor<br>not connected".                                                                                           | In the case of a warning, the ALARM STATUS <sup>2</sup> parameter displays a 3-digit number such as 613 for "Simulation is active". | In the case of an error, the<br>ALARM STATUS <sup>2</sup> parameter displays a<br>3-digit number such as 731 for "URV<br>user limits exceeded".                                                                                                    |

1) Menu path: (GROUP SELECTION  $\rightarrow$ ) OPERATING MENU  $\rightarrow$  OUTPUT

2) Menu path: (GROUP SELECTION  $\rightarrow$ ) OPERATING MENU  $\rightarrow$  MESSAGES

#### 9.2.1 Configuring current output for an alarm

You can configure the current output for the event of an alarm by means of the OUTPUT FAIL MODE, ALT. CURR. OUTPUT and SET MAX. ALARM parameters. The parameters are displayed in the OUTPUT group (menu path: (GROUP SELECTION  $\rightarrow$ ) OPERATING MENU  $\rightarrow$ OUTPUT).

In the event of an alarm, the current and the bargraph assume the value entered with the OUTPUT FAIL MODE parameter.

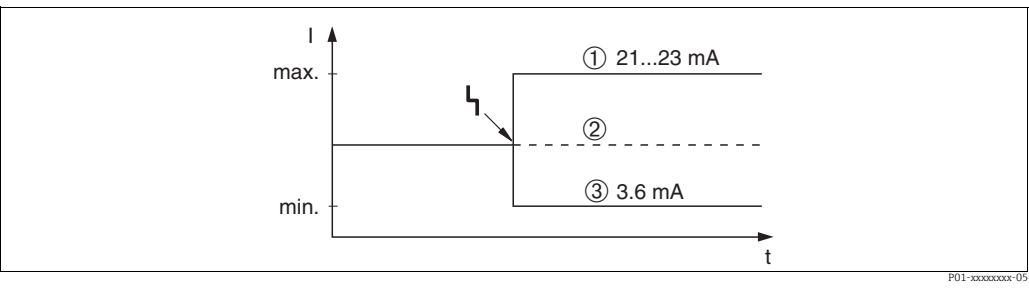

Current output in the event of an alarm Fig. 40:

#### Options:

- Max. alarm (110%): can be set between 21...23 mA via the SET MAX. ALARM parameter
- 2 Hold meas. value: last measured value is kept 3

Min. alarm (-10%): 3.6 mA

### Factory setting:

- OUTPUT FAIL MODE: Max. Alarm (110%)
- SET MAX. ALARM: 22 mA

Use the ALT. CURR. OUTPUT parameter to set the current output value for the error messages E 120 "Sensor low pressure" and E 115 "Sensor overpressure". You have the following options:

- Normal/NE43: the current output assumes the value set via the OUTPUT FAIL MODE and SET MAX. ALARM parameters.
- Special
  - Lower sensor limit undershot (E 120 "Sensor low pressure"): 3.6 mA
  - Upper sensor limit overshot (E 115 "Sensor overpressure") overshot: current output assumes the value set via the SET MAX ALARM parameter.

Attention : when using the case "special", the behavior is limited to an over/underpressure in a range LRL -10% up to LRL -30% and URL +10% up to URL +30%.

Factory setting:

ALT. CURR. OUTPUT: Normal/NE43

# 9.3 Confirming messages

Depending on the settings for the ALARM DISPL. TIME and ACK. ALARM MODE parameters, the following measures should be taken to clear a message:

| Settings <sup>1)</sup>                                                       | Measures                                                                                                    |
|------------------------------------------------------------------------------|----------------------------------------------------------------------------------------------------|
| <ul><li>ALARM DISPL. TIME = 0 s</li><li>ACK. ALARM MODE = off</li></ul>      | <ul> <li>Rectify cause of the message (see also Section 9.1).</li> </ul>                                                                                                    |
| <ul><li>ALARM DISPL. TIME &gt; 0 s</li><li>ACK. ALARM MODE = off</li></ul>   | <ul><li>Rectify cause of the message (see also Section 9.1).</li><li>Wait for the alarm display time to elapse.</li></ul>                                                                                                    |
| <ul><li>ALARM DISPL. TIME = 0 s</li><li>ACK. ALARM MODE = on</li></ul>       | <ul> <li>Rectify cause of the message (see also Section 9.1).</li> <li>Confirm message using ACK. ALARM parameter.</li> </ul>                                                                                                    |
| <ul> <li>ALARM DISPL. TIME &gt; 0 s</li> <li>ACK. ALARM MODE = on</li> </ul> | <ul> <li>Rectify cause of the message (see also Section 9.1).</li> <li>Confirm message using ACK. ALARM parameter.</li> <li>Wait for the alarm display time to elapse. If a message appears and the alarm display time elapses before the message has been acknowledged, the message will be cleared once it has been acknowledged.</li> </ul> |

1) Menu path for ALARM DISPL. TIME and ACK. ALARM MODE: (GROUP SELECTION  $\rightarrow$ ) OPERATING MENU  $\rightarrow$  DIAGNOSTICS  $\rightarrow$  MESSAGES

If the on-site display displays a message, you can suppress it with the E-key. If there are several messages, the on-site display shows the message which has the highest priority (see also Section 9.1). Once you have suppressed this message using the E-key, the message with the next highest priority is displayed. You can use the E-key to suppress each message, one after the other.

The ALARM STATUS parameter continues to display all the messages present.

# 9.4 Repair

The Endress+Hauser repairs concept provides for measuring devices to have a modular design and also the customer may carry out repairs ( $\rightarrow \ge 81$ , Section 9.6 "Spare Parts").

- For certified devices, please consult Chapter "Repair of Ex-certified devices".
- For more information on service and spare parts contact the Endress+Hauser Service. (→ See www.endress.com/worldwide)

# 9.5 Repair of Ex-certified devices

## **A** WARNING

**Limitation of electrical safety due to incorrect connection!** Risk of explosion!

When repairing Ex-certified devices, please note the following:

- Only specialist personnel or Endress+Hauser may undertake repairs of certified devices.
- Relevant standards, national hazardous area regulations and Safety Instructions and Certificates must be observed.
- Only genuine Endress+Hauser spare parts may be used.
- When ordering spare parts, please check the device designation on the nameplate. Identical parts may only be used as replacements.
- Electronic inserts or sensors already in use in a standard instrument may not be used as spare parts for a certified device.
- Carry out repairs according to the instructions. After repairs, the device must fulfil the requirements of the specified individual tests.
- A certified device may only be converted into another certified variant by Endress+Hauser.
- All repairs and modifications must be documented.

# 9.6 Spare Parts

- Some replaceable measuring device components are identified by means of a spare part nameplate. This contains information about the spare part.
- All the spare parts for the measuring device along with the order code are listed In the W@M Device Viewer (www.endress.com/deviceviewer) and can be ordered. If available, users can also download the associated Installation Instructions.

# i

Measuring device serial number:

- Located on the device and spare part nameplate.
- Can be read out via the "DEVICE SERIAL No" parameter in the "TRANSMITTER DATA" submenu.

# 9.7 Return

The measuring device must be returned if repairs or a factory calibration are required, or if the wrong measuring device has been ordered or delivered. According to legal regulations, Endress+Hauser, as a ISO-certified company, is required to follow certain procedures when handling returned products that are in contact with process fluids.

To ensure swift, safe and professional device returns, please read the return procedures and conditions on the Endress+Hauser website at www.services.endress.com/return-material.

# 9.8 Disposal

When disposing, separate and recycle the device components based on the materials.

# 9.9 Software history

| Date    | Software | Changes software                                                                                                    | Docume                         | entation                               |
|---------|----------|----------------------------------------------------------------------------------------------------|--------------------------------|----------------------------------------|
|         | version  |                                                                                                    | Operating Instructions         | Description of Instrument<br>Functions |
| 11.2003 | 01.00.zz | Original software.<br>Compatible with:<br>- ToF Tool Field Tool Package, version 1.04.00 or higher<br>- Commuwin II version 2.081, Update G or higher<br>- HART Communicator DXR375 with Device Rev.: 10, DD<br>Rev.: 1                                                                                                    | BA270P/00/EN/10.03<br>52020515 | _                                      |
| 06.2004 | 02.00.zz | <ul> <li>Number of parameters in the Quick Setup menus has been reduced.</li> <li>On-site operation: LANGUAGE and MEASURING MODE parameters have been moved to the top level.</li> <li>New SAFETY CONFIRM. group implemented for SIL. → See also SD00189P Safety Manual Deltabar S.</li> <li>MEASURING MODE "Level", LEVEL MODE "Linear": AREA UNIT and TANK SECTION parameters have been replaced with the TANK VOLUME and TANK HEIGHT parameters.</li> <li>Function of the UNIT FLOW parameter has been split across four parameters.</li> <li>Function of the SIMULATED VALUE parameter has been split across six parameters.</li> <li>SENSOR TRIM and CURRENT TRIM groups have been removed.</li> <li>Sensor adapt reset, code 1209 and sensor calibration reset, code 2509 have been removed.</li> <li>Quick Setup menus are available via ToF Tool.</li> <li>Compatible with:</li> <li>ToF Tool Field Tool Package version 2.00.00 or higher</li> <li>Commuvin II version 2.081, Update &gt; G</li> <li>HART Communicator DXR375/475 with Device Rev.: 20, DD Rev.: 1</li> </ul> | BA270P/00/EN/05.04<br>52022793 | BA274P/00/EN/05.04<br>52021469         |
| 06.2005 | 02.01.zz | <ul> <li>Operating keys also integrated on the optional on-site<br/>display.</li> <li>Chinese and Iananese are available as the menu.</li> </ul>                                                                                                    | BA270P/00/EN/06.05<br>71000109 | BA274P/00/EN/05.04<br>52021469         |
|         |          | <ul> <li>language on request.</li> <li>Compatible with: <ul> <li>ToF Tool Field Tool Package version 3.00.00 or higher</li> <li>FieldCare version 2.01.00, DTM Library version 2.06.00, DTM: Deltabar S/MD7x/V02.00 V 1.4.98.74*</li> <li>HART Communicator DXR375/475 with Device Rev.: 20, DD Rev.: 1*</li> </ul> </li> <li>* Menu languages Chinese and Japanese not selectable</li> </ul>                                                                                                    | BA270P/00/EN/11.05<br>71009586 | BA274P/00/EN/05.04<br>52021469         |

| Date    | Software                                                                                                | Changes software                                                                                                    | Docum                            | entation                               |
|---------|----------------------------------------------------------------------------------------------------|----------------------------------------------------------------------------------------------------|----------------------------------|----------------------------------------|
|         | version                                                                                                 |                                                                                                    | Operating Instructions           | Description of Instrument<br>Functions |
| 06.2006 | 02.10.zz                                                                                                | <ul> <li>New "Level Easy Pressure" and "Level Easy Height" level<br/>modes implemented. New LEVEL SELECTION parameter</li> </ul> | BA270P/00/en/07.06<br>71027244   | BA274P/00/en/07.06<br>71027249         |
|         | ii<br>- C<br>e<br>- S<br>o                                                                              | <ul> <li>implemented.</li> <li>OPERATION group with DOWNLOAD SELECT parameter extended.</li> </ul>                               | BA270P/00/en/08.06<br>71027244   | BA274P/00/en/07.06<br>71027249         |
|         |                                                                                                    | <ul> <li>SAFETY CONFIRM group extended for the "Level"<br/>operating mode in the "Level Easy Pressure" level</li> </ul>          | BA270P/00/en/10.07<br>71043294   | BA274P/00/en/07.07<br>71061021         |
|         |                                                                                                    | <ul> <li>→ See also SD00189P Safety Manual Deltabar S.</li> <li>Factory setting for the "Error" messages redefined.</li> </ul>   | BA270P/00/en/12.07<br>71043294   | BA274P/00/en/07.07<br>71061021         |
|         | <ul> <li>Chinese and Japanese included as menu languages by default.</li> </ul>                         | BA270P/00/en/05.08<br>71071730                                                                                                   | BA274P/00/en/05.08<br>71071855   |                                        |
|         |                                                                                                    | Compatible with:<br>- ToF Tool Field Tool Package version 4.0<br>- FieldCare version 2.02.00                                     | BA270P/00/en/08.08<br>71077506   | BA274P/00/en/05.08<br>71071855         |
|         | <ul> <li>HART Communicator DXR375/475 with Device Rev.: 21, J</li> <li>DD Rev.: 1</li> <li>I</li> </ul> | BA270P/00/EN/06.09<br>71095415                                                                                                   | BA274P/00/EN/06.09<br>71095452   |                                        |
|         |                                                                                                    | BA270P/00/EN/05.10<br>71114104                                                                                                   | BA274P/00/EN/05.10<br>71118244   |                                        |
|         |                                                                                                    | BA00270P/00/EN/13.11<br>71139762                                                                                                 | BA00274P/00/EN/13.11<br>71139795 |                                        |
|         |                                                                                                    |                                                                                                    | BA00270P/00/EN/14.12<br>71161876 | BA00274P/00/EN/13.11<br>71139795       |
| 01.2013 | 02.11.zz                                                                                                | "Russian" is included as a menu language by default.<br>The menu language "Nederlands" is no longer supported.                   | BA00270P/00/EN/15.13<br>71204581 | BA00274P/00/EN/14.13<br>71204628       |
|         |                                                                                                    |                                                                                                    | BA00270P/00/EN/16.14<br>71254456 | BA00274P/00/EN/15.14<br>71254474       |
| 06.2014 | 02.20.zz                                                                                                | HART7 protocole revision has been implemented.                                                                                   | BA00270P/00/EN/17.14<br>71260313 | BA00274P/00/EN/16.14<br>71260321       |
|         |                                                                                                    | BA00270P/00/EN/18.14<br>71270382                                                                                                 | BA00274P/00/EN/17.14<br>71270402 |                                        |
|         |                                                                                                    |                                                                                                    | BA00270P/00/EN/19.15<br>71281252 | BA00274P/00/EN/17.14<br>71270402       |
| 10.2017 | 02.30.zz                                                                                                | Improvement of safety confirmation and menues in FieldCare and HART handheld terminal.                                           | BA00270P/00/EN/20.16<br>71336227 | BA00274P/00/EN/18.16<br>71336359       |

# 10 Technical data

For technical data, please refer to the Technical Information TI00382P for Deltabar S.

# Index

# Numerics

| 420 mA test signal                                                                                                    | 34                                                |
|----------------------------------------------------------------------------------------------------|---------------------------------------------------|
| A Alarm messages                                                                                                    | 71                                                |
| <b>C</b><br>Cable specification<br>Commubox FXA195 anschließen<br>Connecting Commubox FXA291<br>Connecting ToF Adapter FXA291                                                                                                    | 34<br>35<br>36<br>36                              |
| D<br>Designated use<br>Diaphragm seals, installation instructions<br>Diaphragm seals, vacuum application<br>Differential pressure measurement<br>Differential pressure measurement, information<br>Differential pressure measurement, installation<br>Differential pressure measurement, preparatory steps<br>Differential pressure measurement, Quick Setup menu<br>Display | 8<br>22<br>23<br>68<br>69<br>20<br>68<br>69<br>37 |
| <b>E</b><br>Electrical connection                                                                                                    | 32<br>71                                          |

# F

| -                                     |    |
|---------------------------------------|----|
| Factory setting 5                     | 53 |
| FieldCare 5                           | 52 |
| Flow measurement 5                    | 59 |
| Flow measurement, installation 1      | 4  |
| Flow measurement, Ouick Setup menu 6  | 50 |
| Flow measurement, preparatory steps 5 | 58 |
|                                       |    |

# Η

| Hazardous area | . 9 |
|----------------|-----|
| HistoROM/M-Dat | 49  |
|                |     |
| Ι              |     |

# Incoming acceptance13LLanguage, selection55Level measurement64-65Level measurement, installation16Level measurement, preparatory steps61Level measurement, Quick Setup menu66Load35Locking operation52

## М

| 14 |
|----|
| 16 |
| 20 |
| 55 |
|    |

# 

## Ρ

| Pipe mounting                          | 27   |
|----------------------------------------|------|
| Position adjustment                    | 56   |
| Potential matching 39                  | 5-36 |
| Pressure measurement, installation     | 19   |
| Pressure measurement, Quick Setup menu | 69   |
| Product safety                         | 9    |
|                                        |      |

# Q

| Quick Setup menu flow     | 60 |
|---------------------------|----|
| Quick Setup menu level    | 66 |
| Quick Setup menu pressure | 69 |

# R

| Repair                         | L |
|--------------------------------|---|
| Repair of Ex-certified devices | L |
| Reset                          | 3 |
| Returning devices              | L |
| Rotating the housing           | ) |

# S

| 5                                    |
|--------------------------------------|
| Scope of delivery                    |
| Screening                            |
| Separate housing, assemble and mount |
| Service Interface FXA29136           |
| Sicherheitshinweise                  |
| SIL3                                 |
| Software history                     |
| Spare Parts                          |
| Storage                              |
| Supply voltage                       |
| Т                                    |
| Trouble-shooting 71                  |
| 110uble bilooting                    |
| U                                    |
| Unlocking operation                  |
| 5 .1                                 |
| W                                    |
| Wand mounting                        |
|                                      |

| Warnings         | 71  |
|------------------|-----|
| Workplace safety | . 8 |

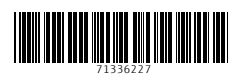

www.addresses.endress.com

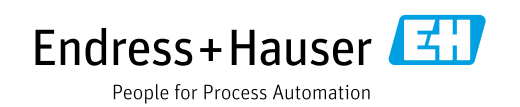